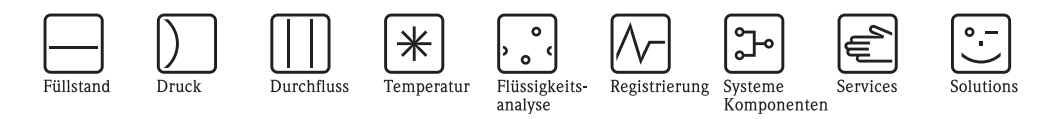

# Bedienungsanleitung RMS621 Energiemanager

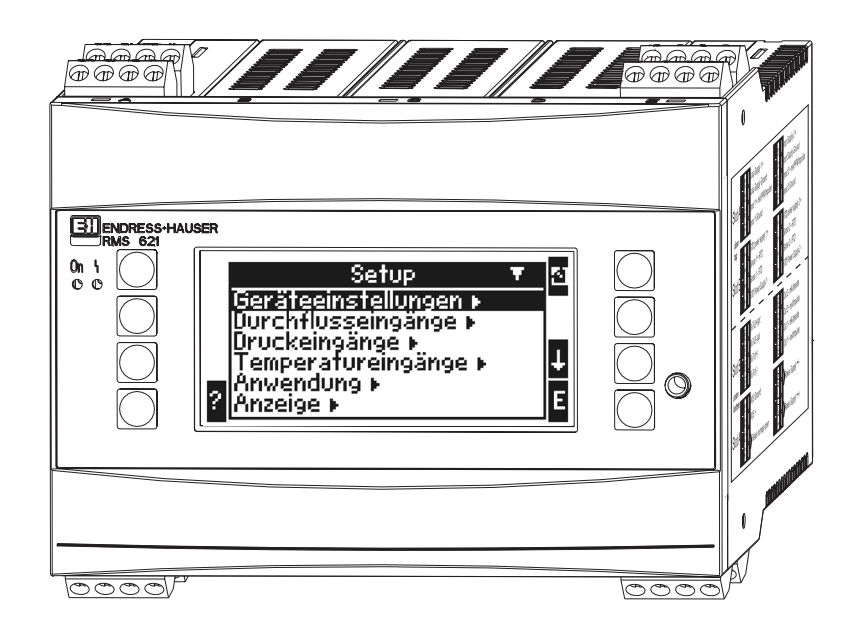

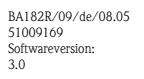

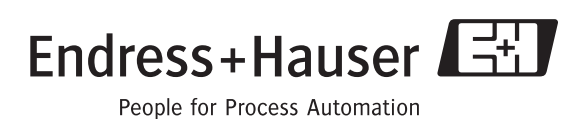

## Kurzübersicht

Für die schnelle und einfache Inbetriebnahme:

| Sicherheitshinweise                                                                                                    | Seite 8  |
|----------------------------------------------------------------------------------------------------|----------|
| Ų                                                                                                    |          |
| Montage                                                                                                    | Seite 11 |
| Ų                                                                                                    |          |
| Verdrahtung                                                                                                    | Seite 13 |
| Ų                                                                                                    |          |
| Anzeige- und Bedienelemente                                                                                                    | Seite 23 |
| Ų                                                                                                    |          |
| Inbetriebnahme                                                                                                    | Seite 28 |
| Schnelleinstieg über den Navigator in die Gerätekonfiguration für den stan-<br>dardmäßigen Betrieb.<br>Gerätekonfiguration – Erklärung und Anwendung aller einstellbaren Geräte-<br>funktionen mit den zugehörigen Wertebereichen und Einstellungen.<br>Anwendungsbeispiel – Konfiguration des Gerätes. |          |

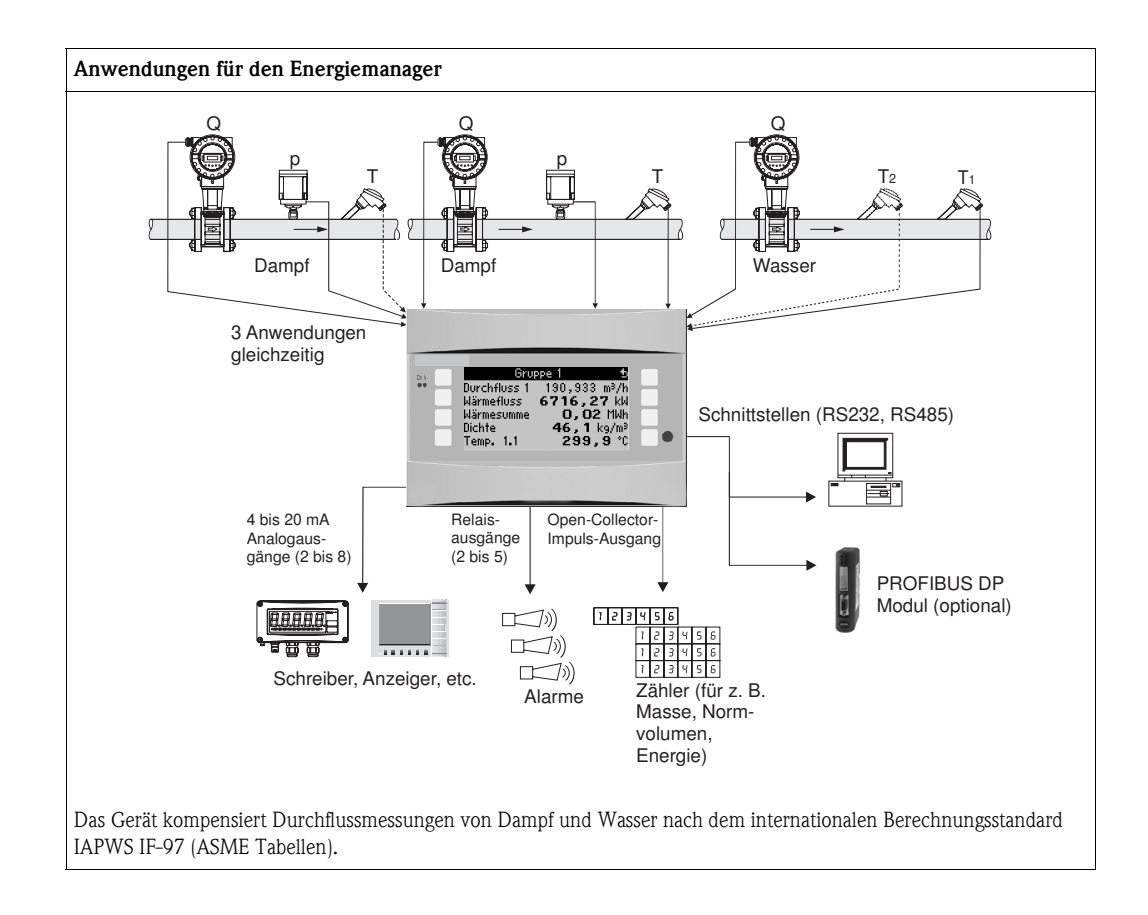

### Kurzanleitung

### Achtung!

Die Informationen sind ein Leitfaden zur einfachen Inbetriebnahme des Geräts, d. h. die notwendigsten Einstellungen sind hier aufgezeigt, spezielle Funktionen (z. B. Tabellen, Korrekturen, etc.) sind nicht enthalten.

### Einstellung einer Messung - Programmierbeispiele

### Beispiel 1: Dampfwärme (bzw. Dampfmasse)

Sensoren: DPO10 (Blende), Cerabar T, TR 10

- 1. Gerät an Spannungsquelle anschließen (Klemme L/L+, 230 V)
- 2. Beliebige Taste drücken  $\rightarrow$  Setup (alle Parameter)
- Geräteeinstellungen Datum-Uhrzeit (Datum und Uhrzeit einstellen) → Systemeinheit: Sys Einheit (Metrisch, Amerikanisch, Beliebig) einstellen
- Eingänge → Sonderdurchflüsse (Diff. Druck 1) Messstelle: Differenzdruck

Diff.-Geber: Blende Eckentnahme

Signalart: 4 bis 20 mA

Klemme: A10 auswählen und DP-Transmitter an Klemme A10(-)/82(+) anschließen (da passives Signal)

Kennlinie: linear (auch am DP-Transmitter lineare Kennlinie einstellen) Start- und Endwert einstellen (in mbar!)

Rohrdaten: Rohrinnendurchmesser und Durchmesserverhältnis (ß) lt. Datenblatt des Herstellers eingeben.

 △ Achtung!
 Falls Rohrdaten unbekannt, Durchfluss-geb: Betriebsvolumen auswählen, Kennlinie: linear (am DP-Transmitter radizierte Kennlinie) und
 Start- und Endwert einstellen (m<sup>3</sup>/h)

### 5. Druckeingänge (Druck 1)

Signalart: z. B. 4 bis 20 mA Klemme: A110 auswählen und Cerabar T an Klemme: A110(-)/A83(+) anschließen (passives Signal)

Typ: Absolut(-druckmessung) oder Relativ(-druckmessung) wählen Start- und Endwert des Drucktransmitters einstellen  $\rightarrow$ 

6. **Temperatureingänge** (Temp. 1.1) Signalart: Pt100

> Sensortyp: 3- oder 4-Leiter Anschlussklemme E1-6 wählen und Pt100 anschließen  $\rightarrow$   $\square$   $\rightarrow$   $\square$ .

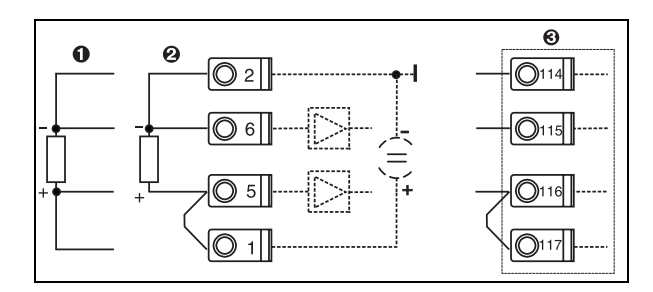

Pos. 1: 4-Leiter-Eingang

Pos. 2: 3-Leiter-Eingang

Pos. 3: 3-Leiter-Eingang. z. B. optionale

Erweiterungskarte Temp. (Slot B I)

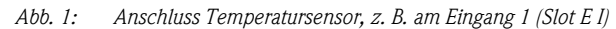

### 7. Anwendungen

Anwendung 1: Dampfwärme Dampfart: überhitzter Dampf Durchfluss 1, Druck 1 und Temp. 1.1 der Dampfmessung zuordnen.

8. Anzeige

```
Gruppe 1
Anzeigmaske: 3 Werte
Wert 1 (...4): Massefluss, Massesumme, Wärmesumme → 
Gruppe 2: nach obigem Schema z. B. Durchfluss 1, Druck 1, Temp 1.1, Wärmefluss 1 aus-
wählen.
```

### 9. Setup verlassen

Durch mehrmaliges Drücken von ESC 🔄 und Bestätigung mit 🗉 das Setup verlassen.

### Display

Durch Drücken einer beliebigen Taste gelangen Sie ins Hauptmenü und können die gewünschte Gruppe mit Anzeigewerten auswählen: Anzeige -> Gruppen -> Gruppe 1. Alle Gruppen können auch im automatischen Wechsel angezeigt werden: Setup -> Anzeige -> alternierende Anzeige (mit Pfeil unter Gruppe 6 scrollen).

Bei Auftreten eines Fehlers erfolgt ein Farbumschlag des Displays (blau/rot). Eine ausführliche Anleitung zur Fehlerbehebung finden Sie in der Betriebsanleitung.

### Beispiel 2: Wasser Wärmedifferenz

Sensoren: 2 x TST90, Promag 50

- 1. Gerät an Spannungsquelle anschließen (Klemme L/L+, 230 V)
- 2. Beliebige Taste drücken  $\rightarrow$  Setup (alle Parameter)

### 3. Geräteeinstellungen

Datum-Uhrzeit (Datum und Uhrzeit einstellen)  $\rightarrow$  Systemeinheit: Sys Einheit (Metrisch, Amerikanisch, Beliebig) einstellen

- Durchflusseingänge (Durchfluss 1) Durchfluss-geb.: Betriebsvolumen Signalart: 4 bis 20 mA Klemme: A10 auswählen und Prowirl an A10(+)/11(-) anschließen (da aktives Signal) Start- und Endwert einstellen
- 5. **Temperatureingänge** (Temp. 1.1 und Temp. 1.2)

Signalart: Pt100 Sensortyp: 3- oder 4-Leiter Anschlussklemme E1-6 wählen und TST90 (Temp. 1.1) anschließen → Anschlussklemme E3-8 wählen und TST90 (Temp. 1.2) anschließen → →

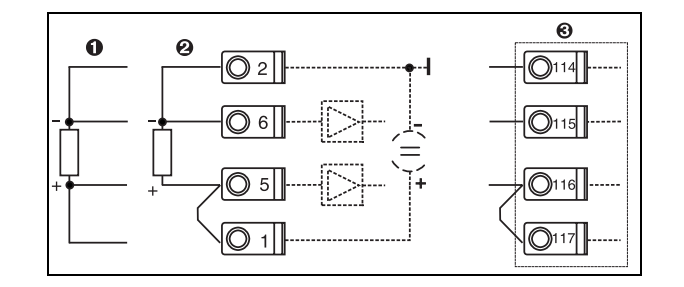

Pos. 1: 4-Leiter-Eingang Pos. 2: 3-Leiter-Eingang Pos. 3: 3-Leiter-Eingang. z. B. optionale Erweiterungskarte Temp. (Slot B I)

Abb. 2: Anschluss Temperatursensor, z. B. am Eingang 1 (Slot E I)

#### 6. Anwendungen

Anwendung 1: Wasser Wärmedifferenz Betriebsart: Heizen "Durchfluss 1" wählen Einbauort: kalt (d.h. Rücklauf) Temperatursensoren 1.1 und 1.2 für Warm- und Kaltseite zuordnen.

### 7. Anzeige

Gruppe 1 Anzeigmaske: 3 Werte Wert 1 (...4): Durchfluss 1, Wärmefluss 1, Wärmesumme 1→ ⊡ Gruppe 2: nach obigem Schema z. B. Temp. 1.1, Temp. 1.2, Massefluss 1, Massesumme 1 auswählen.

#### 8. Setup verlassen

Durch mehrmaliges Drücken von ESC 🔄 und Bestätigung mit 🗉 das Setup verlassen.

#### Display

Durch Drücken einer beliebigen Taste gelangen Sie ins Hauptmenü und können die gewünschte Gruppe mit Anzeigewerten auswählen: Anzeige -> Gruppen -> Gruppe 1 (...). Alle Gruppen können auch im automatischen Wechsel angezeigt werden: Setup -> Anzeige -> alternierende Anzeige (mit Pfeil unter Gruppe 6 scrollen).

Bei Auftreten eines Fehlers erfolgt ein Farbumschlag des Displays (blau/rot). Eine ausführliche Anleitung zur Fehlerbehebung finden Sie in der Betriebsanleitung.

### **Beispiel 3**

Ein weiteres Beispiel für eine Dampfmassenberechnung mit einem Prowirl 77 finden Sie im Abschnitt 6.4.1 der Betriebsanleitung.

### Basiseinstellungen der Anwendungen

Die Angaben sind nur ein Leitfaden zur einfachen Inbetriebnahme des Gerätes, d.h. nur die notwendigsten Einstellungen sind hier aufgezeigt. Spezielle Funktionen (z. B. Tabellen, Korrekturen, etc.) sind nicht enthalten.

### Wasseranwendungen

Eingangsgrößen: Durchfluss, Temperatur1, (Temperatur2)

| Durchfluss<br>Impuls/PFM (z. B. Vortex)                                                                                                    | Analog (z. B. Vortex)                                | Differenzdruck (z. B. Blende) |  |  |
|----------------------------------------------------------------------------------------------------|------------------------------------------------------|-------------------------------|--|--|
| Durchflusseingang                                                                                                    | Durchflusseingang                                    | Sonderdurchflüsse             |  |  |
| Durch.geb: Betriebsvolumen                                                                                                    | Durch.geb: Betriebsvolumen                           | Diff-Druck/Blende/Wasser      |  |  |
| Klemmenanschluss<br>– Durchflussgeber mit aktiven Signal: z.B. Klemme A10 wählen und Geber an Anschlussklemme A10(+)/11(-) anschließen.<br>– Durchflussgeber mit passivem Signal: z.B. Klemme A10 wählen und Geber an Klemme A10(-)/82(+) anschließen. Klemme 82 ist 24 V Sensorvers |                                                      |                               |  |  |
| k-Faktor                                                                                                    | Start/Endwert (m <sup>3</sup> /h)                    | Start/Endwert (mbar)          |  |  |
| Temperatur                                                                                                    |                                                      |                               |  |  |
| Signalart wählen und Sensor(en) anschließen (siehe Be                                                                                                    | eispiel). Für Wärmedifferenzmessungen sind 2 Tempera | atursensoren notwendig.       |  |  |
| Anwendung                                                                                                    |                                                      |                               |  |  |
| Anwendung(1); Stoffe: Wasser/Dampf                                                                                                    |                                                      |                               |  |  |
| Fl. Anwendung: z. B. Wasser- Wärmedifferenz                                                                                                    | Fl. Anwendung: z. B. Wasser- Wärmedifferenz          |                               |  |  |
| Betriebsart: (z. B. Heizen)                                                                                                    |                                                      |                               |  |  |
| Sensoren zur Messung von Durchfluss und Temperatur zuordnen                                                                                                    |                                                      |                               |  |  |
| Einbauort, T warm/kalt zuordnen                                                                                                    |                                                      |                               |  |  |

Bei Anwendung Wasser-Wärmemenge wird nur Temperaturmessung benötigt. Für die Betriebsart bidirektional ist evtl. eine zusätzliche Klemme für das Richtungssignal erforderlich.

### Dampfanwendungen

Eingangsgrößen: Durchfluss, Druck, Temperatur1, (Temperatur2)

| Durchfluss<br>Impuls/PFM (z. B. Vortex)                                                                                                    | Analog (z. B. Vortex)                                | Differenzdruck (z. B. Blende) |  |  |
|----------------------------------------------------------------------------------------------------|------------------------------------------------------|-------------------------------|--|--|
| Durchflusseingang                                                                                                    | Durchflusseingang                                    | Sonderdurchflüsse             |  |  |
| Durch.geb: Betriebsvolumen                                                                                                    | Durch.geb: Betriebsvolumen                           | Diff-Druck/Blende/Dampf       |  |  |
| Klemmenanschluss<br>– Durchflussgeber mit aktiven Signal: z.B. Klemme A10 wählen und Geber an Anschlussklemme A10(+)/11(-) anschließen.<br>– Durchflussgeber mit passivem Signal: z.B. Klemme A10 wählen und Geber an Klemme A10(-)/82(+) anschließen. Klemme 82 ist 24 V Sensorversorgung. |                                                      |                               |  |  |
| k-Faktor                                                                                                    | Start/Endwert (m <sup>3</sup> /h)                    | Start/Endwert (mbar))         |  |  |
| Druck                                                                                                    |                                                      |                               |  |  |
| Signalart und Anschlussklemme auswählen und Senso                                                                                                    | r anschließen (siehe Beispiel).                      |                               |  |  |
| Typ: Relativ- oder Absolutdruck? Start- und Endwert e                                                                                                    | eingeben.                                            |                               |  |  |
| Temperatur                                                                                                    |                                                      |                               |  |  |
| Signalart wählen und Sensor(en) anschließen (siehe Be                                                                                                    | eispiel). Für Dampfdifferenzmessungen sind 2 Tempera | tursensoren notwendig.        |  |  |
| Anwendung                                                                                                    |                                                      |                               |  |  |
| Anwendung(1); Stoffe: Wasser/Dampf                                                                                                    |                                                      |                               |  |  |
| Anwendung: z. B. Dampfmasse/-wärme                                                                                                    |                                                      |                               |  |  |
| Dampfart: z. B. überhitzt                                                                                                    |                                                      |                               |  |  |
| Sensoren zur Messung von Durchfluss, Druck und Temperatur zuordnen                                                                                                    |                                                      |                               |  |  |

## Inhaltsverzeichnis

| 1                                      | Sicherheitshinweise                                                                                                    |
|----------------------------------------|----------------------------------------------------------------------------------------------------|
| 1.1<br>1.2<br>1.3<br>1.4<br>1.5        | Bestimmungsgemäße Verwendung8Montage, Inbetriebnahme und Bedienung8Betriebssicherheit8Rücksendung8Sicherheitszeichen und -symbole9 |
| 2                                      | Identifizierung 10                                                                                                    |
| 2.1<br>2.2<br>2.3                      | Gerätebezeichnung10Lieferumfang10Zertifikate und Zulassungen10                                                                     |
| 3                                      | Montage                                                                                                    |
| 3.1<br>3.2<br>3.3                      | Einbaubedingungen11Einbau11Einbaukontrolle12                                                                                       |
| 4                                      | Verdrahtung 13                                                                                                    |
| 4.1<br>4.2<br>4.3                      | Verdrahtung auf einen Blick13Anschluss der Messeinheit14Anschlusskontrolle22                                                       |
| 5                                      | Bedienung 23                                                                                                    |
| 5.1<br>5.2<br>5.3<br>5.4               | Anzeige- und Bedienelemente23Vor-Ort-Bedienung24Darstellung von Fehlermeldungen26Kommunikation27                                   |
| 6                                      | Inbetriebnahme 28                                                                                                    |
| 6.1<br>6.2<br>6.3<br>6.4               | Installationskontrolle28Messgerät einschalten28Gerätekonfiguration29Benutzerspezifische Anwendungen51                              |
| 7                                      | Wartung 53                                                                                                    |
| 8                                      | Zubehör 53                                                                                                    |
| 9                                      | Störungsbehebung 54                                                                                                    |
| 9.1<br>9.2<br>9.3<br>9.4<br>9.5<br>9.6 | Fehlersuchanleitung54Systemfehlermeldungen54Prozessfehlermeldungen55Ersatzteile57Rücksendung59Entsorgung59                         |
| 10                                     | Technische Daten                                                                                                    |
|                                        |                                                                                                    |
| 11                                     | Anhang 67                                                                                                    |

| Inde | х                               | <br> |     |       | . 72 |
|------|---------------------------------|------|-----|-------|------|
| 11.2 | Konfiguration Durchflussmessung | <br> | ••• | • • • | . 67 |

## 1 Sicherheitshinweise

Ein sicherer und gefahrloser Betrieb des Durchfluss- und Energiemanager ist nur sichergestellt, wenn diese Betriebsanleitung gelesen und die Sicherheitshinweise darin beachtet werden.

## 1.1 Bestimmungsgemäße Verwendung

Der Energiemanager ist ein Gerät zur Erfassung von Energie- und Stoffströmen in Wasser und Dampfanwendungen, welches sowohl in Heiz- als auch in Kühlsystemen eingesetzt werden kann. An das Gerät können eine Vielzahl verschiedener Arten von Durchflussgebern, Temperatursensoren und Drucksensoren angeschlossen werden. Der Energiemanager nimmt die Strom-/PFM-/ Impuls- oder Temperatursignale der Sensoren (Geber) auf und berechnet aus diesen Größen Fluidund Energieströme, insbesondere

- Volumen- und Massestrom
- Wärmefluss bzw. -energie
- Wärmeenergiedifferenzen

nach dem internationalen Berechnungsstandard IAPWS-IF 97.

- Das Gerät ist ein zugehöriges Betriebsmittel und darf nicht in explosionsgefährdeten Bereichen installiert werden.
- Für Schäden aus unsachgemäßem oder nicht bestimmungsgemäßem Gebrauch haftet der Hersteller nicht. Umbauten und Änderungen am Gerät dürfen nicht vorgenommen werden.
- Das Gerät ist f
  ür den Einsatz in industrieller Umgebung konzipiert und darf nur im eingebauten Zustand betrieben werden.

## 1.2 Montage, Inbetriebnahme und Bedienung

Dieses Gerät ist nach dem Stand der Technik betriebssicher gebaut und berücksichtigt die einschlägigen Vorschriften und EU-Richtlinien. Wenn das Gerät jedoch unsachgemäß oder nicht bestimmungsgemäß eingesetzt wird, können von ihm applikationsbedingte Gefahren ausgehen. Montage, Verdrahtung, Inbetriebnahme und Wartung des Geräts dürfen nur durch ausgebildetes Fachpersonal erfolgen. Das Fachpersonal muss diese Betriebsanleitung gelesen und verstanden haben sowie die Anweisungen darin unbedingt befolgen. Die Angaben der elektrischen Anschlusspläne (siehe Kap. 4 'Verdrahtung') sind genau zu beachten.

## 1.3 Betriebssicherheit

### **Technischer Fortschritt**

Der Hersteller behält sich vor, technische Details ohne spezielle Ankündigung dem entwicklungstechnischen Fortschritt anzupassen. Über die Aktualität und eventuelle Erweiterungen der Betriebsanleitung erhalten Sie bei Ihrer Vertriebsstelle Auskunft.

## 1.4 Rücksendung

Für eine Rücksendung, z. B. im Reparaturfall, ist das Gerät geschützt zu verpacken. Optimalen Schutz bietet die Originalverpackung. Reparaturen dürfen nur durch die Serviceorganisation Ihres Lieferanten durchgeführt werden.

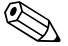

### Hinweis!

Bitte legen Sie für die Einsendung zur Reparatur eine Notiz mit der Beschreibung des Fehlers und der Anwendung bei.

### 1.5 Sicherheitszeichen und -symbole

Sicherheitshinweise in dieser Betriebsanleitung sind mit folgenden Sicherheitszeichen und –symbolen gekennzeichnet:

Achtung!

Dieses Symbol deutet auf Aktivitäten oder Vorgänge hin, die – wenn sie nicht ordnungsgemäß durchgeführt werden – zu fehlerhaftem Betrieb oder zur Zerstörung des Gerätes führen können.

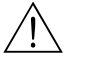

ſĴ

#### Warnung!

Dieses Symbol deutet auf Aktivitäten oder Vorgänge hin, die – wenn sie nicht ordnungsgemäß durchgeführt werden – zur Verletzung von Personen, zu einem Sicherheitsrisiko oder zur Zerstörung des Gerätes führen können.

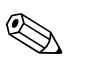

### Hinweis!

Dieses Symbol deutet auf Aktivitäten oder Vorgänge hin, die – wenn sie nicht ordnungsgemäß durchgeführt werden – einen indirekten Einfluss auf den Betrieb haben oder eine unvorhergesehene Gerätereaktion auslösen können.

## 2 Identifizierung

## 2.1 Gerätebezeichnung

### 2.1.1 Typenschild

Vergleichen Sie das Typenschild am Gerät mit der folgenden Abbildung:

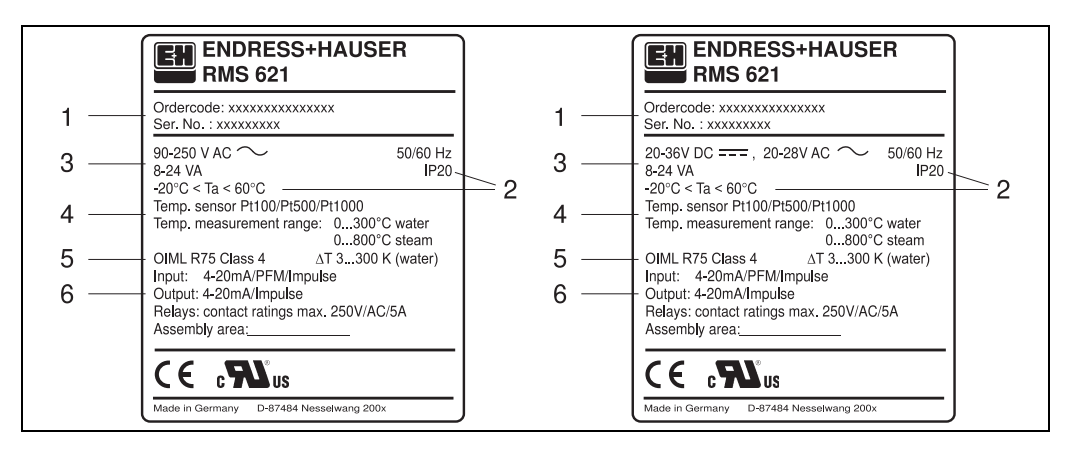

Abb. 3: Typenschild des Energiemanagers (beispielhaft)

- 1 Bestellcode und Seriennummer des Gerätes
- 2 Schutzart und zulässige Umgebungstemperatur
- 3 Energieversorgung
- 4 Temperatursensoreingang mit Angaben der Messbereiche
- 5 Zulassung mit Genauigkeitsangaben
- 6 Verfügbare Ein-/Ausgänge

## 2.2 Lieferumfang

Der Lieferumfang des Energiemanagers besteht aus:

- Energiemanager für Hutschienenmontage
- Betriebsanleitung
- Datenträger CD-ROM mit PC-Konfigurationssoftware und Schnittstellenkabel RS232 (optional)
- Abgesetztes Display f
  ür Schalttafelmontage (optional)
- Erweiterungskarten (optional)

### Hinweis!

Beachten Sie im Kap. 8 'Zubehör' die Zubehörteile des Gerätes.

### 2.3 Zertifikate und Zulassungen

### CE-Zeichen, Konformitätserklärung

Der Energiemanager ist nach dem Stand der Technik betriebssicher gebaut und geprüft und hat das Werk in sicherheitstechnisch einwandfreiem Zustand verlassen. Das Gerät berücksichtigt die einschlägigen Normen und Vorschriften nach EN 61 010 "Sicherheitsbestimmungen für elektrische Mess-, Steuer, Regel- und Laborgeräte".

Das in dieser Betriebsanleitung beschriebene Gerät erfüllt somit die gesetzlichen Anforderungen der EU-Richtlinien. Der Hersteller bestätigt die erfolgreiche Prüfung des Gerätes mit der Anbringung des CE-Zeichens.

Das Gerät wurde entsprechend den Anforderungen der Richtlinien OIML R75 (Wärmezähler) und EN-1434 (Durchflussmessung) entwickelt.

## 3 Montage

### 3.1 Einbaubedingungen

Die zulässige Umgebungstemperatur (siehe Kap. "Technische Daten") ist bei Einbau und Betrieb einzuhalten. Das Gerät ist vor Wärmeeinwirkung zu schützen.

### 3.1.1 Einbaumaße

Beachten Sie die Einbaulänge des Gerätes von 135 mm (entspricht 8TE). Weitere Abmessungen finden Sie in Kap. 10 "Technische Daten".

### 3.1.2 Einbauort

Hutschienenmontage nach IEC 60715 im Schaltschrank. Der Einbauort muss frei von Vibration sein.

### 3.1.3 Einbaulage

Keine Einschränkungen.

### 3.2 Einbau

Entfernen Sie zuerst die Steckklemmen von den Steckplätzen des Gerätes. Schnappen Sie nun das Gehäuse auf die Hutschiene, indem Sie das Gerät erst auf die Hutschiene einhängen und anschließend durch leichtes Drücken nach unten einrasten lassen (s. Abb. 4, Pos. 1 und 2).

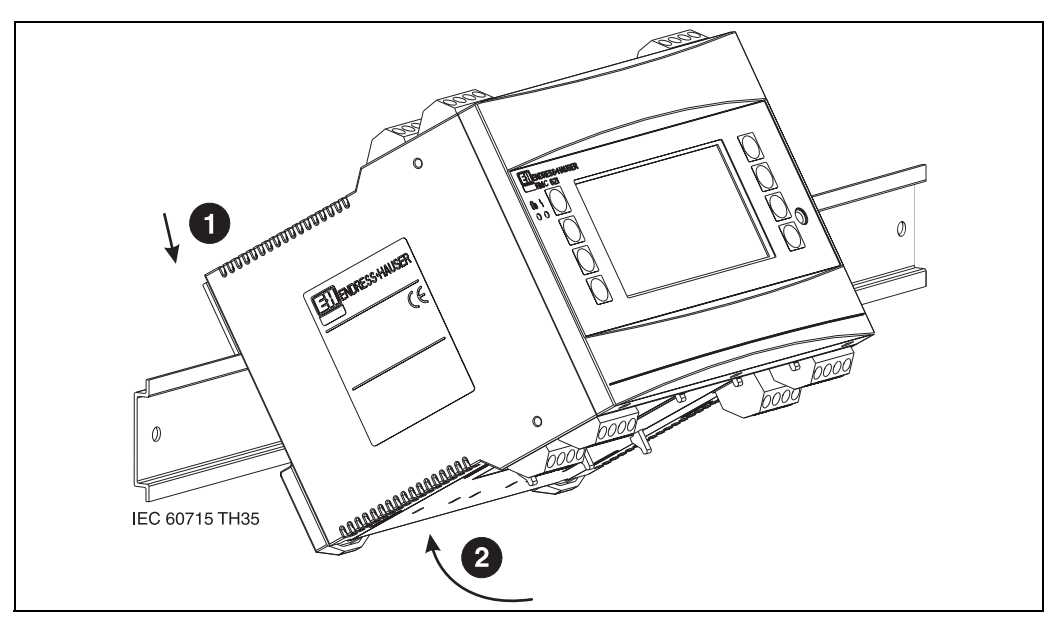

Abb. 4: Gerätemontage auf Hutschiene

### 3.2.1 Einbau von Erweiterungskarten

Sie können das Gerät mit unterschiedlichen Erweiterungskarten bestücken. Es stehen hierzu maximal drei Steckplätze im Gerät zur Verfügung. Die Steckplätze für die Erweiterungskarten sind am Gerät mit B, C und D ( $\rightarrow$  Abb. 5) bezeichnet.

- 1. Stellen Sie sicher, dass beim Ein- oder Ausbau einer Erweiterungskarte das Gerät von der Hilfsenergie getrennt ist.
- Entfernen Sie die Blindabdeckung aus dem betreffenden Steckplatz (B, C oder D) des Grundgerätes, indem Sie die Rastnasen auf der Unterseite des Energiemanagers zusammendrücken (s. Abb. 5, Pos. 2), gleichzeitig die Rastnase auf der Gehäuserückseite (z. B. mit einem Schraubendreher) nach innen drücken (s. Abb. 5, Pos. 1) und die Blindabdeckung nach oben aus dem Grundgerät herausziehen.
- 3. Stecken Sie die Erweiterungskarte von oben in das Grundgerät ein. Erst wenn die Rastnasen auf der Unter- und der Rückseite des Gerätes einrasten (s. Abb. 5, Pos. 1 und 2), ist die Erweiterungskarte korrekt eingebaut. Achten Sie darauf, dass die Eingangsklemmen der Erweiterungskarte oben sind und die Anschlussklemmen analog zum Grundgerät nach vorne zeigen.
- 4. Die neue Erweiterungskarte wird vom Gerät automatisch erkannt, nachdem das Gerät korrekt verdrahtet und wieder in Betrieb genommen worden ist (siehe Kap. 'Inbetriebnahme').

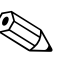

#### Hinweis!

Wenn Sie eine Erweiterungskarte ausbauen und nicht durch eine andere ersetzen, müssen Sie den leeren Steckplatz mit einer Blindabdeckung verschließen.

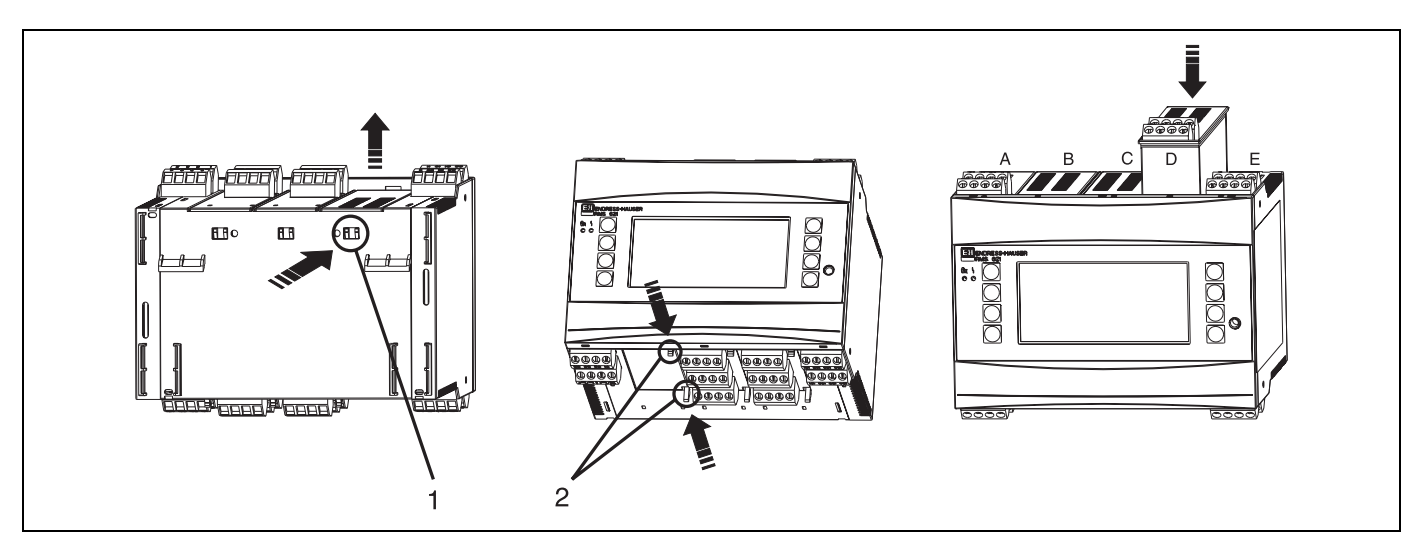

Abb. 5: Einbau einer Erweiterungskarte (beispielhaft)

Pos. 2: Rastnasen auf der Geräteunterseite

Pos. A - E: Bezeichnung der Slot-Belegung

## 3.3 Einbaukontrolle

Überprüfen Sie bei Verwendung von Erweiterungskarten den korrekten Sitz der Karten in den Steckplätzen des Gerätes.

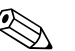

### Hinweis!

Bei Verwendung des Gerätes als Wärmezähler sind für die Montage die Einbauvorschriften EN 1434 Teil 6 zu beachten. Dies schließt auch die Installation der Durchfluss- und Temperatursensoren ein.

Pos. 1: Rastnase auf der Geräterückseite

## 4 Verdrahtung

## 4.1 Verdrahtung auf einen Blick

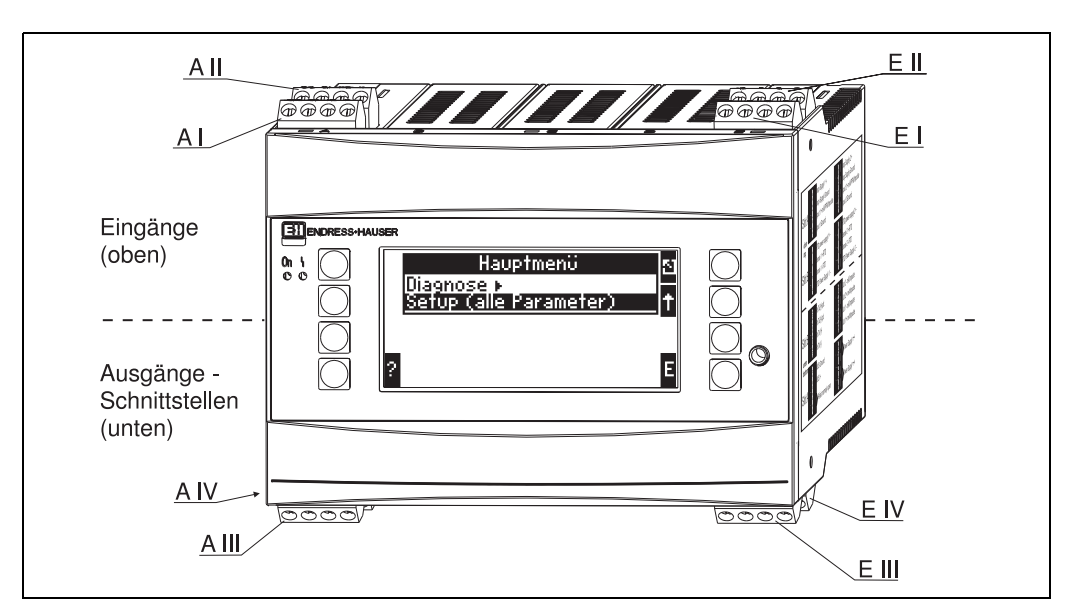

Abb. 6: Slot-Belegung (Grundgerät)

### Klemmenbelegung

| Klemme (PosNr.) | Klemmenbelegung                                  | Slot                        | Eingang                    |
|-----------------|--------------------------------------------------|-----------------------------|----------------------------|
| 10              | + 0/4 bis 20 mA/PFM/Impuls-Eingang 1             | A oben vorn (A I)           | Strom/PFM/Impuls-Eingang 1 |
| 11              | Signalmasse für 0/4 bis 20 mA/PFM/Impuls-Eingang |                             |                            |
| 81              | Masse Sensorversorgung 1                         |                             |                            |
| 82              | 24 V Sensorversorgung 1                          |                             |                            |
| 110             | + 0/4 bis 20 mA/PFM/Impuls-Eingang 2             | A oben hinten (A II)        | Strom/PFM/Impuls-Eingang 2 |
| 11              | Signalmasse für 0/4 bis 20 mA/PFM/Impuls-Eingang |                             |                            |
| 81              | Masse Sensorversorgung 2                         |                             |                            |
| 83              | 24 V Sensorversorgung 2                          |                             |                            |
| 1               | + RTD Versorgung 1                               | E oben vorn <b>(E I)</b>    | RTD-Eingang 1              |
| 2               | - RTD Versorgung 1                               |                             |                            |
| 5               | + RTD Sensor 1                                   |                             |                            |
| 6               | - RTD Sensor 1                                   |                             |                            |
| 3               | + RTD Versorgung 2                               | E oben hinten <b>(E II)</b> | RTD-Eingang 2              |
| 4               | - RTD Versorgung 2                               |                             |                            |
| 7               | + RTD Sensor 2                                   |                             |                            |
| 8               | - RTD Sensor 2                                   |                             |                            |
| Klemme (PosNr.) | Klemmenbelegung                                  | Slot                        | Ausgang - Schnittstelle    |
| 101             | + RxTx 1                                         | E unten vorn <b>(E III)</b> | RS485                      |
| 102             | - RxTx 1                                         |                             |                            |
| 103             | + RxTx 2                                         |                             | RS485 (optional)           |
| 104             | - RxTx 2                                         |                             |                            |

| 131  | + 0/4 bis 20 mA/Impuls-Ausgang 1 | E unten hinten <b>(E IV)</b>                 | Strom/Impuls-Ausgang 1       |
|------|----------------------------------|----------------------------------------------|------------------------------|
| 132  | - 0/4 bis 20 mA/Impuls-Ausgang 1 |                                              |                              |
| 133  | + 0/4 bis 20 mA/Impuls-Ausgang 2 |                                              | Strom/Impuls-Ausgang 2       |
| 134  | - 0/4 bis 20 mA/Impuls-Ausgang 2 |                                              |                              |
| 52   | Relais Common (COM)              | A unten vorn (A III)                         | Relais 1                     |
| 53   | Relais normally open (NO)        |                                              |                              |
| 91   | Masse Sensorversorgung           |                                              | zusätzliche Sensorversorgung |
| 92   | + 24 V Sensorversorgung          |                                              |                              |
| L/L+ | L für AC<br>L+ für DC            | A unten hinten <b>(A IV)</b><br>Hilfsenergie |                              |
| N/L- | N für AC<br>L- für DC            |                                              |                              |

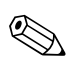

ſ

### Hinweis!

Die Strom/PFM/Impuls-Eingänge oder RTD-Eingänge im gleichen Slot sind galvanisch nicht getrennt. Zwischen den o.g. Eingängen und Ausgängen in unterschiedlichen Slots besteht eine Trennspannung von 500 V. Gleichnamige Klemmen sind intern gebrückt (Klemmen 11 und 81).

### 4.2 Anschluss der Messeinheit

### Achtung!

Gerät nicht unter Netzspannung installieren bzw. verdrahten. Ein Nichtbeachten kann zur Zerstörung von Teilen der Elektronik führen.

| Anschlussübersicht oben (Eingänge)  |                | Anschlussüber | sicht unten (A | usgänge, Schi       | nittstellen)  |                                        |
|-------------------------------------|----------------|---------------|----------------|---------------------|---------------|----------------------------------------|
| Druck Cerabar S<br>1+ 2- (passiv)   |                |               |                |                     | 7             | Impuls- und Strom-<br>ausgänge (aktiv) |
| A B C D                             | E              | A             | B<br>Erweite   | C<br>erungskarten - | D<br>optional | E                                      |
| Erweiterungskarten - optional       |                |               |                |                     |               |                                        |
|                                     |                |               |                |                     |               | 104 103 102 101<br>O 0 0 0             |
| 26+ 27-<br>Durchfluss 50/53 (aktiv) | Temp<br>sensor |               |                |                     |               | z. B.: PROFIBUS                        |

### 4.2.1 Anschluss Hilfsenergie

### Achtung!

- Vergleichen Sie vor der Verdrahtung des Gerätes die Übereinstimmung der Versorgungsspannung mit den Angaben auf dem Typenschild.
  - Bei Ausführung 90 bis 250 V AC (Netzanschluss) muss in der Zuleitung in der Nähe des Gerätes (leicht erreichbar) ein als Trennvorrichtung gekennzeichneter Schalter, sowie ein Überstrom-schutzorgan (Nennstrom ≤ 10 A) angebracht sein.

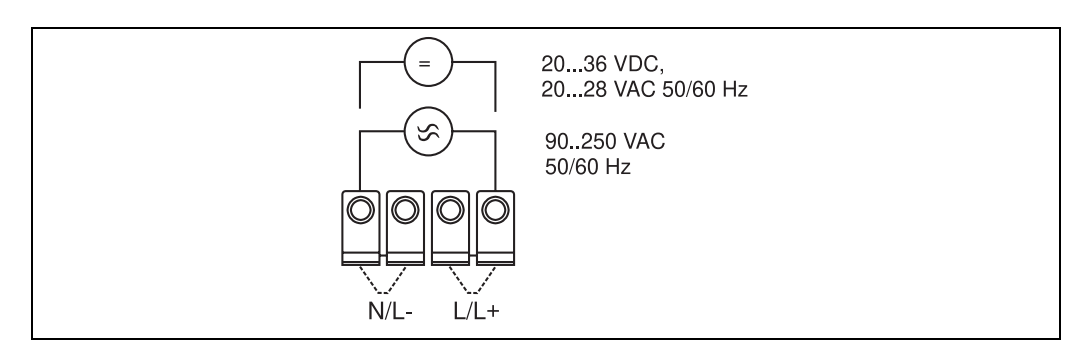

Abb. 7: Anschluss Hilfsenergie

### 4.2.2 Anschluss externer Sensoren

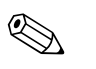

### Hinweis!

An das Gerät können aktive und passive Sensoren mit Analog-, PFM-, oder Impulssignal und RTD Sensoren angeschlossen werden.

Die Anschlussklemmen sind, abhängig vom Signaltyp des jeweiligen Sensors, frei wählbar, wodurch der Energiemanager sehr flexibel verwendet werden kann. Das heißt, die Klemmen sind nicht an den Sensortyp, z.B. Durchflusssensor-Klemme 11, Drucksensor-Klemme 12 etc. gebunden. Wird das Gerät als Wärmezähler gemäß EN 1434 eingesetzt ist, gelten die dort genannten Anschlussvorschriften.

### Aktive Sensoren

Anschlussweise für einen aktiven Sensor (d.h. externe Stromversorgung).

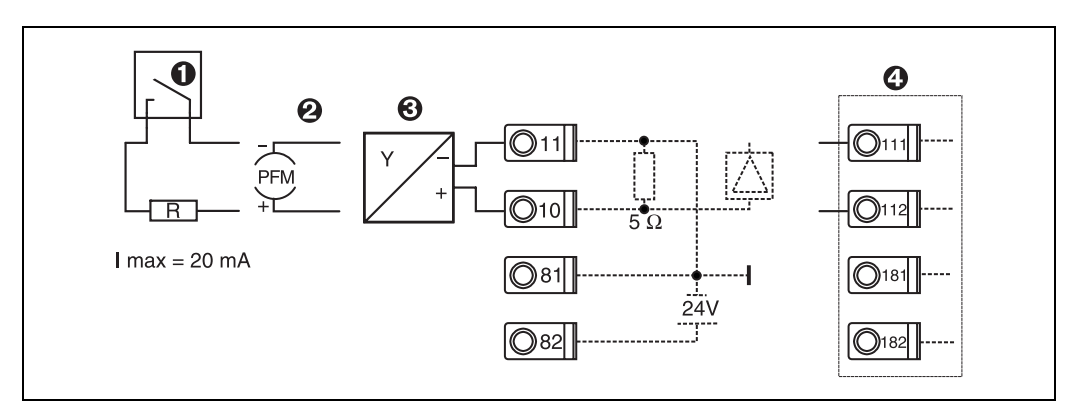

Abb. 8: Anschluss eines aktiven Sensors, z.B. am Eingang 1 (Slot A I).

Pos. 1: Impulssignal

Pos. 2: PFM-Signal

Pos. 3: 2-Leiter-Transmitter (4 bis 20 mA)

Pos. 4: Anschluss eines aktiven Sensors, z. B. optionale Erweiterungskarte Universal in Slot B (Slot B I,  $\rightarrow$  Abb. 13)

### Passive Sensoren

Anschlussweise für Sensoren, die über die im Gerät integrierte Sensorversorgung gespeist werden.

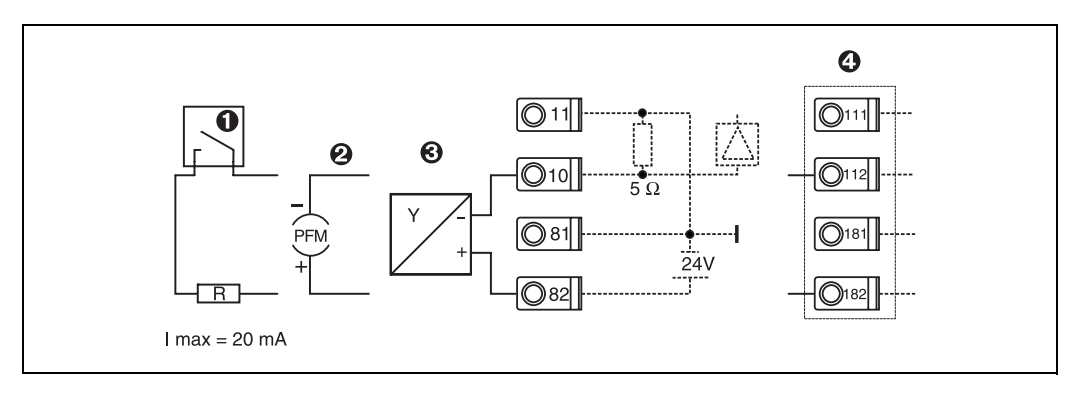

Abb. 9: Anschluss eines passiven Sensors, z.B. am Eingang 1 (Slot A I).

#### Pos. 1: Impulssignal

Pos. 2: PFM-Signal

Pos. 3: 2-Leiter-Transmitter (4-20 mA)

Pos. 4: Anschluss eines passiven Sensors, z. B. optionale Erweiterungskarte Universal in Slot B (Slot B I,  $\rightarrow$  Abb. 13)

#### Temperatursensoren

Anschluss für Pt100, Pt500 und Pt1000

#### Hinweis!

Die Klemmen 1 und 5 (3 und 7) müssen bei Anschluss von Dreileitersensoren gebrückt werden (siehe Abb. 10).

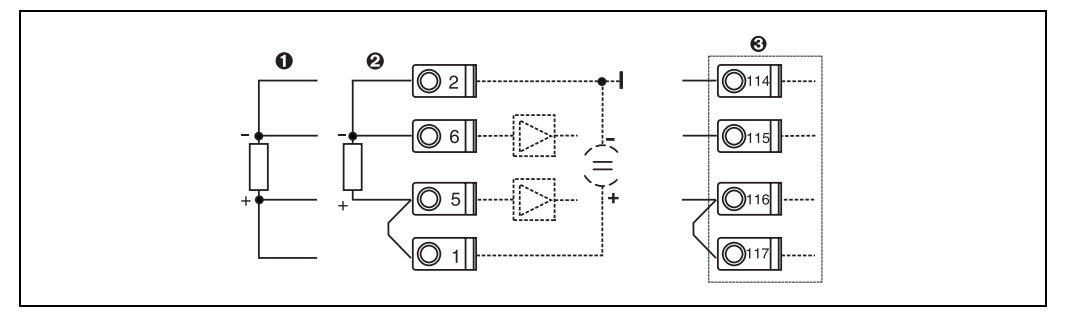

Abb. 10: Anschluss Temperatursensor, z.B. am Eingang 1 (Slot E I)

Pos. 1: 4-Leiter-Eingang Pos. 2: 3-Leiter-Eingang Pos. 3: 3-Leiter-Eingang, z. B. optionale Erweiterungskarte Temperatur in Slot B (Slot B I,  $\rightarrow$  Abb. 13)

#### E+H spezifische Geräte

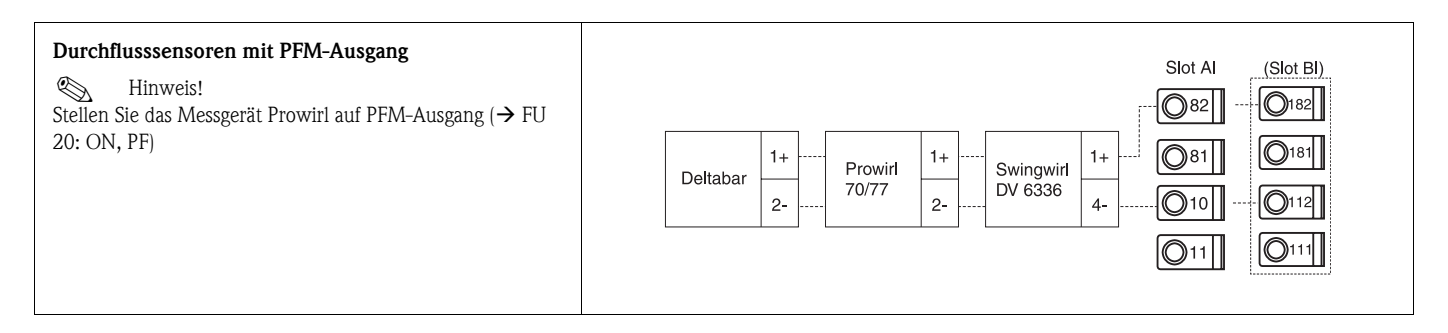

| Durchflusssensor mit Open-Collector-Ausgang<br>Winnweis!<br>Wählen Sie einen entsprechenden Vorwiderstand R, so dass<br>$I_{max.} = 20$ mA nicht überschritten wird.                                                                                                    | Swingwirl         14+         Promag         24         R         Øld         Øld         Ø                                                                                                    |
|----------------------------------------------------------------------------------------------------|----------------------------------------------------------------------------------------------------|
| Durchflusssensor mit passivem Stromausgang (4 bis 20 mA)                                                                                                    | $\begin{array}{c c} Slot AI & (Slot BI) \\ \hline \bigcirc 82 \\ \hline \hline \hline 0 \\ 82 \\ \hline \hline 0 \\ 11 \\ \hline \end{array} \\ \hline \hline 0 \\ 11 \\ \hline \end{array} \\ \hline \hline 0 \\ 11 \\ \hline \end{array} \\ \begin{array}{c} Slot AI & (Slot BI) \\ \hline \hline 0 \\ 181 \\ \hline 0 \\ 111 \\ \hline \end{array} \\ \hline \hline 0 \\ 111 \\ \hline \end{array} \\ \hline \end{array} \\ \begin{array}{c} Slot AI & (Slot BI) \\ \hline \hline 0 \\ 181 \\ \hline 0 \\ 111 \\ \hline \end{array} \\ \hline \end{array} \\ \begin{array}{c} Slot AI & (Slot BI) \\ \hline 0 \\ 181 \\ \hline 0 \\ 111 \\ \hline \end{array} \\ \hline \end{array} \\ \begin{array}{c} \\ 0 \\ 111 \\ \hline \end{array} \\ \begin{array}{c} \\ 0 \\ 111 \\ \hline \end{array} \\ \begin{array}{c} \\ 0 \\ 111 \\ \hline \end{array} \\ \begin{array}{c} \\ 0 \\ 111 \\ \hline \end{array} \\ \begin{array}{c} \\ 0 \\ 111 \\ \hline \end{array} \\ \begin{array}{c} \\ 0 \\ 111 \\ \hline \end{array} \\ \begin{array}{c} \\ 0 \\ 111 \\ \hline \end{array} \\ \begin{array}{c} \\ 0 \\ 111 \\ \hline \end{array} \\ \end{array} \\ \begin{array}{c} \\ \\ 0 \\ 111 \\ \hline \end{array} \\ \begin{array}{c} \\ 0 \\ 111 \\ \hline \end{array} \\ \begin{array}{c} \\ 0 \\ 111 \\ \hline \end{array} \\ \begin{array}{c} \\ 0 \\ 111 \\ \hline \end{array} \\ \begin{array}{c} \\ 0 \\ 111 \\ \hline \end{array} \\ \begin{array}{c} \\ 0 \\ 111 \\ \hline \end{array} \\ \begin{array}{c} \\ 0 \\ 111 \\ \hline \end{array} \\ \begin{array}{c} \\ 0 \\ 111 \\ \hline \end{array} \\ \begin{array}{c} \\ 0 \\ 111 \\ \hline \end{array} \\ \begin{array}{c} \\ 0 \\ 111 \\ \hline \end{array} \\ \begin{array}{c} \\ 0 \\ 111 \\ \hline \end{array} \\ \begin{array}{c} \\ 0 \\ 111 \\ \hline \end{array} \\ \begin{array}{c} \\ 0 \\ 0 \\ 111 \\ \hline \end{array} \\ \begin{array}{c} \\ 0 \\ 0 \\ 111 \\ \hline \end{array} \\ \begin{array}{c} \\ 0 \\ 0 \\ 0 \\ \hline \end{array} \\ \begin{array}{c} \\ 0 \\ 0 \\ 0 \\ \hline \end{array} \\ \begin{array}{c} \\ 0 \\ 0 \\ 0 \\ \hline \end{array} \\ \begin{array}{c} \\ 0 \\ 0 \\ 0 \\ 0 \\ \hline \end{array} \\ \begin{array}{c} \\ 0 \\ 0 \\ 0 \\ 0 \\ 0 \\ 0 \\ \end{array} \\ \begin{array}{c} \\ 0 \\ 0 \\ 0 \\ 0 \\ \end{array} \\ \begin{array}{c} \\ 0 \\ 0 \\ 0 \\ 0 \\ \end{array} \\ \begin{array}{c} \\ 0 \\ 0 \\ 0 \\ \end{array} \\ \end{array}$ |
| Durchflusssensor mit aktivem Stromausgang (0/4 bis<br>20 mA)                                                                                                    | Slot Al         (Slot Bl)                Ø82               Ø182                 Ø81               Ø18                 Ø0/33               Ø17                 Ø0/33               27-                 Ø1/3               Ø17                 Ø1/3               Ø17                 Ø1/3               Ø17                 Ø1/3               Ø17                 Ø1/3               Ø17                 Ø1/3               Ø17                 Ø1/3               Ø17                 Ø1/3               Ø17                 Ø1/3               Ø17                 Ø1/3               Ø17                     Ø11                                                                                                    |
| Durchflusssensor mit aktivem Stromausgang und passivem Frequenzausgang (Messung birektionaler Durchfluss)         ♥       Hinweis!         Wählen Sie einen entsprechenden Vorwiderstand R, so dass         Imax. = 20 mA nicht überschritten wird.         ● Pos. A: Richtungssignal         ● Pos. B: Durchfluss | $\begin{array}{c ccccccccccccccccccccccccccccccccccc$                                                                                                    |
| Temperatursensor über Temperaturkopftransmitter (4<br>bis 20 mA)                                                                                                    | Slot AI (Slot BI)                                                                                                    |

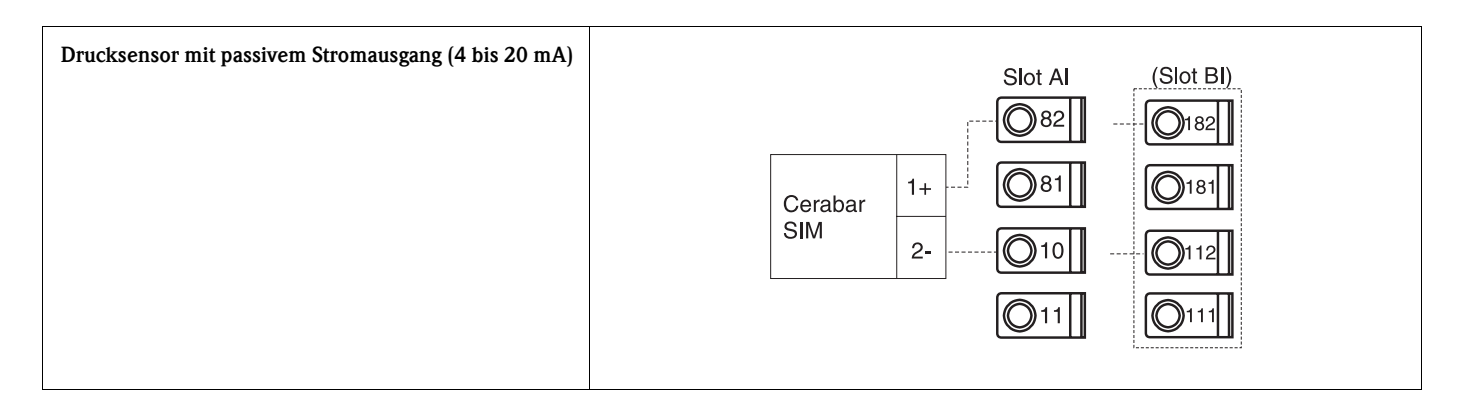

### 4.2.3 Anschluss Ausgänge

Das Gerät verfügt über zwei galvanisch getrennte Ausgänge, die sich als Analogausgang oder aktivem Impulsausgang konfigurieren lassen. Ferner steht ein Ausgang zum Anschluss eines Relais und eine Messumformerspeisung zur Verfügung. Bei eingebauten Erweiterungskarten erhöht sich dementsprechend die Anzahl der Ausgänge (s. Kap. 4.2.4).

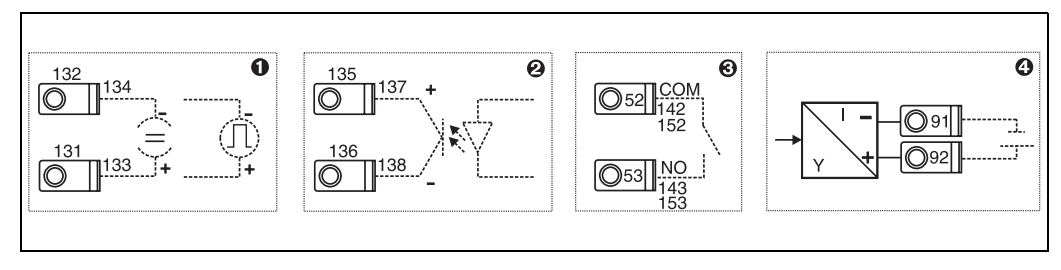

Abb. 11: Anschluss Ausgänge

Pos. 1: Impuls- und Stromausgänge (aktiv) Pos. 2: Passiver Impulsausgang (Open Collector) Pos. 3: Ausgang Relais (Schliesser), z.B. Slot A III (Slot BIII, CIII, DIII auf optionaler Erweiterungskarte)

#### Pos. 4: Ausgang Messumformerspeisung (MUS)

### Anschluss Schnittstellen

Anschluss RS232

Die RS232 wird mittels des Schnittstellenkabels und der Klinkenbuchse auf der Gehäusefront kontaktiert.

- Anschluss RS485
- *Optional: Zusätzliche RS485 Schnittstelle* Steckklemmen 103/104, Die Schnittstelle ist nur so lange aktiv, wie die RS232-Schnittstelle nicht genutzt wird.
- Anschluss PROFIBUS

Optionale Anbindung Energiemanager an PROFIBUS DP über die serielle RS485-Schnittstelle mit externem Modul HMS AnyBus Communicator for Profibus (s. Kap. 8 'Zubehör').

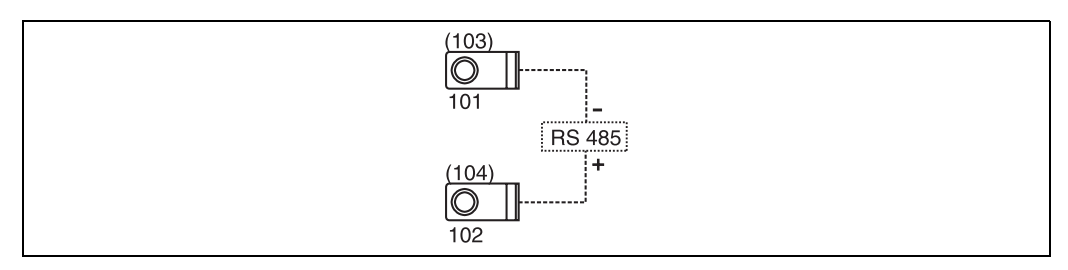

Abb. 12: Anschluss Schnittstellen

### 4.2.4 Anschluss Erweiterungskarten

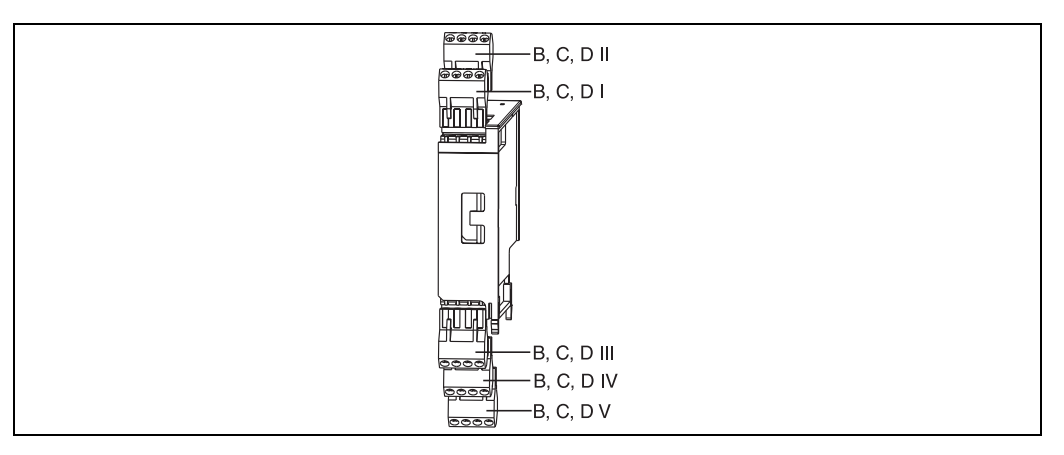

Abb. 13: Erweiterungskarte mit Klemmen

### Klemmenbelegung Erweiterungskarte Universal

| Klemme (PosNr.) | Klemmenbelegung                                  | Slot                       | Ein- und Ausgang             |  |  |
|-----------------|--------------------------------------------------|----------------------------|------------------------------|--|--|
| 182             | 24 V Sensorversorgung 1                          | B, C, D oben vorn (B I, C  | Strom/PFM/Impuls-Eingang 1   |  |  |
| 181             | Masse Sensorversorgung 1                         | - I, D I)                  |                              |  |  |
| 112             | + 0/4 bis 20 mA/PFM/Impuls-Eingang 1             |                            |                              |  |  |
| 111             | Signalmasse für 0/4 bis 20 mA/PFM/Impuls-Eingang |                            |                              |  |  |
| 183             | 24 V Sensorversorgung 2                          | B, C, D oben hinten (B II, | Strom/PFM/Impuls-Eingang 2   |  |  |
| 181             | Masse Sensorversorgung 2                         | - C II, D II)              |                              |  |  |
| 113             | + 0/4 bis 20 mA/PFM/Impuls-Eingang 2             |                            |                              |  |  |
| 111             | Signalmasse für 0/4 bis 20 mA/PFM/Impuls-Eingang |                            |                              |  |  |
| 142             | Relais 1 Common (COM)                            | B, C, D unten vorn (B III, | Relais1<br>Relais 2          |  |  |
| 143             | Relais 1 normally open (NO)                      | — C III, D III)            |                              |  |  |
| 152             | Relais 2 Common (COM)                            |                            |                              |  |  |
| 153             | Relais 2 normally open (NO)                      |                            |                              |  |  |
| 131             | + 0/4 bis 20 mA/Impuls-Ausgang 1                 | B, C, D unten mitte (B IV, | Strom/Impuls-Ausgang 1 aktiv |  |  |
| 132             | - 0/4 bis 20 mA/Impuls-Ausgang 1                 | C IV, D IV)                |                              |  |  |
| 133             | + 0/4 bis 20 mA/Impuls-Ausgang 2                 |                            | Strom/Impuls-Ausgang 2 aktiv |  |  |
| 134             | - 0/4 bis 20 mA/Impuls-Ausgang 2                 |                            |                              |  |  |
| 135             | + Impulsausgang 3 (Open collector)               | B, C, D unten hinten (B    | passiver Impulsausgang       |  |  |
| 136             | - Impulsausgang 3                                | - V, C V, D V)             |                              |  |  |
| 137             | + Impulsausgang 4 (Open collector)               |                            | passiver Impulsausgang       |  |  |
| 138             | - Impulsausgang 4                                |                            |                              |  |  |

| Klemme (PosNr.) | Klemmenbelegung                    | Slot                              | Ein- und Ausgang             |  |
|-----------------|------------------------------------|-----------------------------------|------------------------------|--|
| 117             | + RTD Versorgung 1                 | B, C, D oben vorn ( <b>B I, C</b> | RTD-Eingang 1                |  |
| 116             | + RTD Sensor 1                     | I, D I)                           |                              |  |
| 115             | - RTD Sensor 1                     |                                   |                              |  |
| 114             | - RTD Versorgung 1                 |                                   |                              |  |
| 121             | + RTD Versorgung 2                 | B, C, D oben hinten (B II,        | RTD-Eingang 2                |  |
| 120             | + RTD Sensor 2                     | C II, D II)                       |                              |  |
| 119             | - RTD Sensor 2                     |                                   |                              |  |
| 118             | - RTD Versorgung 2                 |                                   |                              |  |
| 142             | Relais 1 Common (COM)              | B, C, D unten vorn (B III,        | Relais1<br>Relais 2          |  |
| 143             | Relais 1 normally open (NO)        | C III, D III)                     |                              |  |
| 152             | Relais 2 Common (COM)              |                                   |                              |  |
| 153             | Relais 2 normally open (NO)        |                                   |                              |  |
| 131             | + 0/4 bis 20 mA/Impuls-Ausgang 1   | B, C, D unten mitte (B IV,        | Strom/Impuls-Ausgang 1 aktiv |  |
| 132             | - 0/4 bis 20 mA/Impuls-Ausgang 1   | CIV, DIV)                         |                              |  |
| 133             | + 0/4 bis 20 mA/Impuls-Ausgang 2   |                                   | Strom/Impuls-Ausgang 2 aktiv |  |
| 134             | - 0/4 bis 20 mA/Impuls-Ausgang 2   |                                   |                              |  |
| 135             | + Impulsausgang 3 (Open collector) | B, C, D unten hinten (B           | passiver Impulsausgang       |  |
| 136             | - Impulsausgang 3                  | V, C V, D V)                      |                              |  |
| 137             | + Impulsausgang 4 (Open collector) | ]                                 | passiver Impulsausgang       |  |
| 138             | - Impulsausgang 4                  | ]                                 |                              |  |

### Klemmenbelegung Erweiterungskarte Temperatur

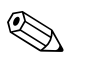

#### Hinweis!

Die Strom/PFM/Impuls-Eingänge oder RTD-Eingänge im gleichen Slot sind galvanisch nicht getrennt. Zwischen den o.g. Eingängen und Ausgängen in unterschiedlichen Slots besteht eine Trennspannung von 500 V. Gleichnamige Klemmen sind intern gebrückt. (Klemmen 111 und 181)

### 4.2.5 Anschluss abgesetzte Anzeige-/Bedieneinheit

### Funktionsbeschreibung

Die abgesetzte Anzeige stellt eine innovative Ergänzung zu den leistungsfähigen Hutschienengeräten RMX 621 dar. Für den Anwender bietet sich die Möglichkeit, das Rechenwerk installationstechnisch optimal einzubauen, sowie die Anzeige- und Bedieneinheit bedienerfreundlich an gut zugänglicher Stelle zu montieren. Die Anzeige kann sowohl an einem Hutschienengerät ohne, als auch an einem Hutschienengerät mit eingebauter Anzeige-/ Bedieneinheit angeschlossen werden. Zur Verbindung der abgesetzten Anzeige mit dem Grundgerät ist ein 4-poliges Kabel beigelegt, weitere Komponenten sind nicht erforderlich.

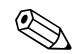

#### Hinweis!

An ein Hutschienengerät kann jeweils nur eine Anzeige-/Bedieneinheit angebaut werden und umgekehrt (Punkt-zu-Punkt).

### Montage/Abmessungen

Einbauhinweise:

- Der Einbauort muss frei von Vibrationen sein.
- Die zulässige Umgebungstemperatur während des Messbetriebs beträgt -20 bis +60°C.
- Gerät vor Wärmeeinwirkung schützen.

Vorgehensweise beim Schalttafeleinbau:

- 1. Sorgen Sie für einen Schalttafelausschnitt von 138+1,0 x 68+0,7 mm (nach DIN 43700), die Einbautiefe beträgt 45 mm.
- 2. Schieben Sie das Gerät mit Dichtring von vorne durch den Schalttafelausschnitt.
- 3. Halten Sie das Gerät waagrecht und schieben Sie den Befestigungsrahmen über die Gehäuserückseite mit gleichmäßigen Druck gegen die Schalttafel bis die Haltespangen einrasten. Kontrollieren Sie den symmetrischen Sitz des Befestigungsrahmens.

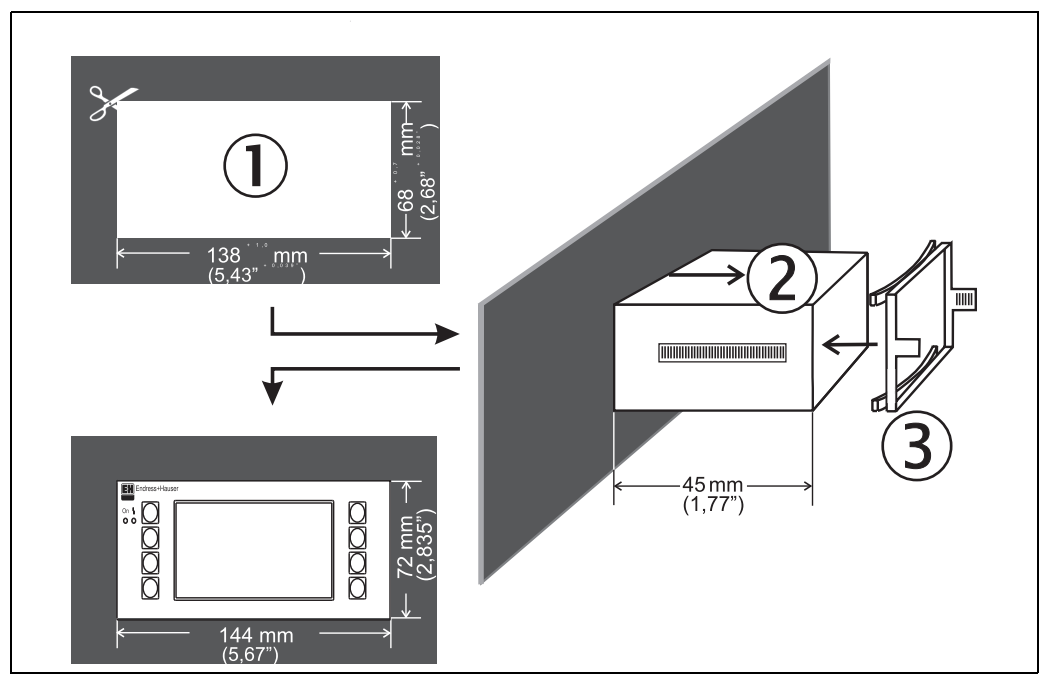

Abb. 14: Schalttafeleinbau

### Verdrahtung

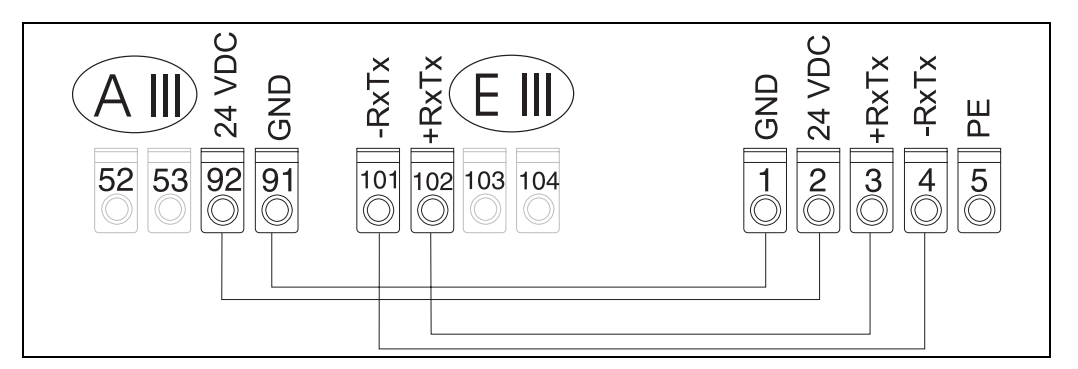

Abb. 15: Klemmenplan abgesetzte Anzeige-/Bedieneinheit

Die abgesetzte Anzeige-/Bedieneinheit wird mit dem beigelegten Kabel direkt an das Grundgerät angeschlossen.

## 4.3 Anschlusskontrolle

Führen Sie nach der elektrischen Installation des Gerätes folgende Kontrollen durch:

| Gerätezustand und -spezifikationen                                                                                   | Hinweise                                                                  |
|----------------------------------------------------------------------------------------------------|---------------------------------------------------------------------------|
| Sind Gerät oder Kabel beschädigt (Sichtkontrolle)?                                                                   | -                                                                         |
| Elektrischer Anschluss                                                                                               | Hinweise                                                                  |
| Stimmt die Versorgungsspannung mit den Angaben auf dem Typenschild überein?                                          | 90 bis 250 V AC (50/60 Hz)<br>20 bis 36 V DC<br>20 bis 28 V AC (50/60 Hz) |
| Sind alle Klemmen in ihrem richtigen Steckplatz fest eingerastet? Stimmt die<br>Codierung auf den einzelnen Klemmen? | -                                                                         |
| Sind die montierten Kabel von Zug entlastet?                                                                         | -                                                                         |
| Sind Hilfsenergie- und Signalkabel korrekt angeschlossen?                                                            | siehe Anschlussschema am<br>Gehäuse                                       |
| Sind alle Schraubklemmen gut angezogen?                                                                              | -                                                                         |

## 5 Bedienung

### 5.1 Anzeige- und Bedienelemente

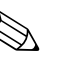

### Hinweis!

Das Gerät bietet je nach Anwendungszweck und Ausbaustufe eine Vielzahl von Einstellmöglichkeiten und Softwarefunktionen.

Als Hilfe bei der Programmierung des Geräts steht für nahezu alle Bedienpositionen ein Hilfetext zur Verfügung, welcher nach Drücken der Taste "?" eingeblendet wird. (Die Hilfetexte sind in jedem Menü abrufbar).

Bitte beachten Sie, dass die im nachfolgenden beschriebenen Einstellmöglichkeiten an einem Grundgerät (ohne Erweiterungskarten) beschrieben werden.

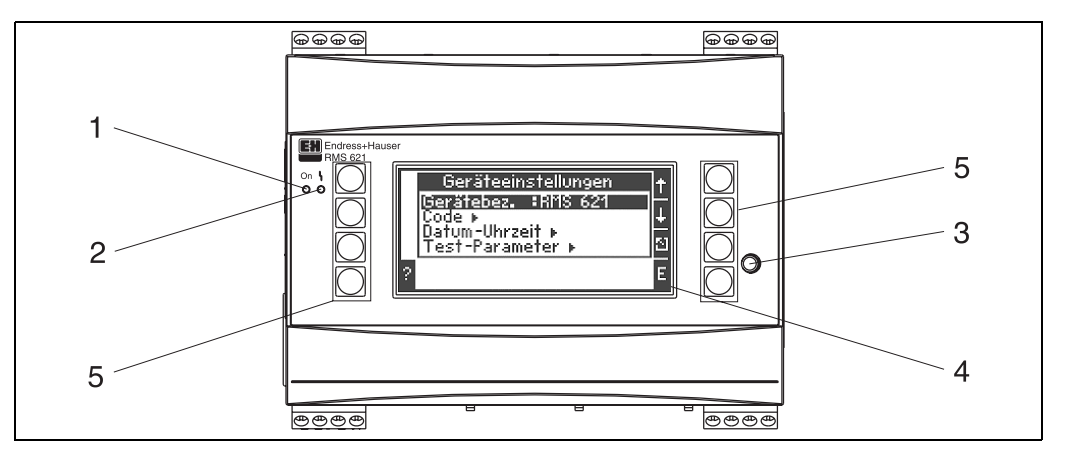

Abb. 16: Anzeige- und Bedienelemente

Pos. 1: Betriebsanzeige: LED grün, leuchtet bei anliegender Versorgungsspannung.

Pos. 2: Störmeldeanzeige: LED rot, Betriebszustände nach NAMUR NE 44

Pos. 3: Anschluss serielle Schnittstelle : Klinkenbuchse für PC-Verbindung zur Geräteparametrierung und Messwertauslesung mit der PC-Software

Pos. 4: Display 132 x 64 Dot-Matrix-Anzeige mit Dialogtexten für die Paramentrierung sowie Darstellung der Messwerte, Grenzwerte und Störmeldungen. Die Hinterleuchtung wechselt im Fehlerfall von blau auf rot. Die Größe der dargestellten Zeichen ist abhängig von der Anzahl der darzustellenden Messwerte (siehe Kap. 6.4.3 'Einstellung Anzeige').

Pos. 5: Eingabetasten; Acht Soft-Key-Tasten, die je nach Menüposition mit unterschiedlichen Funktionen belegt sind. Die aktuelle Funktionalität der Tasten wird im Display angezeigt. Es sind nur jeweils die Tasten mit Funktionen belegt bzw. nutzbar, die im jeweiligen Bedienmenü benötigt werden.

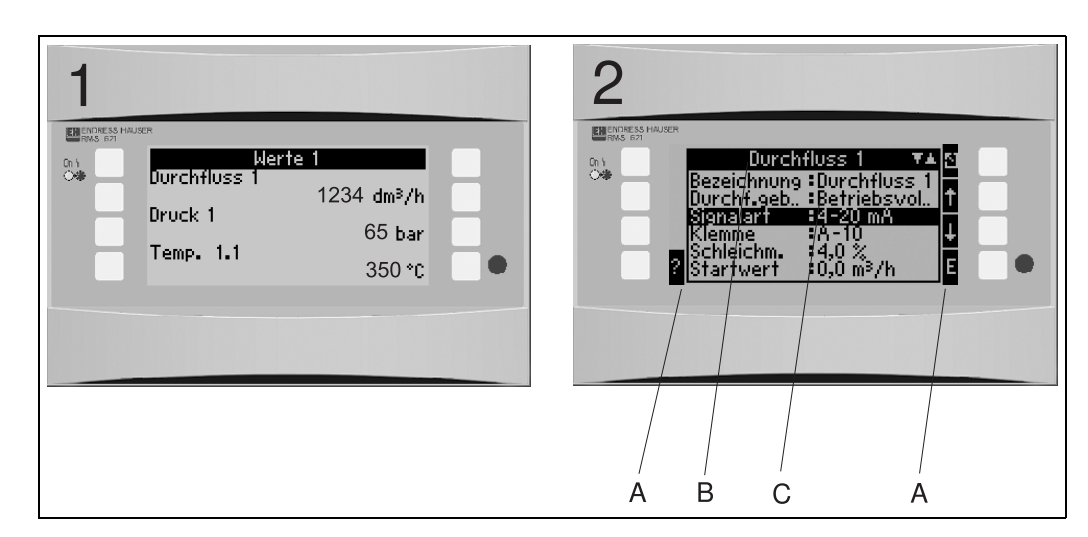

### 5.1.1 Anzeigedarstellung

Abb. 17: Anzeigedarstellung des Energiemanagers

Pos.: 1: Messwertanzeige

Pos.: 2: Anzeige Konfigurations-Menüposition

– A: Tastensymbolreihen

– B: Aktuelles Konfigurationsmenü

- C: Zur Auswahl aktiviertes Konfigurationsmenü (schwarz hervorgehoben).

### 5.1.2 Tastensymbole

| Tastensymbol  | Funktion                                                                                                    |
|---------------|----------------------------------------------------------------------------------------------------|
| Е             | Wechsel in Untermenüs und Auswahl von Bedienpositionen. Editieren und Bestätigen von eingestellten Werten.                                                                      |
| ۵             | Verlassen der aktuellen Editiermaske oder der momentan aktiven Menüposition ohne Spei-<br>cherung etwaiger Änderungen.                                                          |
| $\uparrow$    | Bewegt den Cursor um eine Zeile oder Zeichen nach oben.                                                                                                    |
| $\downarrow$  | Bewegt den Cursor um eine Zeile oder Zeichen nach unten.                                                                                                    |
| $\rightarrow$ | Bewegt den Cursor um ein Zeichen nach rechts.                                                                                                    |
| <i>←</i>      | Bewegt den Cursor um ein Zeichen nach links.                                                                                                    |
| ?             | Wenn zu einer Bedienposition ein Hilfetext vorhanden ist, wird dies durch das Fragezei-<br>chen angezeigt. Durch Betätigen dieser Funktionstaste wird der Hilfetext aufgerufen. |
| AB            | Wechselt in den Editiermodus der Palmtastatur                                                                                                    |
| ij/iJ         | Tastenfeld für Groß- bzw. Kleinschreibung (nur bei Palm)                                                                                                    |
| 1/2           | Tastenfeld für numerische Eingabe (nur bei Palm)                                                                                                    |

## 5.2 Vor-Ort-Bedienung

### 5.2.1 Eingabe von Text

Zur Eingabe von Text in den Bedienpositionen stehen zwei Möglichkeiten zur Verfügung (siehe: Setup  $\rightarrow$  Grundeinstellungen  $\rightarrow$  Texteingabe):

a) Standard: Einzelne Zeichen (Buchstaben, Zahlen, etc.) im Textfeld werden definiert, indem mit den auf/ab Pfeilen die gesamte Zeichenreihe durchscrollt, bis das gewünschte Zeichen erscheint. b) Palmtastatur: Zur Texteingabe wird ein visuelles Tastenfeld eingeblendet. Die Zeichen auf dieser Tastatur werden mit Pfeiltasten ausgewählt. (siehe "Setup  $\rightarrow$  Grundeinstellungen")

#### Verwendung der Palmtastatur

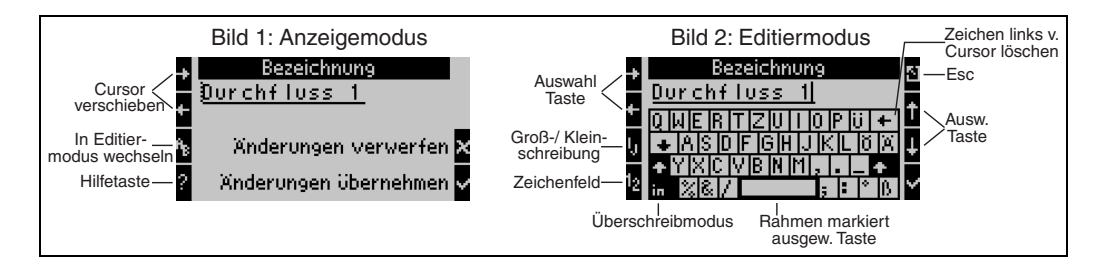

Abb. 18: Bsp.: Editieren einer Bezeichnung mit Palmtastatur

- 1. Mit Pfeiltasten Cursor rechts vor das Zeichen bewegen, vor dem ein Zeichen eingefügt werden soll. Falls der gesamte Text gelöscht und neu geschrieben werden soll, Cursor ganz nach rechts verschieben. (s. Abb. 18, Bild 1)
- 2. Tastenfeld AB drücken, um in den Editiermodus zu gelangen
- Mit ij/IJ und ½ Taste Tastenfeld mit Groß-/Kleinbuchstaben oder Zahlen wählen. (s. Abb. 18, Bild 2)
- 4. Mit Pfeiltasten gewünschte Taste auswählen und mit dem Haken bestätigen. Falls Sie Text löschen wollen, Taste ganz rechts oben wählen. (s. Abb. 18, Bild 2)
- 5. Weitere Zeichen auf diese Weise editieren, bis gewünschter Text eingeben ist.
- 6. Esc-Taste drücken, um von Editiermodus in den Anzeigemodus zu wechseln und Änderung mit Haken Taste übernehmen. (s. Abb. 18, Bild1)

Hinweise

- Im Editiermodus (s. Abb. 18, Bild 2) lässt sich der Cursor nicht bewegen! Wechseln Sie mit der Esc-Taste ins vorhergehende Fenster (s. Abb. 18, Bild 1) um den Cursor auf das Zeichen zu ziehen, welches geändert werden soll. Dann wieder AB Taste betätigen.
- Besondere Tastenfunktionen: Taste in: Wechseln in den Überschreibmodus Taste (rechts oben): Zeichen löschen

### 5.2.2 Parametrierung sperren

Die gesamte Parametrierung kann durch einen vierstelligen Code gegen unbeabsichtigten Zugriff gesperrt werden. Dieser Code wird im Untermenü: **Grundeinstellungen**  $\rightarrow$  **Code** vergeben. Alle Parameter bleiben weiterhin sichtbar. Wenn der Wert eines Parameters verändert werden soll, erfolgt zuerst die Abfrage des Benutzercodes.

Neben dem Benutzercode gibt es den Grenzwertcode. Nach der Eingabe dieses Codes werden nur die Grenzwerte zur Änderung frei gegeben.

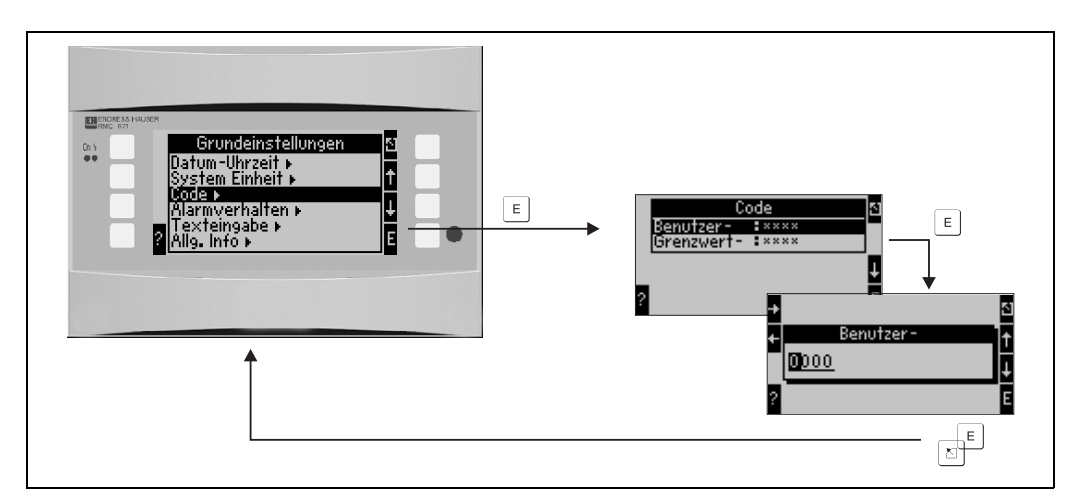

Abb. 19: Einstellung Benutzercode

### 5.2.3 Bedienbeispiel

Eine ausführliche Beschreibung der Vor-Ort-Bedienung am Beispiel einer Anwendung finden Sie im Kap. 6.4 'Benutzerspezifische Anwendungen'.

### 5.3 Darstellung von Fehlermeldungen

Das Gerät unterscheidet grundsätzlich zwei Fehlerarten:

- *Systemfehler:* Diese Gruppe umfasst alle Gerätefehler, z.B. Kommunikationsfehler, Hardwarefehler, usw. Systemfehler werden immer durch **Störmeldungen** signalisiert.
- Prozessfehler: Diese Gruppe umfasst alle Applikationsfehler, z.B. "Bereichsüberschreitung", einschließlich Grenzwertalarmen, usw.

Für Prozessfehler kann eingestellt werden, wie das Gerät im Fehlerfall reagiert, d.h. ob eine **Störmeldung** oder eine **Hinweismeldung** angezeigt wird.

Alle Prozessfehler sind **ab Werk als Hinweismeldung** mit Farbumschlag im Display voreingestellt.

#### Störmeldungen

Eine Störung wird durch Farbumschlag des Displays von blau auf rot und ein **Ausrufezeichen (!)** am oberen Displayrand signalisiert. Der Fehler wird im Klartext eingeblendet. Durch Betätigen einer beliebigen Taste bestätigen Sie die Störung. Über das Navigatormenü gelangen Sie in die Fehlerliste und ins Hauptmenü, um den Fehler ggf. zu beheben. Beim Auftreten einer Störmeldung werden alle Messungen und die Zähler gestoppt. Die Eingangsignale verhalten sich entsprechend ihrem eingestellten Fehlerverhalten (siehe Kap. 6.3.3 'Hauptmenü – Setup'. Erst wenn alle Störungen behoben sind, nimmt das Gerät den normalen Messbetrieb auf.

#### Hinweismeldungen

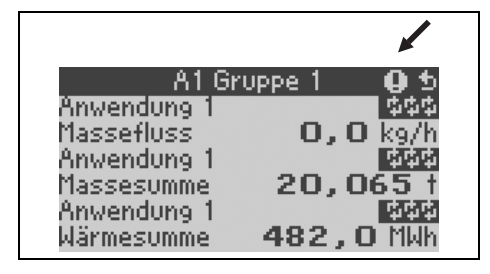

Ein Hinweis wird durch ein **Ausrufezeichen (!)** im Display signalisiert, optional auch durch Farbumschlag und Anzeige einer Alarmmeldung im Display. Das Ausrufezeichen steht am oberen Displayrand. Darüber hinaus werden einige Fehler durch ein Symbol neben den entsprechenden Messerten signalisiert. Hinweise haben keinen Einfluss auf den Messbetrieb und die Zähler, sondern signalisieren nur das Eintreten von einem bestimmten Ereignis (z. B. Bereichsüberschreitung).

| Symbole erscheinen am oberen Displayrand neben dem Anzeigeparameter, der vom auftretenden Fehler betroffen ist. |                                                             |  |
|----------------------------------------------------------------------------------------------------|-------------------------------------------------------------|--|
|                                                                                                    | Signalüber- (x > 20,5 mA) bzw. unterschreitung (x < 3,8 mA) |  |
| 0                                                                                                    | Fehler:<br>Störung oder Hinweis liegt vor; → Fehlerliste    |  |
| <b>\$</b>                                                                                                    | Phasenübergang:<br>Dampf kondensiert, Wasser siedet         |  |

#### Einstellung des Fehlertyps für Prozessfehler

Prozessfehler sind per Werkseinstellung als Hinweismeldung definiert. Sie können das Alarmverhalten von Prozessfehlern ändern, d. h. dass Prozessfehler durch eine Störmeldung angezeigt werden.

#### 1. Setup $\rightarrow$ Grundeinstellungen $\rightarrow$ Alarmverhalten $\rightarrow$ Beliebig einstellen

2. Im Gerätemenü für Eingänge (Q, P, T), Anwendungen und Ausgänge können dann individuelle Alarmverhalten für die jeweiligen Eingänge und Anwendungen definiert werden.

Folgende Prozessfehler sind einstellbar:

- Eingänge:
  - Leitungsbruch, Sensor-Signalbereichsverletzung
- Anwendungen: Nassdampfalarm, Phasenübergang

#### Ereignisspeicher

#### Setup $\rightarrow$ Diagnose $\rightarrow$ Ereignisspeicher

Im Ereignisspeicher werden in zeitlicher Reihenfolge die letzten 100 Ereignisse, d.h. Störmeldungen, Hinweise, Grenzwerte, Netzausfall, etc. mit Eintrittszeit und Zählerstand protokolliert.

#### Fehlerliste

Die Fehlerliste bietet Hilfe beim schnellen Auffinden aktueller Gerätefehler. In der Fehlerliste werden in zeitlicher Reihenfolge bis zu 10 Alarmmeldungen aufgelistet. Im Gegensatz zum Ereignisspeicher werden nur die aktuell anstehenden Fehler angezeigt, d. h. behobene Fehler verschwinden aus der Liste.

#### Fehlerkonzept auf einen Blick

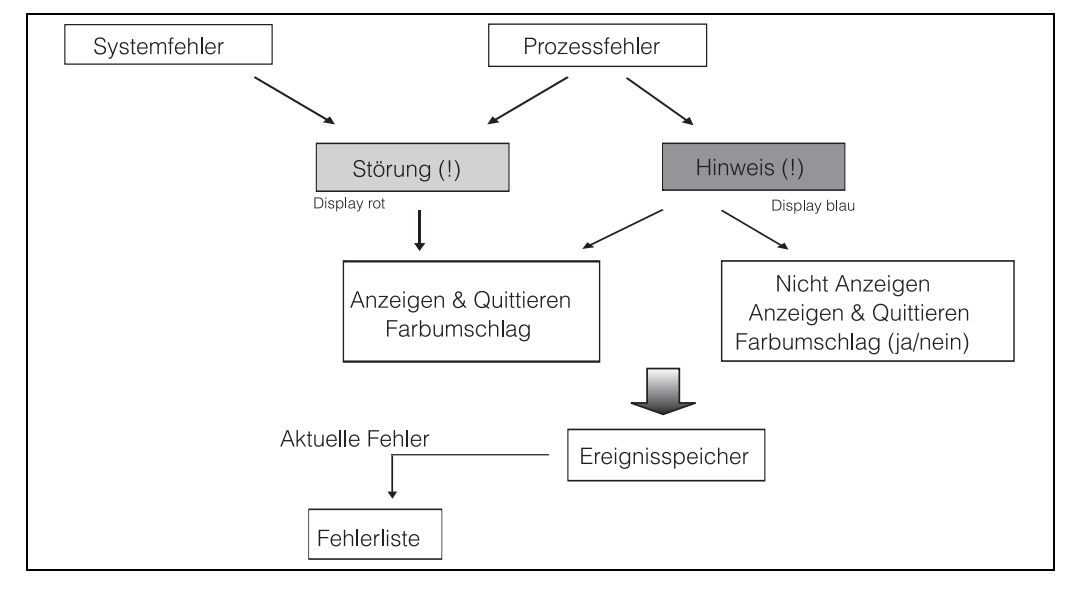

Abb. 20: Vorgehensweise bei Auftreten eines System- oder Prozessfehlers

### 5.4 Kommunikation

Bei allen Geräten bzw. Geräteversionen können die Parameter über die standardmäßige Schnittstelle mit Hilfe der PC-Bediensoftware und einem Schnittstellenkabel (siehe Kap. 8, 'Zubehör') eingestellt, verändert und ausgelesen werden. Dies ist vor allem dann empfehlenswert, wenn umfangreiche Einstellungen vorzunehmen sind (z. B. bei Erstinbetriebnahme).

Optional besteht die Möglichkeit, alle Prozesse- und Anzeigewerte über die RS485 Schnittstelle mit einem externen PROFIBUS-Modul (HMS AnyBus Communicator for PROFIBUS-DP) auszulesen (siehe Kap. 'Zubehör').

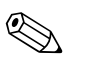

#### Hinweis!

Detaillierte Informationen zur Parametrierung des Gerätes über die PC-Bediensoftware finden Sie in der dazugehörigen Betriebsanleitung, die sich mit auf dem Datenträger befindet.

## 6 Inbetriebnahme

### 6.1 Installationskontrolle

Vergewissern Sie sich, dass alle Abschlusskontrollen durchgeführt wurden, bevor Sie Ihr Gerät in Betrieb nehmen:

- Siehe Kap. 3.3 'Einbaukontrolle'
- Checkliste Kap. 4.3 'Anschlusskontrolle'

### 6.2 Messgerät einschalten

### 6.2.1 Grundgerät

Nach Anlegen der Betriebsspannung leuchtet die grüne LED (= Gerät in Betrieb), wenn keine Störung vorliegt.

- Bei der ersten Inbetriebnahme des Gerätes erscheint die Aufforderung "Bitte Gerät über Setup einstellen" im Display. Programmieren Sie Ihr Gerät gemäß der Beschreibung → Kap. 6.3.
- Bei der Inbetriebnahme eines bereits konfigurierten oder voreingestellten Geräts werden die Messungen sofort gemäß den Einstellungen begonnen. Im Display erscheinen die Werte der aktuell eingestellten Anzeigegruppe. Durch Betätigen einer beliebigen Taste gelangt man in den Navigator (Schnelleinstieg) und von dort weiter ins Hauptmenü (s. Kap. 6.3).

### 6.2.2 Erweiterungskarten

Nach Anlegen der Betriebsspannung erkennt das Gerät die eingebauten und verdrahteten Erweiterungskarten automatisch. Sie können nun der Aufforderung, die neuen Anschlüsse zu konfigurieren, folgen oder die Konfiguration zu einem späteren Zeitpunkt vornehmen.

### 6.2.3 Abgesetzte Anzeige- und Bedieneinheit

Die abgesetzte Anzeige-/Bedieneinheit ist werkseitig vorkonfiguriert – Geräteadresse 01, Baudrate 56,7k, RS485-Master. Nachdem die Versorgungsspannung anliegt und nach einer kurzen Initialisierungszeit nimmt der Anzeiger selbstständig die Kommunikation zum angeschlossenen Grundgerät auf. Vergewissern Sie sich, dass die Geräteadresse des Grundgerätes und der abgesetzten Anzeige übereinstimmen.

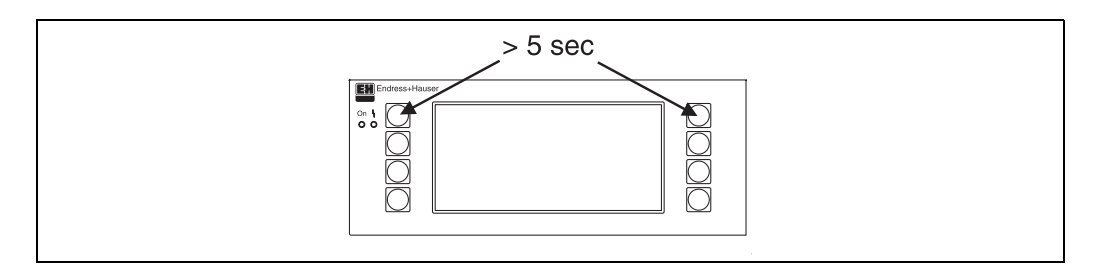

Abb. 21: Start Setup-Menue

Ins Setup-Menü der Anzeige-/Bedieneinheit gelangt man durch gleichzeitiges Drücken der linken und rechten oberen Taste über einen Zeitraum von 5 Sekunden. Hier lassen sich die Baudrate und Geräteadresse für die Kommunikation, sowie der Kontrast/Blickwinkel der Anzeige einstellen. Mit ESC verlassen Sie das Setup-Menü der Anzeige-/Bedieneinheit und gelangen ins Anzeigefenster und ins Hauptmenü zur Konfiguration des Energiemanagers.

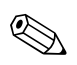

#### Hinweis!

Das Setup-Menü zur Konfiguration der Grundeinstellung der Anzeige-/Bedieneinheit steht ausschließlich in englischer Sprache zur Verfügung.

### Fehlermeldungen

Nach dem Einschalten oder der Parametrierung des Gerätes erscheint in der abgesetzten Anzeige / Bedieneinheit kurzzeitig die Meldung **"Communication problem"**, bis eine stabile Verbindung hergestellt ist.

Falls diese Fehlermeldung im laufenden Betrieb angezeigt wird, kontrollieren Sie bitte die Verdrahtung zum Energiemanager und stellen Sie sicher, dass die Baudrate und die Geräteadresse mit dem Energiemanager übereinstimmen.

### 6.3 Gerätekonfiguration

Dieses Kapitel beschreibt alle einstellbaren Parameter des Gerätes mit den zugehörigen Wertebereichen und Werkseinstellungen (Defaultwerte).

Bitte beachten Sie, dass die zur Auswahl stehenden Parameter, wie z. B. Anzahl der Klemmen, von der Ausbaustufe des Gerätes (s. Kap. 6.2.2 Erweiterungskarten) abhängig sind.

### Funktionsmatrix

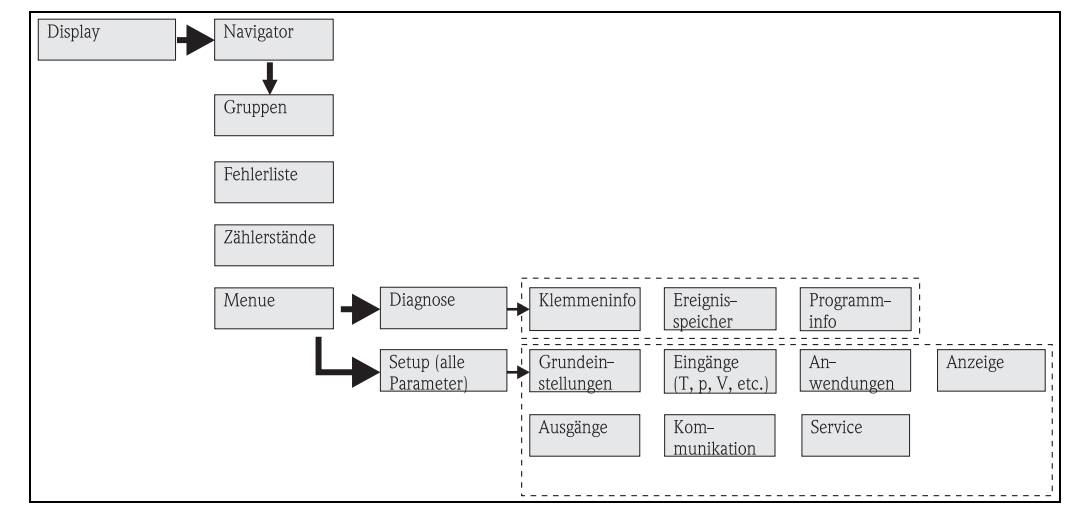

Abb. 22: Funktionsmatrix (Auszug) für die Vor-Ort-Parametrierung des Energiemanagers. Eine ausführliche Funktionsmatrix ist im Anhang zu finden.

### 6.3.1 Navigator (Schnelleinstieg)

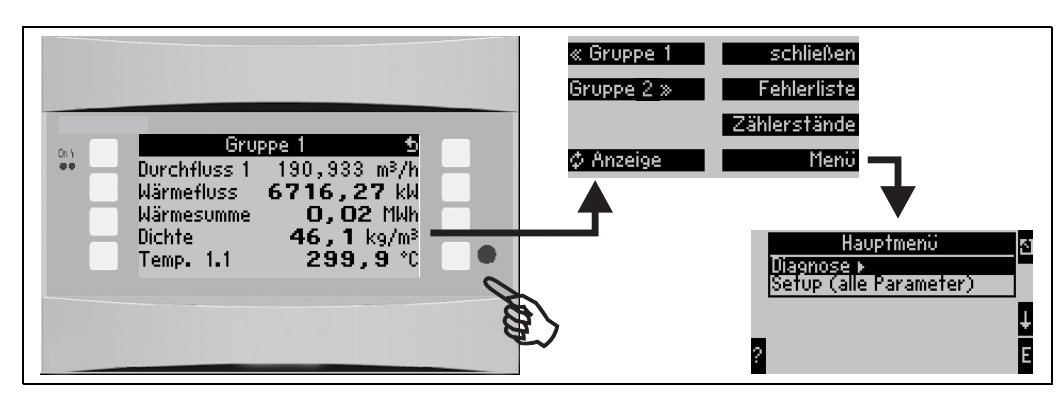

Abb. 23: Schnelleinstieg in die Konfiguration über das Navigatormenü des Energiemanagers.

Im Betriebszustand des Energiemanagers (Messwertanzeige im Display) öffnet sich durch Drücken einer beliebigen Taste das Bedienfenster **"Navigator":** Das Navigatormenü bietet schnellen Zugriff auf wichtige Informationen und Parameter. Durch Betätigen einer der jeweiligen Taste gelangen Sie direkt in folgende Positionen:

| Funktion (Menüposi-<br>tion) | Beschreibung                                                                       |
|------------------------------|------------------------------------------------------------------------------------|
| Gruppe                       | Auswahl einzelner Gruppen mit Anzeigewerten.                                       |
| 🗘 Anzeige                    | Anzeige der Gruppen im Wechsel (alternierend), Einstellung im Setupmenü "Anzeige". |
| Fehlerliste                  | Schnelles Auffinden aktueller Gerätefehler.                                        |
| Zählerstände                 | Ablesen und ggf. Rücksetzen aller Summenzähler.                                    |
| Menü                         | Hauptmenü zur Konfiguration des Geräts.                                            |

Der Inhalt der Gruppen mit Anzeigewerten kann nur im Menü **Setup**  $\rightarrow$  **Anzeige** definiert werden. Eine Gruppe umfasst maximal acht Prozessgrößen, die in einem Fenster im Display dargestellt werden. Bei der Inbetriebnahme des Geräts werden beim Auswählen einer Applikation automatisch 2 Gruppen mit den wichtigsten Anzeigeparametern erzeugt. Automatisch erzeugte Gruppen sind zusätzlich durch einen Klammerwert (A1..3) gekennzeichnet, der auf die Anwendung verweist, z. B. Gruppe 1 (A1) heißt Gruppe1 mit Anzeigwerten für Anwendung 1.

Die Einstellung der Anzeigefunktionalitäten, z. B. Kontrast, alternierende Anzeige, spezielle Gruppen mit Anzeigwerten, etc. erfolgt ebenfalls im Menü Setup  $\rightarrow$  Anzeige.

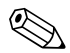

#### Hinweis!

Bei Erstinbetriebnahme erscheint die Aufforderung **"Bitte Gerät über Setup einstellen"**. Durch Bestätigen der Meldung gelangen Sie ins Navigatormenü. Wählen Sie hier **'Menü'** aus, um ins Hauptmenü zu gelangen.

Ein bereits eingestelltes Gerät befindet sich standardmäßig im Anzeigemodus. Sobald eine der acht Bedientasten gedrückt wird, wechselt das Gerät in das Navigatormenü. Von dort gelangen Sie über die Auswahl **'Menü'** ins Hauptmenü.

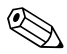

#### Hinweis!

Beim Weiterschalten in das Hauptmenü erscheint der Hinweis: **"Wenn Sie die Anwendungsart verändern, werden die entsprechenden Zähler zurückgesetzt"**. Durch Bestätigen der Meldung gelangen Sie ins Hauptmenü.

### 6.3.2 Hauptmenü - Diagnose

Das Diagnosemenü dient zur Analyse der Gerätefunktionalität, wie z. B. dem Auffinden von Gerätefehlfunktionen.

| Funktion (Menüposi-<br>tion) | Parametereinstellung | Beschreibung                                                                                                    |
|------------------------------|----------------------|----------------------------------------------------------------------------------------------------|
| Klemmeninfo                  | A10                  | Auflistung aller Anschlussklemmen des Geräts und der ange-<br>schlossenen Sensoren. Anzeige der anliegenden Signalwerte<br>(in mA, Hz, Ohm) durch Drücken der<br>Taste <b>i</b> . |
| Ereignisspeicher             |                      | Protokoll aller Ereignisse, z. B. Fehlermeldungen, Parame-<br>teränderungen, etc. in zeitlicher Reihenfolge. (Ringpuffer mit<br>ca. 100 Werten, nicht löschbar!)                  |
| Programm-Info                |                      | Anzeige der Gerätedaten wie Programm, Name, Softwarever-<br>sion, Datum und Uhrzeit.                                                                                              |

### 6.3.3 Hauptmenü - Setup

Das Setup-Menü dient zur Konfiguration des Energiemanagers. In den folgenden Unterkapiteln und Tabellen sind alle Konfigurationsparameter des Energiemanagers aufgelistet und beschrieben.

### Vorgehen bei der Einstellung des Energiemanagers

- 1. Systemeinheiten auswählen (Geräteeinstellungen).
- 2. Eingänge (Durchfluss, Druck, Temperatur) konfigurieren, d. h. den Sensoren Anschlussklemmen zuordnen und Eingangssignale skalieren, ggf. Vorgabewerte für Druck- und Temperatur einstellen.
- 3. Anwendung (z. B. Dampfmasse/Wärme) auswählen.
- 4. Anwendung parametrieren, d. h. die konfigurierten Eingänge (Sensoren) zuordnen.
- 5. Ausgänge (Analog, Impuls oder Relais/Grenzwerte) konfigurieren.
- 6. Anzeigeeinstellungen überprüfen (Werte werden automatisch voreingestellt).
- 7. Optionale Geräteeinstellungen (z. B. Kommunikationseinstellungen) vornehmen.

Überprüfen Sie nach Änderungen von Einstellparametern deren mögliche Auswirkungen auf andere Parameter und Ihre gesamte Messeinrichtung.

### $Setup \rightarrow Grundeinstellungen$

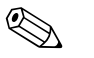

Hinweis!

Werkseinstellungen sind in fetter Schrift dargestellt.

In diesem Untermenü werden die Basisdaten des Gerätes definiert.

| Funktion (Menüposition)                        | Parametereinstellung                                                                      | Beschreibung                                                                                                    |
|------------------------------------------------|-------------------------------------------------------------------------------------------|----------------------------------------------------------------------------------------------------|
| Datum-Uhrzeit                                  |                                                                                           |                                                                                                    |
| Datum                                          | <b>TT.MM.JJ</b><br>MM.TT.JJ                                                               | Einstellung des aktuellen Datums (Landesspezifisch).                                                                                                    |
| Uhrzeit                                        | SS:MM                                                                                     | Aktuelle Uhrzeit für die Echtzeituhr des Gerätes.                                                                                                    |
| Sommer-/Normalzeitumstell                      | ung                                                                                       |                                                                                                    |
| <ul> <li>Umschaltung</li> </ul>                | aus - manuell - <b>auto.</b>                                                              | Art der Zeitumschaltung.                                                                                                    |
| <ul> <li>Region</li> </ul>                     | Europa - USA                                                                              | Anzeige des Umstellungsdatums Normalzeit (NZ) auf Sommer-<br>zeit (SZ) und umgekehrt. Diese Funktion ist abhängig von der<br>ausgewählten Region.                                               |
| ■ NZ→SZ<br>SZ→NZ<br>– Datum                    | <ul> <li>31.03 (Europa)<br/>07.04 (USA)</li> <li>27.10 (Europa<br/>27.10 (USA)</li> </ul> | Berücksichtigung der Umschaltung der Sommer-/Normalzeit<br>in Europa und USA zu unterschiedlichen Terminen. Nur wähl-<br>bar, wenn Sommer-/Normalzeitumstellung nicht auf 'aus'<br>gesetzt ist. |
| – Uhrzeit                                      | • 02:00                                                                                   | Zeitpunkt der Umschaltung. Nur wählbar, wenn Sommer-/<br>Normalzeitumstellung nicht auf 'aus' gesetzt ist.                                                                                      |
| Sys Einheit                                    |                                                                                           |                                                                                                    |
| Sys Einheit                                    | <b>Metrisch</b><br>Amerikanisch<br>Beliebig                                               | Einstellung des Einheitensystems. "Beliebig" heißt, in den ein-<br>zelnen Bedienpositionen erscheint eine Auswahlliste mit<br>unterschiedlichen Einheitsystemen, incl. Zeitbasis und Format.    |
| Code                                           |                                                                                           |                                                                                                    |
| <ul><li>Benutzer-</li><li>Grenzwert-</li></ul> | <b>0000</b> - 9999<br><b>0000</b> - 9999                                                  | Die Bedienung des Gerätes wird nur nach Eingabe des vorher<br>definierten Codes freigegeben.<br>Nur Freigabe der Konfiguration der Grenzwerte. Alle anderen<br>Parameter bleiben gesperrt.      |
|                                                |                                                                                           |                                                                                                    |

Achtung!

| Funktion (Menüposition)        | Parametereinstellung           | Beschreibung                                                                                                    |
|--------------------------------|--------------------------------|----------------------------------------------------------------------------------------------------|
| Alarmverhalten                 |                                |                                                                                                    |
| Fehlerkategorie                | Werkseinstellung -<br>Beliebig | Alarmverhalten bei Auftreten von Prozessfehlern. Per Werks-<br>einstellung werden alle Prozessfehler durch eine Warnmel-<br>dung signalisiert. Durch Auswahl von "Beliebig" erscheinen<br>zusätzliche Bedienpositionen in den Eingängen und der<br>Anwendung, um den einzelnen Prozessfehlern eine andere<br>Fehlerkategorie (Störmeldung) zuzuordnen (siehe Kap. 5.3<br>'Darstellung von Fehlermeldungen'). |
| Texteingabe                    |                                |                                                                                                    |
|                                | Standard                       | Auswahl der Texteingabeart:                                                                                                    |
|                                | Palm                           | <ul> <li>Standard:<br/>Pro Parameterposition wird Zeichenreihe auf- oder abstei-<br/>gend durchlaufen bis gewünschtes Zeichen erscheint.</li> <li>Palm:<br/>Aus visuellem Tastenfeld kann mit Pfeiltasten das gesuchte<br/>Zeichen ausgewählt werden.</li> </ul>                                                                                                    |
| Allg. Info                     |                                |                                                                                                    |
| Gerätebez.                     |                                | Zuweisung eines Gerätenamens (max. 12 Zeichen lang).                                                                                                    |
| TAG-Nummer                     |                                | Zuweisung einer TAG-Nummer, wie z. B. in Schaltplänen (max. 12 Zeichen lang).                                                                                                    |
| Progname                       |                                | Name, der zusammen mit sämtlichen Einstellungen in der PC-<br>Bediensoftware abgespeichert wird.                                                                                                    |
| SW-Version                     |                                | Softwareversion Ihres Gerätes.                                                                                                    |
| SW-Option                      |                                | Information, welche Erweiterungskarten installiert sind.                                                                                                    |
| CPU-No.:                       |                                | Die CPU-Nummer des Geräts dient als Identifizierungsmerk-<br>mal, sie wird mit allen Parametern abgespeichert.                                                                                                    |
| Seriennr.:                     |                                | Seriennummer des Gerätes.                                                                                                    |
| Laufzeit<br>1. Gerät<br>2. LCD |                                | <ol> <li>Information, wie lange das Gerät in Betrieb ist (durch Service-Code geschützt.)</li> <li>Information Betriebszeit des Gerätedisplays (durch Service-Code geschützt.)</li> </ol>                                                                                                    |

### Setup $\rightarrow$ Eingänge

#### Hinweis!

Je nach Ausbaustufe stehen im Energiemanager 4 bis 10 Strom-, PFM-, Impuls, und RTD Eingänge zur Aufnahme von Durchfluss-, Temperatur- und Drucksignalen zur Verfügung.

#### Durchflusseingänge

Der Energiemanager verarbeitet alle gängigen Durchflussmessverfahren (Volumen, Masse, Differenzdruck). Sie können bis zu drei Durchflussgeber gleichzeitig anschließen. Es besteht auch die Möglichkeit, nur einen Durchflussgeber in verschiedenen Anwendungen zu verwenden, s. Menüposition 'Klemme').

#### Sonderdurchflüsse

Position für hochgenaue Durchflussmengen nach dem Differenzdruckverfahren mit Kompensationsberechnung gem. ISO 5167 sowie Splitting Range – Funktion zur Messbereichserweiterung z. B. bei Blendenmessung (bis zu drei DP-Transmitter) und Möglichkeit zur Mittelwertbildung aus mehreren DPT's.

#### Druckeingänge

Es können maximal drei Drucksensoren angeschlossen werden. Es kann auch ein Sensor für zwei oder alle drei Anwendungen verwendet werden, siehe hierzu Position 'Klemmen' in der zugehörigen Tabelle.

#### Temperatureingänge

Anschluss von zwei bis maximal sechs Temperatursensoren (RTD). Hier kann ein Sensor in mehreren Anwendungen verwendet werden, siehe hierzu Position 'Klemme' in der zugehörigen Tabelle.

#### Durchflusseingänge

| Funktion (Menüposi-<br>tion) | Parametereinstellung                                                                                              | Beschreibung                                                                                                    |
|------------------------------|----------------------------------------------------------------------------------------------------|----------------------------------------------------------------------------------------------------|
| Durchflusseingänge           | Durchfluss 1, 2, 3                                                                                                | Konfiguration einzelner Durchflussgeber.                                                                                                    |
| Bezeichnung                  |                                                                                                    | Bezeichnung des Durchflussgebers (max. 12 Zeichen).                                                                                                    |
| DurchflGeb                   | Betriebsvolumen<br>Masse                                                                                          | Einstellung des Messprinzips Ihres Durchflussgebers bzw. ob<br>das Durchflusssignal proportional zu Volumen, (z.B. Vortex,<br>MID, Turbine) oder Masse (z.B. Coriolis) ist.<br>(Details siehe Kap. 11.2 'Konfiguration Durchflussmessung')                                                                                     |
| Signalart                    | bitte wählen<br>4-20 mA<br>0-20 mA<br>PFM<br>Impuls<br>Vorgabe                                                    | Auswahl der Signalart des Durchflussgebers.                                                                                                    |
| Klemme                       | Keine<br>A-10; A-110; B-112;<br>B-113; C-112; C-113; D-<br>112; D-113                                             | Bestimmt die Klemme, an welche der jeweilige Durchflusssge-<br>ber angeschlossen ist. Es besteht die Möglichkeit, einen Geber<br>(Durchflusssignal) für mehrere Anwendungen zu verwenden.<br>Wählen Sie hierzu in der betreffenden Anwendung die<br>Klemme aus, an der sich der Geber befindet (Mehrfachnen-<br>nung möglich). |
| Kennlinie                    | <b>Linear</b><br>Radiziert                                                                                        | Auswahl der Kennlinie des verwendeten Durchflussgebers.                                                                                                    |
| Einheit                      | <pre>l/; hl/; dm<sup>3</sup>/; m<sup>3</sup>/; bbl/; gal/; igal/; ft<sup>3</sup>/; acf/ kg. t. lb. ton (US)</pre> | Durchflusseinheit im Format: <i>gewählte Einheit</i> mal X<br>Hinweis!<br>Nur sichtbar, wenn System-Einheit "Beliebig" ausgewählt.<br>Nur bei Durchflussgeber/Masse wählbar                                                                                                    |

| Funktion (Menüposi-<br>tion) | Parametereinstellung                                                                       | Beschreibung                                                                                                    |
|------------------------------|--------------------------------------------------------------------------------------------|----------------------------------------------------------------------------------------------------|
| Zeitbasis                    | /s;/min; <b>/h</b> ;/d                                                                     | Zeitbasis für die Durchflusseinheit im Format: <i>X pro gewählter Zeiteinheit.</i>                                                                                                    |
| gal/bbl                      | 31,5 (US), 42,0 (US), 55,0<br>(US), 36,0 (Imp), 42,0<br>(Imp), benutzerdef.<br><b>31,0</b> | Definition der Maßeinheit Barrel (bbl), angegeben in Gallonen<br>pro Barrel.<br>US: US-Gallonen<br>Imp: Imperial-Gallonen<br>benutzerdef.: Freie Einstellung des Umrechnungsfaktors.                                                                                                    |
| Format                       | 9; <b>9,9</b> ; 9,99; 9,999                                                                | Anzahl der Nachkommastellen<br>Hinweis!<br>Nur sichtbar, wenn System-Einheit "Beliebig" ausgewählt.                                                                                                    |
| Eing. Impuls                 | Impulswert<br>k-Faktor                                                                     | Auswahl der Bezugsgröße für die Impulswertigkeit.<br>Impulswert (Einheit/Impuls)<br>k-Faktor (Impulse/Einheit)                                                                                                    |
| Impulswertigkeit             | 0,001 bis 99999                                                                            | Einstellung, welchem Volumendurchfluss (in dm <sup>3</sup> bzw. Liter)<br>ein Impuls des Durchflussgebers entspricht.                                                                                                    |
| Einheit K-Faktor             | Impulse/dm <sup>3</sup><br>Impulse/ft <sup>3</sup>                                         |                                                                                                    |
| K-Faktor                     | 0,001 bis 9999,9                                                                           | Eingabe der Impulswertigkeit des Vortex-Sensors. Sie finden<br>diesen Wert auf Ihrem Druchflusssensor.<br>Hinweis!<br>Nur für die Signalart PFM wählbar.<br>Bei Vortex-Sensoren mit Impulssignal wird der Kehrwert des<br>K-Faktors (in Impuls/dm <sup>3</sup> ) als Impulswertigkeit eingegeben. |
| Startwert                    | 0,0000 bis 999999                                                                          | Anfangwert für den Volumendurchfluss (Differenzdrucks) bei<br>0 bzw. 4 mA.<br>Hinweis!                                                                                                    |
| Endwert                      | 0,0000 bis 999999                                                                          | Endwert für den Volumendurchfluss (Differenzdrucks) bei 20<br>mA.<br>Minweis!<br>Nur für die Signalart 0/4 bis 20 mA wählbar.                                                                                                    |
| Schleichmenge                | 0,0 bis 99,9 %<br><b>4,0 %</b>                                                             | Unterhalb des eingestellten Wertes wird der Durchfluss nicht mehr erfasst bzw 0 gesetzt. Die Schleichmenge ist abhängig von der Art des Durchflussgebers in % vom Endwert des Durchflussmessbereichs oder als fester Durchflusswert (z. B. in $m^3/h$ ) einstellbar.                              |
| Korrektur                    | Ja<br><b>Nein</b>                                                                          | Möglichkeiten zur Korrektur der Durchflussmessung durch<br>Offset, Signaldämpfung, Schleichmenge, Ausdehnungskoeffizi-<br>ent des Sensors und Korrekturtabelle zur Kennlinienbeschrei-<br>ung.                                                                                                    |
| Signaldämpfung               | 0 bis 99 s                                                                                 | Zeitkonstante eines Tiefpasses 1. Ordnung für das Eingangssig-<br>nal. Diese Funktion dient zur Verminderung von Anzeige-<br>schwankungen bei stark schwankenden Signalen.                                                                                                    |
|                              |                                                                                            | Nur für die Signalart 0/4 bis 20 mA wählbar.                                                                                                    |
| Offset                       | -9999,99 bis 9999,99                                                                       | Verschiebung des Nullpunkts der Sensorkennlinie. Diese Funk-<br>tion dient dem Abgleich oder zum Justieren der Sensoren.                                                                                                    |
|                              |                                                                                            | Hinweis!<br>Nur für die Signalart 0/4 bis 20 mA wählbar.                                                                                                    |

| Funktion (Menüposi-<br>tion)        | Parametereinstellung                                                               | Beschreibung                                                                                                    |
|-------------------------------------|------------------------------------------------------------------------------------|----------------------------------------------------------------------------------------------------|
| Korrektur                           | Ja<br>Nein                                                                         | Möglichkeit zur Korrektur der Durchflussmessung. Bei Aus-<br>wahl von "JA" kann die Kennlinie des Sensors in der sogenann-<br>ten Korrekturtabelle definiert werden und es besteht die Mög-<br>lichkeit, den Temperatureinfluss auf den Durchflussgeber zu<br>kompensieren (siehe "therm. Ausdehnungskoeff.")                                                                 |
| th. Ausdehnungskoeff.               | 0 bis 9,9999e-XX                                                                   | Korrekturfaktor zur Kompensation des Temperatureinfluss auf<br>den Durchflussgeber. Dieser Faktor ist z.B. bei Wirbeldurch-<br>flussmessern oftmals auf dem Typenschild angegeben. Falls<br>kein Wert für den Ausdehnungskoeffizient bekannt ist oder<br>dieser bereits vom Gerät selbst kompensiert wurde, stellen Sie<br>hier bitte 0 ein.<br>Default: 4,88e-05<br>Hinweis! |
| Tabelle                             | Verwenden<br>Nicht verw.                                                           | Falls die Durchflusskennlinie ihres Gebers vom idealen Verlauf<br>(linear bzw. radiziert) abweicht, kann dies durch die Eingabe<br>einer Korrekturtabelle kompensiert werden.<br>Details siehe 'Korrekturtabellen' im Kap. 11.2.1.                                                                                                    |
| Zeilenanzahl                        | 01 - 15                                                                            | Anzahl der Stützstellen in der Tabelle.                                                                                                    |
| Korr.Tab. Analog (Impuls)           | Stützstelle (Verwendet/<br>nicht verw.)<br>Strom/Durchfluss Fre-<br>quenz/k-Faktor | Falls die Durchflusskennlinie ihres Gebers vom idealen Verlauf<br>(linear bzw. radiziert) abweicht, kann dies durch die Eingabe<br>einer Korrekturtabelle kompensiert werden. Die Parameter der<br>Tabelle sind vom ausgewählten Durchflussgeber abhängig.                                                                                                    |
|                                     |                                                                                    | <ul> <li>Analogsignal, Lineare Kennlinie<br/>Bis zu 15 Wertepaare (Strom/Durchfluss)</li> </ul>                                                                                                    |
|                                     |                                                                                    | <ul> <li>Impulssignal, lineare Kennlinie</li> <li>Bis zu 15 Wertepaare (Frequenz/k-Faktor bzw. Frequenz/<br/>Impulswertigkeit).</li> </ul>                                                                                                    |
|                                     |                                                                                    | Details siehe 'Korrekturtabellen' im Kap. 11.2.1.                                                                                                    |
| Summen                              | Einheit<br>Format<br>Summe<br>Signal Reset<br>Klemme                               | Möglichkeit zum Einstellen oder Rücksetzen der Summenzäh-<br>ler für den Volumendurchfluss. Signal Reset, d.h. Rücksetzen<br>des Zählers durch ein Eingangssignal (z. B. Fernauslesung der<br>Zähler mit anschließendem Rücksetzen).<br>(Klemme für dieses Eingangssignal nur bei Auswahl von "Sig-<br>nal Reset = Ja" aktiv)                                                 |
| Alarmverhalten                      | -                                                                                  |                                                                                                    |
| Bereichsverletzung<br>Leitungsbruch | <b>Alarmtyp</b><br>Farbumschl.<br>Fehlertext                                       | Legen Sie individuell für diesen Eingang fest, welche Alarme<br>bei Auftreten von Fehlern: Bereichsverletzung (nach<br>NAMUR43) oder Leitungsbruch, angezeigt werden sollen.<br><sup>®</sup> Hinweis!<br>Nur aktiv, wenn in Setup → Grundeinstellungen im Menü-                                                                                                    |
|                                     |                                                                                    | punkt 'Alarmverhalten' Beliebig ausgewählt wurde.                                                                                                    |
| Alarmtyp                            | Störung<br>Hinweis                                                                 | Störmeldung, Zählerstopp, Farbumschlag (rot) und Meldung im Klartext.                                                                                                    |
| Farbumschlag                        | <b>Ja</b><br>Nein                                                                  | Wählen Sie aus, ob der Alarm durch einen Farbumschlag von<br>Blau auf Rot signalisiert wird.                                                                                                    |
| Fehlertext                          | anzeigen+quittieren<br>nicht anzeigen                                              | Wählen Sie aus, ob im Fehlerfall eine Alarmmeldung zur<br>Beschreibung des Fehlers eingeblendet werden soll, welche<br>durch Tastendruck ausgeblendet (quittiert) wird.<br>Hinweis!<br>Nur aktiv, wenn als Alarmtyp 'Hinweis' ausgewählt wurde.                                                                                                    |

### Sonderdurchflüsse

| Funktion (Menüposi-<br>tion) | Parametereinstellung                                                                                                    | Beschreibung                                                                                                    |
|------------------------------|----------------------------------------------------------------------------------------------------|----------------------------------------------------------------------------------------------------|
| Sonderdurchflüsse            | Differenzdruck 1, 2, 3<br>MW Durchfluss                                                                                                    | Konfiguration einzelner oder mehrerer Differenzdruckgeber<br>(DP-Transmitter).<br>Hinweis!<br>Nur verwenden, wenn ihr DP-Transmitter ein druckskaliertes<br>Signal (mbar, inH <sub>2</sub> 0 etc.) ausgibt. |
| Bezeichnung                  |                                                                                                    | Bezeichnung des Durchflussgebers (max. 12 Zeichen).                                                                                                    |
| Messstelle                   | <b>bitte wählen</b><br>Differenzgeber<br>Splitting Range                                                                                                    | Auswahl, ob zur Differenzdruckmessung ein DP-Transmitter<br>oder mehrere DPT's zur Messbereichserweiterung (Splitting<br>Range) eingesetzt werden.<br>(Details siehe 'Splitting Range' im Kap. 11.2.1)      |
| Differenzdruckgeber          | T                                                                                                    |                                                                                                    |
| Differenzdruckgeber          | Staudruck<br>Blende Eckentnahme<br>Blende D2<br>Blende Flanschentn.<br>ISA 1932 Düse<br>Landradiusdüse<br>Venturidüse<br>Venturirohr (Guß)<br>Venturirohr (bearb.)<br>Venturirohr (Stahl)<br>V-Cone | Bauart des Differenzdruckgebers<br>Die Angaben in Klammern bezeichnen den Typ des Venturi-<br>rohrs.                                                                                                    |
| Messstoff                    | <b>Wasser</b><br>Dampf                                                                                                    | Auswahl, für welches Medium die Durchflussmessung erfolgt.                                                                                                    |
| Signalart                    | bitte wählen<br>4-20 mA<br>0-20 mA<br>PFM<br>Impuls<br>Vorgabe                                                                                                    | siehe Setup 'Durchflusseingänge'                                                                                                    |
| Klemme                       | <b>Keine</b><br>A-10; A-110; B-112;<br>B-113; C-112; C-113; D-<br>112; D-113                                                                                                    | siehe Setup 'Durchflusseingänge'                                                                                                    |
| Kennlinie                    | <b>Linear</b><br>Radiziert                                                                                                    | Kennlinie des verwendeten DP-Transmitters.<br>Minweis!<br>Bitte Hinweise im Kap. 11.2.1 beachten!                                                                                                    |
| Zeitbasis                    | /s;/min; <b>/h</b> ;/d                                                                                                    | siehe Setup 'Durchflusseingänge'                                                                                                    |
| Einheit                      | 1/; h1/; dm <sup>3</sup> /; m <sup>3</sup> /<br>; bb1/; ga1/; iga1/;<br>ft <sup>3</sup> /; acf/<br>kg. t. lb. ton (IIS)                                                                             | siehe Setup 'Durchflusseingänge'<br>Hinweis!<br>Nur sichtbar, wenn System-Einheit "Beliebig" ausgewählt.<br>Nur bei Durchflussgeber/Masse wählbar                                                           |
| gal/bbl                      | 31,5 (US), 42,0 (US), 55,0<br>(US), 36,0 (Imp), 42,0<br>(Imp), benutzerdef.<br><b>31,0</b>                                                                                                    | siehe Setup 'Durchflusseingänge'                                                                                                    |
| Format                       | 9; <b>9,9</b> ; 9,99; 9,999                                                                                                    | siehe Setup 'Durchflusseingänge'<br>Hinweis!<br>Nur sichtbar, wenn System-Einheit "Beliebig" ausgewählt.                                                                                                    |
| Eh. Bereiche                 | <b>mbar</b><br>in/H <sub>2</sub> 0                                                                                                    | Einheit des Differenzdrucks                                                                                                    |
| Start Ber.                   | <b>mbar</b><br>in/H <sub>2</sub> 0                                                                                                    | Anfangswert für den Differenzdrucks bei 0 bzw. 4 mA.                                                                                                    |
| Funktion (Menüposi-<br>tion) | Parametereinstellung                                                 | Beschreibung                                                                                                    |
|------------------------------|----------------------------------------------------------------------|----------------------------------------------------------------------------------------------------|
| End Ber.                     | <b>mbar</b><br>in/H <sub>2</sub> 0                                   | Endwert für den Differenzdruck bei 20 mA.                                                                                                    |
| Faktor                       |                                                                      | K-Faktor zur Beschreibung des Widerstandsbeiwerts von E+H<br>Staudrucksonden (siehe Datenblatt).                                                                                                    |
| Korrektur                    | Ja<br>Nein                                                           | Möglichkeiten zur Korrektur der Durchflussmessung durch<br>Offset, Signaldämpfung, Schleichmenge, Ausdehnungskoeffizi-<br>ent des Messgerätes (z.B. Blende) und Korrekturtabelle zur<br>Kennlinienbeschreiung.                                                       |
| Schleichmenge                | 0,0 bis 99,9 %<br><b>4,0 %</b>                                       | Unterhalb des eingestellten Wertes wird der Durchfluss nicht mehr erfasst bzw 0 gesetzt. Die Schleichmenge ist abhängig von der Art des Durchflussgebers in % vom Endwert des Durchflussmessbereichs oder als fester Durchflusswert (z. B. in $m^3/h$ ) einstellbar. |
| Signaldämpfung               | 0 bis 99 s                                                           | Zeitkonstante eines Tiefpasses 1. Ordnung für das Eingangssig-<br>nal. Diese Funktion dient zur Verminderung von Anzeige-<br>schwankungen bei stark schwankenden Signalen.                                                                                           |
|                              |                                                                      | Hinweis!<br>Nur für die Signalart 0/4 bis 20 mA wählbar.                                                                                                    |
| Offset                       | -9999,99 bis 9999,99                                                 | Verschiebung des Nullpunkts der Sensorkennlinie. Diese Funk-<br>tion dient dem Abgleich oder zum Justieren der Sensoren.                                                                                                    |
|                              |                                                                      | Hinweis! Wur für die Signalart 0/4 bis 20 mA wählbar.                                                                                                    |
| Tabelle                      | Verwenden<br>Nicht verw.                                             | Falls die Durchflusskennlinie ihres Gebers vom idealen Verlauf<br>(linear bzw. radiziert) abweicht, kann dies durch die Eingabe<br>einer Korrekturtabelle kompensiert werden.<br>Details siehe Setup 'Durchflusseingänge'.                                           |
| Rohrdaten                    | Rohrinnendurchmesser<br>Durchmesserverhältnis                        | Eingabe des Innendurchmessers der Rohrleitung.<br>Eingabe des Durchmesserverhältnisses (d/D = ß) des Diffe-<br>renzdruckgebers, Angaben im Datenblatt des DP-Transmitters.<br>♥ Hinweis!<br>Bei Staudruckmessungen muss der K-Faktor zur Beschreibung                |
|                              |                                                                      | des Widerstandbeiwerts der Sonde angegeben werden (Details siehe Kap. 11.2.1).                                                                                                    |
| Koeffizient                  | Festwert<br>Tabelle                                                  | Durchflusskoeffizienz c zur Berechnung des Durchflusses.                                                                                                    |
| Koeff. (c)                   | 0,0001 bis 99999                                                     | Eingabe des Durchflusskoeffizienten c.                                                                                                    |
| Anz. Koeff.                  | 01 - 15                                                              | Anzahl der Stützstellen in der Tabelle.                                                                                                    |
| KoeffTabelle                 | Stützstelle<br>(verwendet/nicht verw.)<br>Reynoldszahl / Koeffizient | Tabelle zur Beschreibung des Durchflusskoeffizienten in<br>Abhängigkeit von der Reynoldszahl.<br>Details zum V-Cone Berechnungsverfahren siehe Kap. 11.2.1                                                                                                    |
| Summen                       | Einheit<br>Format<br>Aktuell<br>Gesamt<br>Signal Reset<br>Klemme     | siehe Setup 'Durchflusseingänge'.                                                                                                    |
| Splitting range              |                                                                      |                                                                                                    |
| Splitting range              |                                                                      | Splitting Range bzw. automatische Messbereichsumschaltung<br>für Differenzdurckmessgeräte.<br>Details siehe 'Splitting Range' im Kap. 11.2.1.                                                                                                    |
| Kl. Bereich 1                | A-10; A-110; B-112;<br>B-113; C-112; C-113; D-<br>112; D-113         | Klemme zum Anschluss des Differenzdrucktransmitter mit<br>dem kleinsten Messbereich                                                                                                    |
| Kl. Bereich 2                | A-10; A-110; B-112;<br>B-113; C-112; C-113; D-<br>112; D-113         | Klemme zum Anschluss des Differenzdrucktransmitter mit<br>dem zweitgrößten Messbereich                                                                                                    |

| Funktion (Menüposi-<br>tion) | Parametereinstellung                                                              | Beschreibung                                                                                                    |
|------------------------------|-----------------------------------------------------------------------------------|----------------------------------------------------------------------------------------------------|
| Kl. Bereich 3                | A-10; A-110; B-112;<br>B-113; C-112; C-113; D-<br>112; D-113                      | Klemme zum Anschluss des Differenzdrucktransmitter mit<br>dem größten Messbereich                                                                                                    |
| Start Bereich 1 (2, 3)       | 0,0000 bis 999999                                                                 | Anfangswert für den Differenzdruck bei 0 bzw. 4 mA, definiert<br>für den Drucktransmitter im Bereich 1 (2, 3)                                                                                                    |
|                              |                                                                                   | Nur aktiv nach Zuweisung einer Klemme.                                                                                                    |
| Ende Bereich 1 (2, 3)        | 0,0000 bis 999999                                                                 | Endwert für den Differenzdruck bei 20 mA, definiert für den Drucktransmitter im Bereich 1 (2, 3)                                                                                                    |
|                              |                                                                                   | 🕲 Hinweis!<br>Nur aktiv nach Zuweisung einer Klemme.                                                                                                    |
| Korrektur                    | Ja<br><b>Nein</b>                                                                 | Möglichkeiten zur Korrektur der Durchflussmessung durch<br>Offset, Signaldämpfung, Schleichmenge, Ausdehnungskoeffizi-<br>ent des Sensors und Korrekturtabelle zur Kennlinienbeschrei-<br>ung.<br>siehe Setup 'Differenzdruckgeber' |
| Rohrdaten                    | Maßeinheit (mm/inch)<br>Rohrinnendurchmesser<br>Durchmesserverhältnis<br>K-Faktor | siehe Setup 'Differenzdruckgeber'.                                                                                                    |
| Summen                       | Einheit<br>Format<br>Aktuell<br>Gesamt<br>Signal Reset<br>Klemme                  | siehe Setup 'Durchflusseingänge'.                                                                                                    |
| Alarmverhalten               | I                                                                                 | siehe Setup 'Durchflusseingänge'                                                                                                    |
| Mw Durchfluss                |                                                                                   |                                                                                                    |
| Bezeichnung                  | Mw. Durchfl.                                                                      | Bezeichnung der Mittelwertbildung aus mehreren Durchfluss-<br>signalen (max. 12 Zeichen).                                                                                                    |
| Mw Durchfluss                | <b>unbenutzt</b><br>2 Sensoren<br>3 Sensoren                                      | Mittelwertbildung aus mehreren Durchflusssignalen<br>(Details siehe 'Mittelwertbildung' im Kap. 11.2.1).                                                                                                    |
| Summen                       | Einheit<br>Format<br>Aktuell<br>Gesamt<br>Signal Reset<br>Klemme                  | siehe Setup 'Durchflusseingänge'.                                                                                                    |

#### Druckeingänge

| Funktion (Menüposi-<br>tion) | Parametereinstellung                                                         | Beschreibung                                                                                                    |
|------------------------------|------------------------------------------------------------------------------|----------------------------------------------------------------------------------------------------|
| Bezeichnung                  | Druck 1-3                                                                    | Bezeichnung des Drucksensors, z. B. 'Druck Zulauf' (max. 12<br>Zeichen).                                                                                                    |
| Signalart                    | <b>bitte wählen</b><br>4-20 mA<br>0-20 mA<br>Vorgabe                         | Auswahl der Signalart des Drucksensors. Bei Einstellung 'Vor-<br>gabe' arbeitet das Gerät mit einem festen Vorgabedruck.                                                                                                    |
| Klemme                       | <b>Keine</b><br>A-10; A-110; B-112;<br>B-113; C-112; C-113; D-<br>112; D-113 | Bestimmt die Klemme für den Anschluss des Drucksensors. Es<br>besteht die Möglichkeit, ein Sensorsignalfür mehrere Anwen-<br>dungen zu verwenden. Wählen Sie hierzu in der betreffenden<br>Anwendung die Klemme aus, an der sich der Sensor befindet.<br>(Mehrfachnennung möglich) |

| Funktion (Menüposi-<br>tion) | Parametereinstellung                                                     | Beschreibung                                                                                                    |
|------------------------------|--------------------------------------------------------------------------|----------------------------------------------------------------------------------------------------|
| Einheit                      | <b>bar</b> ; kPa; kg/cm <sup>2</sup> ; psi; bar<br>(g); kPa (g); psi (g) | Physikalische Einheit des gemessenen Drucks.                                                                                                    |
|                              |                                                                          | <ul> <li>(a) = erscheint in der Anzeige, wenn als Einheittyp 'absolut' gewählt wurde. Bezeichnet den Absolutdruck.</li> <li>(g) = gauge, erscheint in der Anzeige, wenn als Einheittyp 'relativ' gewählt wurde. Bezeichnet den Relativdruck.</li> </ul> |
|                              |                                                                          | (a) oder (g) erscheint automatisch im Display, in Abhängigkeit vom ausgewählten Einheit-Typ.                                                                                                    |
|                              |                                                                          | Nur sichtbar, wenn System-Einheit "Beliebig" ausgewählt.                                                                                                    |
| Einheit-Typ                  | <b>absolut</b><br>relativ                                                | Gibt an, ob es sich beim gemessenen Druck um Absolut- oder<br>Relativdruck (Überdruck) handelt. Bei Relativdruckmessung<br>muss nachfolgend der atmosphärische Druck eingegeben wer-<br>den.                                                            |
| Format                       | 9; <b>9,9</b> ; 9,99; 9,999                                              | Anzahl der Nachkommastellen                                                                                                    |
|                              |                                                                          | 🐑 Hinweis!<br>Nur sichtbar, wenn System-Einheit "Beliebig" ausgewählt.                                                                                                    |
| Startwert                    | 0,0000 bis 999999                                                        | Anfangwert für den Druck bei 0 bzw. 4 mA.                                                                                                    |
|                              |                                                                          | Minweis!<br>Nur für die Signalart 0/4 bis 20 mA wählbar.                                                                                                    |
| Endwert                      | 0,0000 bis 999999                                                        | Endwert für den Druck bei 20 mA.                                                                                                    |
|                              |                                                                          | Nur für die Signalart 0/4 bis 20 mA wählbar.                                                                                                    |
| Signaldämpfung               | 0 bis 99 s                                                               | Zeitkonstante eines Tiefpasses 1. Ordnung für das Eingangssig-<br>nal. Diese Funktion dient zur Verminderung von Anzeige-<br>schwankungen bei stark schwankenden Signalen.                                                                              |
|                              |                                                                          | W Hinweis!<br>Nur für die Signalart 0/4 bis 20 mA wählbar.                                                                                                    |
| Offset                       | -9999,99 bis 9999,99                                                     | Verschiebung des Nullpunkts der Sensorkennlinie. Diese Funk-<br>tion dient dem Abgleich oder zum Justieren der Sensoren.                                                                                                    |
|                              |                                                                          | Minweis!<br>Nur für die Signalart 0/4 bis 20 mA wählbar.                                                                                                    |
| Atmosphärischer Druck        | 0,0000 bis 10000,0<br>1,013                                              | Einstellung des am Installationsort des Gerätes herrschenden<br>Umgebungsdruck in bar.                                                                                                    |
|                              |                                                                          | Hinweis!<br>Position ist nur aktiv, wenn als Einheits-Typ 'relativ' gewählt<br>ist.                                                                                                    |
| Vorgabe                      | -19999 bis 19999                                                         | Einstellung des vordefinierten Drucks mit dem bei Ausfall des<br>Sensorsignals und bei Einstellung der Signalart 'Vorgabe' gear-<br>beitet wird.                                                                                                    |
| Alarmverhalten               |                                                                          | siehe Setup 'Durchflusseingänge'                                                                                                    |
| Mittelwert                   | <b>unbenutzt</b><br>2 Sensoren<br>3 Sensoren                             | Mittelwertbildung aus mehreren Drucksignalen<br>(Details siehe 'Mittelwertbildung' im Kap. 11.2.1).                                                                                                    |

#### Temperatureingänge

| Funktion (Menüposi-<br>tion) | Parametereinstellung                                                                                                    | Beschreibung                                                                                                    |
|------------------------------|----------------------------------------------------------------------------------------------------|----------------------------------------------------------------------------------------------------|
| Bezeichnung                  | Temperatur 1-6                                                                                                    | Bezeichnung des Temperatursensors, z. B. 'Temp Vorlauf'<br>(max. 12 Zeichen).                                                                                                    |
| Signalart                    | <b>bite wählen</b><br>4-20 mA<br>0-20 mA<br>Pt100<br>Pt500<br>Pt1000<br>Vorgabe                                                          | Auswahl der Signalart des Temperatursensors. Bei Einstellung<br>'Vorgabe' arbeitet das Gerät mit einer festen Vorgabetempera-<br>tur.                                                                                                    |
| Sensor                       | <b>3-Leiter</b><br>4-Leiter                                                                                                    | Einstellung des Sensoranschlusses in 3- oder 4-Leitertechnik.<br>Hinweis!<br>Nur für Signalart Pt100/Pt500/Pt1000 wählbar.                                                                                                    |
| Klemme                       | Keine<br>A-10; A-110; B-112;<br>B-113; C-112; C-113; D-<br>112; D-113; B-117; B-<br>121; C-117; C-121; D-<br>117; D-121; E-1-6;<br>E-3-8 | Bestimmt die Klemme für den Anschluss des Temperatursen-<br>sors. Es besteht die Möglichkeit, ein Sensorsignal für mehrere<br>Anwendungen zu verwenden. Wählen Sie hierzu in der betref-<br>fenden Anwendung die Klemmen aus, an der sich der Sensor<br>befindet (Mehrfachnennung möglich).<br>Hinweis!<br>Die Klemmenbezeichnung X-1X (z. B. A-11) beschreibt einen<br>Stromeingang, die Bezeichnung X-2X (z. B. E-21) einen reinen<br>Temperatureingang. Die Art des Eingangs ist von den Erweite-<br>rungskarten abhängig. |
| Einheit                      | ° <b>C;</b> K; °F                                                                                                    | Physikalische Einheit der gemessenen Temperatur.<br>Minweis!<br>Nur sichtbar, wenn System-Einheit "Beliebig" ausgewählt.                                                                                                    |
| Format                       | 9; <b>9,9</b> ; 9,99; 9,999                                                                                                    | Anzahl der Nachkommastellen.                                                                                                    |
| Signaldämpfung               | 0 bis 99 s<br><b>0 s</b>                                                                                                    | Zeitkonstante eines Tiefpasses 1. Ordnung für das Eingangssig-<br>nal. Diese Funktion dient zur Verminderung von Anzeige-<br>schwankungen bei stark schwankenden Signalen.<br>Minweis!<br>Nur für die Signalart 0/4 bis 20 mA wählbar.                                                                                                    |
| Startwert                    | -9999,99 bis 999999                                                                                                    | Anfangwert für die Temperatur bei 0 bzw. 4 mA.<br>Minweis!<br>Nur für die Signalart 0/4 bis 20 mA wählbar.                                                                                                    |
| Endwert                      | -9999,99 bis 999999                                                                                                    | Endwert für die Temperatur bei 20 mA.                                                                                                    |
| Offset                       | -9999,99 bis 9999,99<br>0,0                                                                                                    | Verschiebung des Nullpunkts der Sensorkennlinie. Diese Funk-<br>tion dient dem Abgleich oder zum Justieren der Sensoren.<br>Minweis!<br>Nur für die Signalart 0/4 bis 20 mA wählbar.                                                                                                    |
| Vorgabe                      | -9999,99 bis 9999,99<br>20 °C oder 70 °F                                                                                                 | Einstellung der Temperatur, mit der bei Ausfall des Sensorsig-<br>nals und bei Einstellung der Signalart 'Vorgabe' gearbeitet<br>wird.                                                                                                    |
| Alarmverhalten               |                                                                                                    | siehe Setup 'Durchflusseingänge'                                                                                                    |
| Mittelwert Temp.             | <b>unbenutzt</b><br>2 Sensoren<br>3 bis 6 Sensoren                                                                                       | Mittelwertbildung aus mehreren Temperatursignalen<br>(Details siehe 'Mittelwertbildung' im Kap. 11.2.1)                                                                                                    |

#### Setup $\rightarrow$ Anwendung

Energiemanager Anwendungen:

- Dampf:
- Masse Wärmemenge Nettowärmemenge Wärmedifferenz
- Wasser:
  - Wärmemenge Wärmedifferenz

Es können bis zu drei unterschiedliche Anwendungen parallel (gleichzeitig) berechnet werden. Die Konfiguration einer Anwendung ist ohne Einschränkung der bisher vorhandenen Anwendungen im Betriebszustand möglich. Beachten Sie bitte, dass nach dem erfolgreichen Parametrieren einer neuen Anwendung bzw. dem erfolgten Ändern von Einstellungen einer bereits bestehenden Anwendung die Daten erst nach der abschließenden Freigabe des Anwenders (Abfrage vor Verlassen des Setup) übernommen werden.

| Funktion (Menüposi-<br>tion) | Parametereinstellung                                                                                     | Beschreibung                                                                                                    |
|------------------------------|----------------------------------------------------------------------------------------------------|----------------------------------------------------------------------------------------------------|
| Bezeichnung                  | Anwendung 1-3                                                                                            | Bezeichnung der konfigurierten Anwendung, z. B. 'Kesselhaus 1'.                                                                                                    |
| Anwendung                    | bitte wählen<br>Dampfmasse/Wärme<br>Dampfnetto<br>D-Wärme-Diff<br>Wasser-Wärmemenge<br>Wasser-Wärme-Diff | Auswahl der gewünschten Anwendung (abhängig vom Mess-<br>stofftyp). Soll eine im Betrieb befindliche Anwendung ausge-<br>schaltet werden, wählen Sie hier 'unbenutzt'.                                                                                                    |
| Durchfluss                   | <b>bitte wählen</b><br>Durchfluss 1–3                                                                    | Ordnen Sie Ihrer Anwendung einen Durchflusssensor zu. Es<br>stehen hier nur diejenigen Sensoren zur Auswahl, die im Vor-<br>feld (siehe 'Setup: Einstellung Durchfluss') konfiguriert wur-<br>den.                                                                                                    |
| Druck                        | <b>bitte wählen</b><br>Druck 1-3                                                                         | Zuordnung des Drucksensors. Es stehen hier nur diejenigen<br>Sensoren zur Auswahl, die im Vorfeld (siehe 'Setup: Einstel-<br>lung Druck') konfiguriert wurden.                                                                                                    |
| Temperatur                   | <b>bitte wählen</b><br>Temperatur 1–6                                                                    | Zuordnung des Temperatursensors. Es stehen hier nur diejeni-<br>gen Sensoren zur Auswahl, die im Vorfeld (siehe 'Setup: Ein-<br>stellung Temperatur') konfiguriert wurden.                                                                                                    |
| Dampfart                     | <b>überh. Dampf</b><br>Sattdampf                                                                         | Einstellung der Dampfart.<br>Hinweis!<br>Nur bei Dampfanwendungen.                                                                                                    |
| Eingangsgrößen               | Q + T<br>Q + P                                                                                           | Eingangsgrößen bei Sattdampfanw.<br>Q + T: Druchfluss und Temperatur<br>Q + P: Durchfluss und Druck<br>Zur Messung von Sattdampf sind nur zwei Eingangsgrößen<br>erforderlich, die fehlende Größe wird vom Rechner durch die<br>hinterlegte Sattdampfkurve ermittelt (nur bei Dampfart 'Satt-<br>dampf').<br>Zur Messung von überhitztem Dampf sind die Eingangsgrößen<br>Durchfluss, Druck und Temperatur erforderlich.<br>Minweis!<br>Nur bei Sattdampfanwendungen. |

| Funktion (Menüposi-<br>tion) | Parametereinstellung                     | Beschreibung                                                                                                    |
|------------------------------|------------------------------------------|----------------------------------------------------------------------------------------------------|
| Betriebsart                  | <b>heizen</b><br>kühlen<br>bidirektional | Einstellung, ob Ihre Anwendung Energie aufnimmt (kühlen)<br>oder abgibt (heizen). Bidirektionaler Betrieb, beschreibt einen<br>Wärmekreislauf, der zum Heizen <b>und</b> Kühlen verwendet wird.                                                                                                    |
|                              |                                          | Hinweis!<br>Nur für die Anwendung Wasser-Wärmedifferenz oder Flüssig-<br>keitswärmediff. wählbar.                                                                                                    |
|                              | heizen                                   | Einstellung, ob Dampf für Heizzwecke eingesetzt wird oder ob<br>aus Wasser Dampf erzeugt wird.                                                                                                    |
|                              | Dampferzeug                              | Nur für die Anwendung Dampf-Wärme-Wärmedifferenz wählbar.                                                                                                    |
| Durchflussrichtung           | Konstant<br>Wechselnd                    | Angabe über die Durchflussrichtung im Wärmekreislauf bei<br>bidirektionalem Betrieb.                                                                                                    |
|                              |                                          | 🐑 Hinweis!<br>Nur bei Betriebsart Bidirektional.                                                                                                    |
| Klemme Richtungssig.         | Klemme                                   | Klemme zum Anschluss des Richtungssignalausgangs des<br>Durchflussgebers.                                                                                                    |
|                              |                                          | Whinweis!<br>Nur bei Betriebsart Bidirektional, Durchflussrichtung wech-<br>selnd.                                                                                                    |
| Durchfluss                   | <b>bitte wählen</b><br>Durchfluss 1-3    | Ordnen Sie Ihrer Anwendung einen Durchflusssensor zu. Es<br>stehen hier nur diejenigen Sensoren zur Auswahl, die im Vor-<br>feld (siehe 'Setup: Einstellung Durchfluss') konfiguriert wur-<br>den.                                                                                                    |
| Einbauort Durchfluss         | warm<br>kalt                             | Einstellung, an welchem 'thermischen' Einbauort sich der<br>Druchflusssensor in ihrer Anwendung befindet (nur bei Was-<br>ser-/Wärmedifferenz bzw. Flüssigkeitswärmediff. aktiv).<br>Bei Dampf-/Wärmedifferenz ist der Einbauort wie folgt vorge-<br>geben:<br>Heizen: Warm (d.h. Dampfdurchfluss)<br>Dampferzeugung: Kalt (d.h. Wasserdurchfluss) |
|                              |                                          | Bei bidirektionaler Betriebsart nehmen Sie die Einstellungen<br>analog zum Heizbetriebmodus vor.                                                                                                    |
| mittl. Druck                 | 10,0 bar                                 | Angabe des mittleren Prozessdruck (absolut) im Wärmekreis-<br>lauf.<br>Minweis!<br>Nur bei Wasseranwendungen.                                                                                                    |
| Temperatur<br>kalt           | <b>bitte wählen</b><br>Temperatur 1–6    | Zuordnung des Sensors, der in Ihrer Anwendung die niedrigere<br>Temperatur erfasst. Es stehen hier nur diejenigen Sensoren zur<br>Auswahl, die im Vorfeld (siehe 'Setup: Einstellung Tempera-<br>tur') konfiguriert wurden.                                                                                                    |
|                              |                                          | 🐑 Hinweis!<br>Nur bei Wärmedifferenzanwendungen.                                                                                                    |
| Temperatur<br>warm           | <b>unbenutzt</b><br>Temperatur 1–6       | Zuordnung des Sensors, der in Ihrer Anwendung die höhere<br>Temperatur erfasst. Es stehen hier nur diejenigen Sensoren zur<br>Auswahl, die im Vorfeld (siehe 'Setup: Einstellung Tempera-<br>tur') konfiguriert wurden.                                                                                                    |
|                              |                                          | 🔊 Hinweis!<br>Nur bei Wärmedifferenzanwendungen.                                                                                                    |
| Minimale Temp. Diff.         | <b>0,0</b> bis 99,9                      | Einstellung der minimalen Temperaturdifferenz. Unterschrei-<br>tet die gemessene Temperaturdifferenz den eingestellten Wert,<br>wird die Wärmemenge nicht mehr berechnet.                                                                                                    |
|                              |                                          | Minweis!<br>Nur bei Wasserwärmedifferenzanwendungen.                                                                                                    |

#### Einheiten

Einstellung der Einheiten für die Summenzähler und Prozessgrößen.

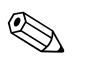

#### Hinweis!

Die Einheiten werden automatisch in Abhängigkeit der ausgewählten Systemeinheit (Setup: **Grundeinstellungen**  $\rightarrow$  **Systemeinheiten**) voreingestellt.

Eine Definition wichtiger System-Einheiten finden Sie im Kap. 11 dieser Betriebsanleitung.

| Funktion (Menüposi-<br>tion) | Parametereinstellung                                                                                                    | Beschreibung                                                                                                    |
|------------------------------|----------------------------------------------------------------------------------------------------|----------------------------------------------------------------------------------------------------|
| Zeitbasis                    | /s;/min; <b>/h</b> ;/d                                                                                                    | Zeitbasis für die Durchflusseinheit im Format: X <i>pro gewählter Zeiteinheit.</i>                                                                                                   |
| Wärmefluss                   | kW, MW, kcal/Zeit,<br>Mcal/Zeit, Gcal/Zeit, <b>kJ/</b><br><b>h</b> , MJ/Zeit, GJ/Zeit,<br>KBtu/Zeit, Mbtu/Zeit,<br>Gbtu/Zeit, ton (refrigera-<br>tion) | Definiert die Wärmemenge pro zuvor eingestellter Zeiteinheit<br>bzw. die thermische Leistung.                                                                                        |
| Wärmesumme                   | kW * Zeit, MW * Zeit,<br>kcal, Gcal, GJ, KBtu,<br>Mbtu, Gbtu, ton * Zeit<br><b>MJ</b> , kJ                                                             | Einheit für die aufsummierte Wärmemenge bzw. thermischen<br>Energie.                                                                                                    |
| Massefluss                   | g/Zeit, t/Zeit, lb/Zeit,<br>ton(US)/Zeit, ton(long)/<br>Zeit<br><b>kg/Zeit</b>                                                                         | Einheit des Massedurchflusses pro zuvor definierter Zeitein-<br>heit.                                                                                                    |
| Massesumme                   | g, t, lb, ton(US), ton(long)<br><b>kg</b>                                                                                                    | Einheit der berechneten Massesumme.                                                                                                    |
| Dichte                       | kg/dm <sup>3</sup> , Ib/gal <sup>3</sup> , Ib/ft <sup>3</sup><br>kg/m <sup>3</sup>                                                                     | Einheit der Dichte.                                                                                                    |
| Temperaturdifferenz          | К, °F<br>° <b>С</b>                                                                                                    | Einheit der Temperaturdifferenz.                                                                                                    |
| Enthalpie                    | kWh/kg, kcal/kg, Btu/<br>Ibs, kJ/kg<br><b>MJ/kg</b>                                                                                                    | Einheit der spezifischen Enthalpie (Maß für den Wärmeinhalt<br>des Mediums.)                                                                                                    |
| Format                       | 9<br><b>9,9</b><br>9,99<br>9,999                                                                                                    | Anzahl der Nachkommastellen, mit denen die o.g. Werte im<br>Display dargestellt werden.                                                                                              |
| gal/bbl                      | 31,5 (US), 42,0 (US), 55,0<br>(US), 36,0 (Imp), 42,0<br>(Imp), benutzerdef.<br><b>31,0</b>                                                             | Definition der Maßeinheit Barrel (bbl), angegeben in Gallonen<br>pro Barrel.<br>US: US-Gallonen<br>Imp: Imperial-Gallonen<br>benutzerdef.: Freie Einstellung des Umrechnungsfaktors. |

#### Summen (Zähler)

Für jede Anwendung stehen jeweils zwei rücksetzbare und zwei nicht rücksetzbare Summenzähler (Gesamtsummenzähler) für Masse und Wärmemenge zur Verfügung. Der Gesamtsummenzähler ist in der Auswahlliste der Anzeigeelemente mit " $\Sigma$ " gekennzeichnet. (Menüposition: Setup (alle Parameter)  $\rightarrow$  Anzeige  $\rightarrow$  Gruppe 1...  $\rightarrow$  Wert 1...  $\rightarrow$   $\Sigma$  Wärmesumme ....

Überläufe der jeweiligen Summen werden im Ereignisspeicher (Menüposition: **Anzeige/Ereignis-speicher**) erfasst. Zur Vermeidung des Überlaufs können die Zähler auch als Exponentialwert dargestellt werden (Setup: **Anzeige**  $\rightarrow$  **Zählerdarstellung**).

Die Summenzähler werden im Untermenü Setup (alle Parameter)  $\rightarrow$  Anwendung  $\rightarrow$  Anwendung ...  $\rightarrow$  Summen eingestellt. Das Rücksetzen der Zähler auf Null ist auch per Signal möglich (z. B. nach Fernablesung der Zähler über PROFIBUS).

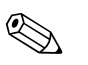

Hinweis!

Im Setup "Navigator  $\rightarrow$  Zählerstände" sind alle Zähler aufgeführt und können ausgelesen und ggf. einzeln oder gemeinsam auf Null rückgesetzt werden.

| Funktion (Menüposi-<br>tion) | Parametereinstellung | Beschreibung                                                                                      |
|------------------------------|----------------------|---------------------------------------------------------------------------------------------------|
| Wärme<br>Wärme (-) *         | 0 bis 99999999,9     | Wärmesummenzähler der gewählten Anwendung. Einstell-<br>und rücksetzbar.                          |
| Masse<br>Masse (-) *         | 0 bis 99999999,9     | Massesummenzähler der gewählten Anwendung. Einstell- und rücksetzbar.                             |
| Durchfluss-                  | 0 bis 99999999,9     | Durchflusssummenzähler (Volumendurchfluss) der gewählten<br>Anwendung. Einstell- und rücksetzbar. |
| Signal Reset                 | Ja – Nein            | Auswahl, den Summenzähler per Eingangssignal rückzusetzen.                                        |
| Klemme                       | A10, A110,           | Eingangsklemme für den Signal Reset.                                                              |

\* Bei bidirektionaler Betriebsart (Wasser-Wärmedifferenz) gibt es zwei zusätzliche Summenzähler plus zwei Gesamtsummenzähler. Die zusätzlichen Zähler sind mit (-) gekennzeichnet. Beispiel: Der Ladevorgang eines Boilers wird vom Zähler 'Wärme', der Entladevorgang vom Zähler '-Wärme' erfasst.

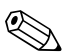

### Alarmverhalten

Hinweis!

Menüpunkt nur aktiv, wenn in "Setup  $\rightarrow$  Grundeinstellungen" im Menüpunkt 'Alarmverhalten' Beliebig ausgewählt wurde.

| Funktion (Menüposi-<br>tion) | Parametereinstellung                  | Beschreibung                                                                                                    |
|------------------------------|---------------------------------------|----------------------------------------------------------------------------------------------------|
| Nassdampf<br>Phasenübergang  |                                       | Hinweis!<br>Nur aktiv, wenn im Menüpunkt Stoffe 'Wasser/Dampf' ausge-<br>wählt wurde.                                                                                                    |
|                              |                                       | Nassdampf:<br>Gefahr, dass Dampf teilweise kondensiert! Alarm wird<br>2 °C oberhalb der Sattdampftemperatur (=Kondensattempera-<br>tur) ausgelöst.<br>Phasenübergang:<br>Kondensattemperatur (=Sattdampftemperatur) erreicht, d. h.<br>Aggregatzustand nicht mehr definierbar. Es liegt Nassdampf<br>vor! |
| Alarmtyp                     | Störung<br>Hinweis                    | Störung: Zählerstopp, Farbumschlag (rot) und Meldung im<br>Klartext.<br>Hinweis: Zähler unbeeinflusst, Farbumschlag und Einblendung<br>der Meldung einstellbar.                                                                                                    |
| Farbumschlag                 | <b>Ja</b><br>Nein                     | Wählen Sie aus, ob der Alarm durch einen Farbumschlag von<br>Blau auf Rot signalisiert wird.<br>Minweis!                                                                                                    |
|                              |                                       | Nur aktiv, wenn als Alarmtyp 'Hinweis' ausgewählt wurde.                                                                                                    |
| Fehlertext                   | anzeigen+quittieren<br>nicht anzeigen | Wählen Sie aus, ob im Fehlerfall eine Alarmmeldung zur<br>Beschreibung des Fehlers eingeblendet werden soll, welche<br>durch Tastendruck ausgeblendet (quittiert) wird.                                                                                                    |
|                              |                                       | Minweis!<br>Nur aktiv, wenn als Alarmtyp 'Hinweis' ausgewählt wurde.                                                                                                    |

#### $Setup \rightarrow Anzeige$

Die Anzeige des Gerätes ist frei konfigurierbar. Bis zu sechs Gruppen, mit jeweils 1 bis 8 frei definierbaren Prozesswerten können einzeln oder im automatischen Wechsel angezeigt werden. Für jede Anwendung werden automatisch die wichtigsten Werte in zwei Fenstern (Gruppen) im Display dargestellt, dies gilt nicht, wenn die Anzeigegruppen bereits definiert sind. Die Darstellungsgröße der Prozesswerte ist abhängig von der Anzahl an Werten in einer Gruppe.

| Gru                                      | ippe 1 🛛 🕁        |
|------------------------------------------|-------------------|
| Anwendung 1<br>Massefluss<br>Anwendung 1 | <b>463,5</b> kg/h |
| Wärmefluss<br>Durchfluss 1               | <b>401,35</b> kW  |
|                                          | 41,625 m³/h       |

Bei Darstellung von ein bis drei Werten in einer Gruppe werden alle Werte mit Name der Anwendung und Bezeichnung (z.B. Wärmesumme) und zugehöriger physikalischer Einheit dargestellt.

Ab vier Werten werden nur noch die Werte und die physikalische Einheit angezeigt.

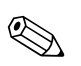

#### Hinweis!

Im Setup **"Anzeige"** wird die Anzeigefunktionalität konfiguriert. Im "**Navigator"** wählen Sie dann aus, welche Gruppe(n) mit Prozesswerten im Display dargestellt wird (werden).

| Funktion (Menüposi-<br>tion)  | Parametereinstellung                                          | Beschreibung                                                                                                    |
|-------------------------------|---------------------------------------------------------------|----------------------------------------------------------------------------------------------------|
| Gruppe 1 bis 6<br>Bezeichnung |                                                               | Zur besseren Übersicht kann den Gruppen ein Name gegeben<br>werden, z. B. 'Übersicht Zulauf' (max. 12 Zeichen).                                                                                                    |
| Anzeigemaske                  | 1 Wert bis 8 Werte<br>bitte wählen                            | Stellen Sie hier die Anzahl an Prozesswerten ein, die in einem<br>Fenster (als Gruppe) nebeneinander im Display dargestellt wer-<br>den sollen. Die Größe der Darstellung ist abhängig von der<br>Anzahl an gewählten Werten. Je mehr Werte in einer Gruppe,<br>umso kleiner deren Darstellung im Display. |
| Werttyp                       | Eingänge, Prozesswerte,<br>Zähler, Gesamtzähler,<br>Sonstiges | Die Anzeigewerte sind aus 4 Rubriken (Typen) auswählbar.                                                                                                    |
| Wert 1 bis 8                  | bitte wählen                                                  | Auswahl, welche Prozesswerte angezeigt werden sollen.                                                                                                    |
| Alternierende Anzeige         |                                                               | Abwechselnde Anzeige einzelner Gruppen im Display.                                                                                                    |
| Umschaltzeit                  | 0 bis 99<br><b>0</b>                                          | Sekunden bis zur Einblendung der nächsten Gruppe.                                                                                                    |
| Gruppe X                      | Ja<br><b>Nein</b>                                             | Auswahl der Gruppen, die alternierend (im Wechsel) darge-<br>stellt werden sollen.<br>Die alternierende Anzeige wird im "Navigator" / " $\bigcirc$ Anzeige"<br>aktiviert (siehe 6.3.1).                                                                                                    |
| Darstellung                   |                                                               |                                                                                                    |
| OIML-Darstellung              | <b>Ja</b><br>Nein                                             | Auswahl, ob die Zählerstände nach OIML-Standard angezeigt werden sollen.                                                                                                    |
| Anz. Summen                   | Zählermodus<br>Exponentiell                                   | Darstellung der Summen<br>Zählermodus: Summen werden mit max. 10 Stellen bis zu<br>Überlauf angezeigt.<br>Exponentiell: Bei großen Werten wird auf Exponential-Darstel-<br>lung umgeschaltet.                                                                                                    |
| Kontrast                      | 2 bis 63<br><b>46</b>                                         | Einstellung des Displaykontrastes. Diese Einstellung wird<br>sofort wirksam. Die Speicherung des Kontrastwertes erfolgt<br>erst nach Verlassen des Setups.                                                                                                    |

#### $Setup \rightarrow Ausgänge$

#### Analogausgänge

Beachten Sie, dass diese Ausgänge sowohl als Analog- als auch als Impulsausgänge verwendet werden können, die gewünschte Signalart ist per Einstellung wählbar. Je nach Ausbaustufe (Erweiterungskarten) stehen 2 bis 8 Ausgänge zur Verfügung.

| Funktion (Menüposi-<br>tion) | Parametereinstellung                                                                                                    | Beschreibung                                                                                                    |
|------------------------------|----------------------------------------------------------------------------------------------------|----------------------------------------------------------------------------------------------------|
| Bezeichnung                  | Analogaus. 1 bis 8                                                                                                    | Zur besseren Übersicht kann dem jeweiligen Analogausgang<br>eine Bezeichnung gegeben werden (max. 12 Zeichen).                                                                                               |
| Klemme                       | B-131, B-133<br>C-131, C-133<br>D-131, D-133<br>E-131, E-133<br><b>Keine</b>                                              | Bestimmt die Klemme, an der das Analogsignal ausgegeben<br>werden soll.                                                                                                    |
| Signalquelle                 | Dichte 1<br>Enthalpie 1<br>Durchfluss 1<br>Massefluss 1<br>Druck 1<br>Temperatur 1<br>Wärmefluss 1<br><b>bitte wählen</b> | Einstellung, welche berechnete bzw. gemessene Größe am<br>Analogausgang ausgegeben werden soll. Die Anzahl der Signal-<br>quellen ist von der Zahl der parametrierten Anwendungen und<br>Eingängen abhängig. |
| Stromber.                    | 4 bis 20 mA, 0 bis 20 mA                                                                                                  | Festlegung der Betriebsart des analogen Ausganges.                                                                                                    |
| Startwert                    | -999999 bis 999999<br><b>0,0</b>                                                                                          | Kleinster Ausgabewert des Analogausgangs.                                                                                                    |
| Endwert                      | -999999 bis 999999<br>100                                                                                                 | Größter Ausgabewert des Analogausgangs.                                                                                                    |
| Zeitkons. (Signaldämpfung)   | 0 bis 99 s<br><b>0 s</b>                                                                                                  | Zeitkonstante eines Tiefpasses 1. Ordnung für das Eingangssig-<br>nal. Dies dient zur Verhinderung von starken Schwankungen<br>des Ausgangssignals (nur für die Signalart 0/4 und 20 mA<br>wählbar).         |
| Störfallverhalten            | Minimum<br>Maximum<br>Wert<br><b>Letzt. Messw.</b>                                                                        | Definiert das Verhalten des Ausgangs im Störfall, wenn z.B. ein<br>Sensor der Messung ausfällt.                                                                                                    |
| Wert                         | -9999999 bis 999999<br><b>0,0</b>                                                                                         | Fester Wert, der im Störfall am Analogausgang ausgegeben werden soll.                                                                                                    |
|                              |                                                                                                    | Minweis!<br>Nur für die Einstellung Störfallverhalten; Wert wählbar.                                                                                                    |
| Simulation                   | 0 - 3,6 - 4 - 10 - 12 - 20 -<br>21<br><b>aus</b>                                                                          | Die Funktion des Stromausganges wird simuliert. Die Simula-<br>tion ist aktiv, wenn die Einstellung ungleich 'aus' ist. Die<br>Simulation endet, sobald diese Position verlassen wird.                       |

#### Impulsausgänge

Die Impulsausgangsfunktion kann mittels aktivem, passivem Ausgang oder Relais eingestellt werden. Je nach Ausbaustufe stehen 2 bis 8 Impulsausgänge zur Verfügung.

| Funktion (Menüposi-<br>tion) | Parametereinstellung                                                                                                    | Beschreibung                                                                                                    |
|------------------------------|----------------------------------------------------------------------------------------------------|----------------------------------------------------------------------------------------------------|
| Bezeichnung                  | Impuls 1 bis 8                                                                                                    | Zur besseren Übersicht kann dem jeweiligen Impulsausgang<br>eine Bezeichnung vergeben werden (max. 12 Zeichen).                                                                                                    |
| Signalart                    | aktiv<br>passiv<br>Relais<br><b>bitte wählen</b>                                                                                                    | Zuordnung des Impulsausganges.<br><b>aktiv:</b> Es werden aktive Spannungsimpulse ausgegeben. Die<br>Speisung erfolgt vom Gerät aus.<br><b>passiv:</b> In dieser Betriebsart stehen passive Open Collectors<br>zur Verfügung. Die Speisung muss extern erfolgen.<br><b>Relais:</b> Die Impulse werden auf einem Relais ausgegeben. (Die<br>Frequenz beträgt max. 5Hz)<br>Minweis!<br>"passiv" nur bei Verwendung von Erweiterungskarten aus-<br>wählbar. |
| Klemme                       | B-131, B-133, C-131, C-<br>133, D-131, D-133, E-<br>131, E-133<br>B-135, B-137, C-135, C-<br>137, D-135, D-137<br>A-52, B-142, B-152,<br>C-142, C-152, D-142, D-<br>152<br><b>Keine</b> | Bestimmt die Klemme, an der Impulse ausgegeben werden sol-<br>len.                                                                                                    |
| Signalquelle                 | Wärmesu. 1, Wärmesu. 2,<br>D.fl.summe 1, D.fl.summe<br>2, etc.<br><b>bitte wählen</b>                                                                                                   | Einstellung, welche Größe am Impulsausgang ausgegeben wer-<br>den soll.                                                                                                    |
| Impuls                       |                                                                                                    |                                                                                                    |

| Funktion (Menüposi-<br>tion) | Parametereinstellung                                                                                                    | Beschreibung                                                                                                    |
|------------------------------|----------------------------------------------------------------------------------------------------|----------------------------------------------------------------------------------------------------|
| Тур                          | negativ<br>positiv                                                                                                    | <ul> <li>Ermöglicht die Ausgabe der Impulse in positiver oder negativer<br/>Richtung (z. B. für externe elektronische Summenzähler):</li> <li>AKTIV: Die geräteinterne Hilfsenergie wird benutzt (+24 V)</li> <li>PASSIV: Externe Hilfsenergie notwendig</li> <li>POSITIV: Ruhepegel bei 0 V ("active-high")</li> <li>NEGATIV: Ruhepegel bei 24 V ("active-low") bzw. externe<br/>Hilfsenergie</li> </ul> |
|                              |                                                                                                    | Interne<br>Hilfsenergie<br>24 V DC<br>Für Dauerströme bis 15 mA                                                                                                    |
|                              |                                                                                                    | PASSIV<br>Open<br>Collector<br>Für Dauerströme bis 25 mA                                                                                                    |
|                              |                                                                                                    | POSITIVE Impulse $U[V]$                                                                                                    |
|                              |                                                                                                    |                                                                                                    |
|                              |                                                                                                    | PASSIV-NEGATIV     PASSIV-POSITIV     AKTIV-NEGATIV     AKTIV-POSITIV                                                                                                    |
| Einheit                      | <b>g, kg, t</b> bei Signalquelle<br>Massesumme<br><b>kWh, MWh, MJ</b> bei Sig-<br>nalquelle Wärmesumme<br><b>dm<sup>3</sup></b> bei Signalquelle<br>Durchfluss | Einheit des Ausgangsimpulses.                                                                                                    |
| Wertigkeit                   | 0,001 bis 10000,0<br>1,0                                                                                                    | Einstellung, welchem Wert ein Impuls entspricht (Einheit/<br>Impuls).<br>Hinweis!<br>Die max. mögliche Ausgangsfrequenz beträgt 50 Hz. Die pas-<br>sende Impulswertigkeit kann folgendermaßen bestimmt wer-<br>den:<br>Impulswertigkeit > Geschätzter max. Durchfluss (Endwert)<br>gewünschte max. Ausgangsfrequenz                                                                                       |
| Breite fix                   | Ja<br><b>Nein</b>                                                                                                    | Die Impulsbreite begrenzt die max. mögliche Ausgangsfre-<br>quenz des Impulsausgangs.<br>Ja = Impulsbreite fix, d.h. immer 100 ms.<br>Nein = Impulsbreite frei einstellbar.                                                                                                    |
| Impulsbreite                 | 0,01 bis 10,00 s                                                                                                    | Einstellung der zum externen Summenzähler passende<br>Impulsbreite. Die maximale zulässige Impulsbreite lässt sich<br>wie folgt ermitteln:                                                                                                    |
|                              |                                                                                                    | Impulsbreite < 1<br>2 x max. Ausgangsfrequenz [Hz]                                                                                                    |

| Funktion (Menüposi-<br>tion) | Parametereinstellung                                                                                                    | Beschreibung                                                                                                    |
|------------------------------|----------------------------------------------------------------------------------------------------|----------------------------------------------------------------------------------------------------|
| Simulation                   | 0,0 Hz - 0,1 Hz - 1,0 Hz -<br>5,0 Hz - 10 Hz - 50 Hz -<br>100 Hz - 200 Hz - 500 Hz<br>- 1000 Hz - 2000 Hz<br><b>aus</b> | Die Funktion des Impulsausganges wird mit dieser Einstellung<br>simuliert. Die Simulation ist aktiv, wenn die Einstellung<br>ungleich "aus" ist. Wird diese Position verlassen, endet die<br>Simulation. |

#### Relais/Grenzwerte

Im Gerät stehen für Grenzwertfunktionen Relais oder passive digitale Ausgänge (open collector) zur Verfügung. Je nach Ausbaustufe sind 1 bis 13 Grenzwerte einstellbar.

| Funktion (Menüposi-<br>tion) | Parametereinstellung                                                                                                  | Beschreibung                                                                                                    |
|------------------------------|----------------------------------------------------------------------------------------------------|----------------------------------------------------------------------------------------------------|
| Bezeichnung                  | Grenzwert 1 bis 13                                                                                                    | Zur besseren Übersicht kann für die jeweiligen Grenzwerte<br>eine Bezeichnung vergeben werden (max. 12 Zeichen).                                                                                                    |
| ausgeben a.                  | Anzeige<br>Relais<br>Digital<br><b>bitte wählen</b>                                                                   | Zuordnung, wo der Grenzwert ausgegeben wird (passiver Digi-<br>talausgang nur bei Erweiterungskarte vorhanden).                                                                                                    |
| Klemme                       | A-52, B-142, B-152,<br>C-142, C-152, D-142, D-<br>152<br>B-135, B-137, C-135, C-<br>137, D-135, D-137<br><b>Keine</b> | Bestimmt die Klemme des gewählten Grenzwertes.<br>Relais: Klemmen X-14X, X-15X<br>Digital: Klemmen X-13X                                                                                                    |
| Betriebsart                  | Max+Alarm,<br>Grad.+Alarm, Alarm, Min,<br>Max, Gradient, Nass-<br>dampf, Gerätefehler<br><b>Min+Alarm</b>             | <ul> <li>Definition des Ereignisses, das den Grenzwert aktivieren soll.</li> <li>Min+Alarm Minimumsicherheit, Ereignismeldung bei Unterschreitung des Grenzwertes mit gleichzeitiger Überwachung der Sig- nalquelle nach NAMUR NE43.</li> <li>Max+Alarm Maximumsicherheit, Ereignismeldung bei Überschreitung des Grenzwertes mit gleichzeitiger Überwachung der Sig- nalquelle nach NAMUR NE43.</li> <li>Grad.+Alarm Gradientenauswertung, Ereignismeldung bei Überschrei- tung der vorgegebenen Signaländerung pro Zeiteinheit der Signalquelle mit gleichzeitiger Überwachung der Signal- quelle nach NAMUR NE43.</li> <li>Alarm Überwachung der Signalquelle nach NAMUR NE43, keine Grenzwertfunktion.</li> <li>Min Ereignismeldung bei Unterschreitung des Grenzwertes ohne Berücksichtigung von NAMUR NE43.</li> <li>Gradientenauswertung, Ereignismeldung bei Überschrei- tung der vorgegebenen Signaländerung pro Zeiteinheit der Signalquelle ohne Berücksichtigung von NAMUR NE43.</li> <li>Gradient Gradientenauswertung, Ereignismeldung bei Überschrei- tung der vorgegebenen Signaländerung pro Zeiteinheit der Signalquelle ohne Berücksichtigung von NAMUR NE43.</li> <li>Gradient Gradientenauswertung, Ereignismeldung bei Überschrei- tung der vorgegebenen Signaländerung pro Zeiteinheit der Signalquelle ohne Berücksichtigung von NAMUR NE43.</li> <li>Nassdampf Relais (Ausgang) schaltet bei Nassdampfalarm (2 °C ober- halb Sattdampftemperatur).</li> <li>Gerätefehler Relais (Ausgang) schaltet bei Vorliegen einer Gerätestörung (Störungsmeldung).</li> </ul> |

| Funktion (Menüposi-<br>tion) | Parametereinstellung                                                                   | Beschreibung                                                                                                    |
|------------------------------|----------------------------------------------------------------------------------------|----------------------------------------------------------------------------------------------------|
| Signalquelle                 | Durchfluss 1, Wärmefl. 1,<br>Massesum. 1, Durchfluss<br>2, etc.<br><b>bitte wählen</b> | Signalquellen für den gewählten Grenzwert.<br>Minweis!<br>Die Anzahl der Signalquellen ist abhängig von der Zahl der<br>parametrierten Anwendungen und Eingängen.                                                                                                    |
| Schaltpunkt                  | -99999 bis 99999<br><b>0,0</b>                                                         | Kleinster Ausgabewert des Analogausgangs.                                                                                                    |
| Hysterese                    | -99999 bis 99999<br><b>0,0</b>                                                         | Angabe der Rückschaltschwelle des Grenzwertes, um ein Prel-<br>len des Grenzwertes zu unterdrücken.                                                                                                    |
| Verzögzeit                   | 0 bis 99 s<br><b>0 s</b>                                                               | Zeitspanne der Grenzwertverletzung, bevor diese angezeigt<br>wird. Unterdrückung von Spitzen im Sensorsignal.                                                                                                    |
| Gradient -∆x                 | -19999 bis 99999<br><b>0,0</b>                                                         | Zahlenwert der Signaländerung für die Grandientenauswer-<br>tung (Steigungsfunktion).                                                                                                    |
| <b>Gradient</b> -∆t          | 0 bis 100 s<br><b>0 s</b>                                                              | Zeitintervall für die Signaländerung der Grandientenauswer-<br>tung.                                                                                                    |
| Gradient -Rücks. we.         | -19999 bis 99999<br><b>0</b>                                                           | Rückschaltschwelle für die Gradientenauswertung.                                                                                                    |
| Meldetext -GW ein            |                                                                                        | Sie können für das Überschreiten des Grenzwertes einen Mel-<br>detext verfassen. Dieser erscheint je nach Einstellung im Ereig-<br>nisbuffer und im Display (siehe hierzu 'Meldetext-GW Mld.')                                                                                                    |
| Meldetext -GW aus            |                                                                                        | Sie können für das Unterschreiten des Grenzwertes einen Mel-<br>detext verfassen. Dieser erscheint je nach Einstellung im Ereig-<br>nisbuffer und im Display (siehe hierzu 'Meldetext-GW Mld.')                                                                                                    |
| Meldetext -GW Mld.           | anz.+quitt.<br>nicht anz.                                                              | Definition der Grenzwertmeldungsart.<br><b>nicht anz.:</b> Die Grenzwertverletzung bzw. das Unterschreiten<br>eines verletzten Grenzwertes wird im Ereignisbuffer aufge-<br>zeichnet.<br><b>anz.+quitt.:</b> Neben dem Eintrag in den Ereignisspeicher<br>erfolgt die Anzeige am Display. Erst nach Quittierung mittels<br>Taste wird die Meldung ausgeblendet. |

#### $Setup \rightarrow Kommunikation$

Standardmäßig stehen eine RS232-Schnittstelle frontseitig und eine RS485-Schnittstelle an den Klemmen 101/102 zur Auswahl. Ferner können alle Prozesswerte über PROFIBUS DP-Protokoll ausgelesen werden.

| Funktion (Menüposi-<br>tion)  | Parametereinstellung               | Beschreibung                                                                                                    |
|-------------------------------|------------------------------------|----------------------------------------------------------------------------------------------------|
| Geräteadr.                    | 0 bis 99<br><b>00</b>              | Geräteadresse für die Kommunikation mittels Schnittstelle.                                                              |
| RS232                         |                                    |                                                                                                    |
| Baudrate                      | 9600, 19200, 38400<br><b>57600</b> | Baudrate für die RS232-Schnittstelle                                                                                    |
| RS485                         |                                    |                                                                                                    |
| Baudrate                      | 9600, 19200, 38400<br><b>57600</b> | Baudrate für die RS485-Schnittstelle                                                                                    |
| PROFIBUS-DP                   |                                    |                                                                                                    |
| Anzahl                        | 0 bis 48<br><b>0</b>               | Anzahl der Werte, die über das PROFIBUS-DP Protokoll aus-<br>gelesen werden sollen (max. 49 Werte).                     |
| Adr. 04                       | z. B. Dichte x                     | Zuordnung der auszulesenden Werte zu den Adressen.                                                                      |
| Adr. 59<br>bis<br>Adr. 235239 | z. B. Tempdiff. x                  | 49 Werte können über eine Adresse ausgelesen werden.<br>Adressen in Bytes (04, 235239) in numerischer Rei-<br>henfolge. |

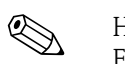

#### Hinweis!

Eine detaillierte Beschreibung zur Einbindung des Geräts in ein PROFIBUS-System finden Sie in der Betriebsanleitung zum Zubehörteil (siehe Kap. 8 'Zubehör'):

PROFIBUS Interface Modul HMS AnyBus Communicator for PROFIBUS

#### $\textbf{Setup} \rightarrow \textbf{Service}$

Servicemenü. Setup (alle Parameter) → Service.

| Funktion (Menüposi-<br>tion) | Parametereinstellung                                     | Beschreibung                                                                                                    |
|------------------------------|----------------------------------------------------------|----------------------------------------------------------------------------------------------------|
| Preset                       |                                                          | Rücksetzen des Gerätes in den Auslieferungszustand mit den<br>Werks-Defaulteinstellungen (durch Service–Code geschützt). |
|                              |                                                          | Hinweis!<br>Alle von Ihnen eingestellten Konfigurationen werden dabei<br>zurückgesetzt.                                  |
| Gesamtsummen                 | Summen Anwend. 1<br>Summen Anwend. 2<br>Summen Anwend. 3 | Anzeige der Gesamtsummenzähler (kumuliert).<br>Minweis!<br>Info für Service: nicht editier- und nicht rücksetzbar!       |

## 6.4 Benutzerspezifische Anwendungen

#### 6.4.1 Anwendungsbeispiel Dampfmasse

Die Menge an überhitztem Dampf im Zuleitungsrohr einer Anlage (Nennlast 20 t/h, ca. 25 bar) soll ermittelt werden. Die Anlage darf nicht mit weniger als 15 t/h Dampf beschickt werden, was durch ein Relais (mit Alarmmeldung) im Energiemanager abgesichert werden soll.

Im Display des Energiemanagers soll abwechselnd eine Anzeigemaske mit Massedurchfluss, Druck und Temperatur und eine Maske mit dem aufsummierten Massefluss angezeigt werden. Zur Messung werden folgende Sensoren eingesetzt.

- Volumendurchfluss: Vortex-Sensor Prowirl 77
  - Typenschildangaben: K-Faktor: 8,9; Signalart: PFM, Alpha-Faktor: 4,88x10<sup>-5</sup>
- Druck: Drucksensor Cerabar (4 bis 20 mA, 0,005 bis 40 bar)
- Temperatur: Temperaturfühler TR10 Pt100

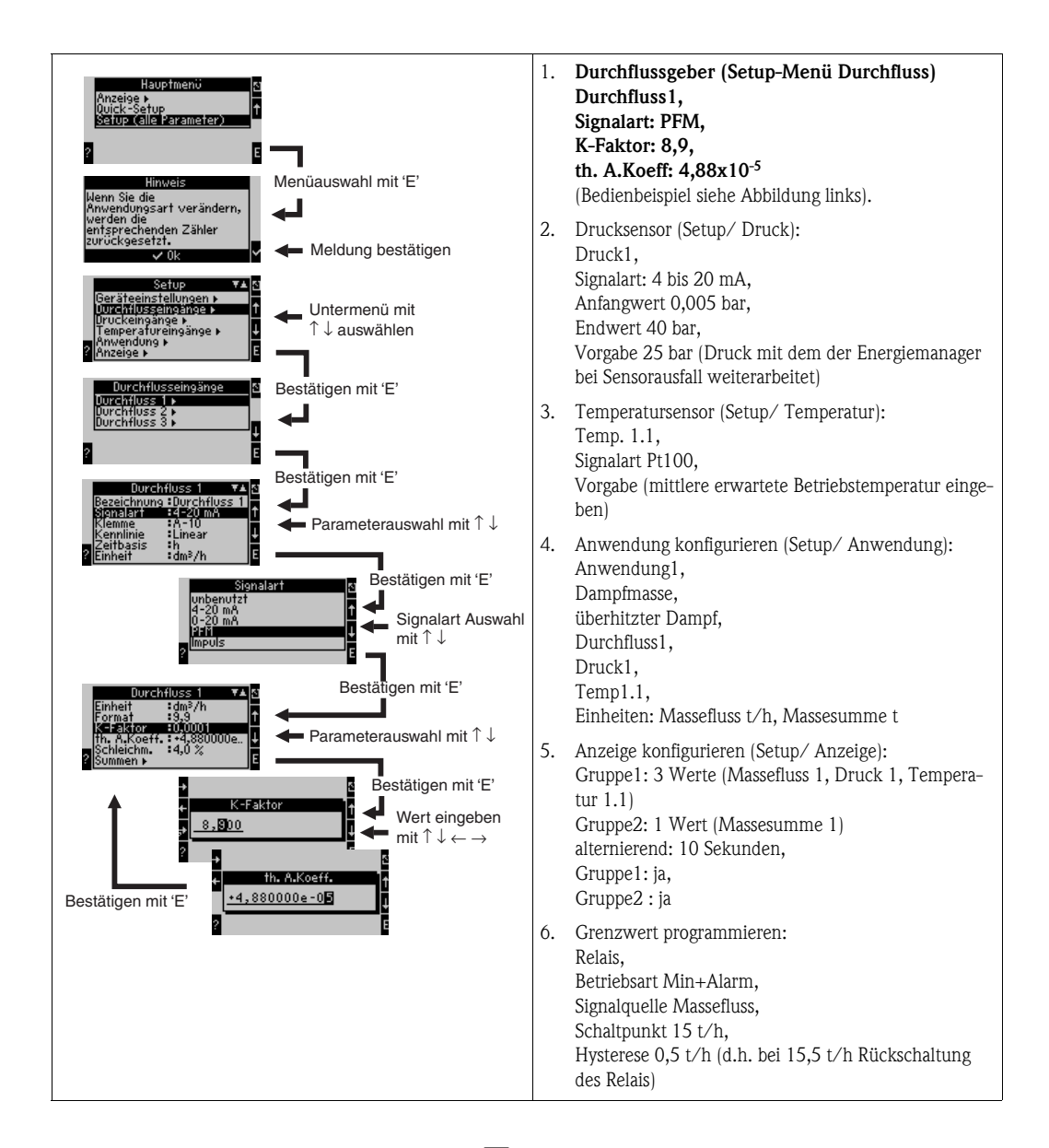

Setup durch mehrmaliges Drücken von ESC  $\square$  und Bestätigung  $\checkmark$  der Änderungen verlassen. Display

Nach Drücken einer beliebigen Taste können Sie eine Gruppe mit Anzeigewerten auswählen oder alle Gruppen im automatischen Wechsel anzeigen lassen ( $\rightarrow$  Abb. 24). Bei Auftreten eines Fehlers erfolgt ein Farbumschlag des Displays (blau/rot). Die dazugehörige Fehlerbehebung finden Sie in Kap. 5.3 'Darstellung von Fehlermeldungen'.

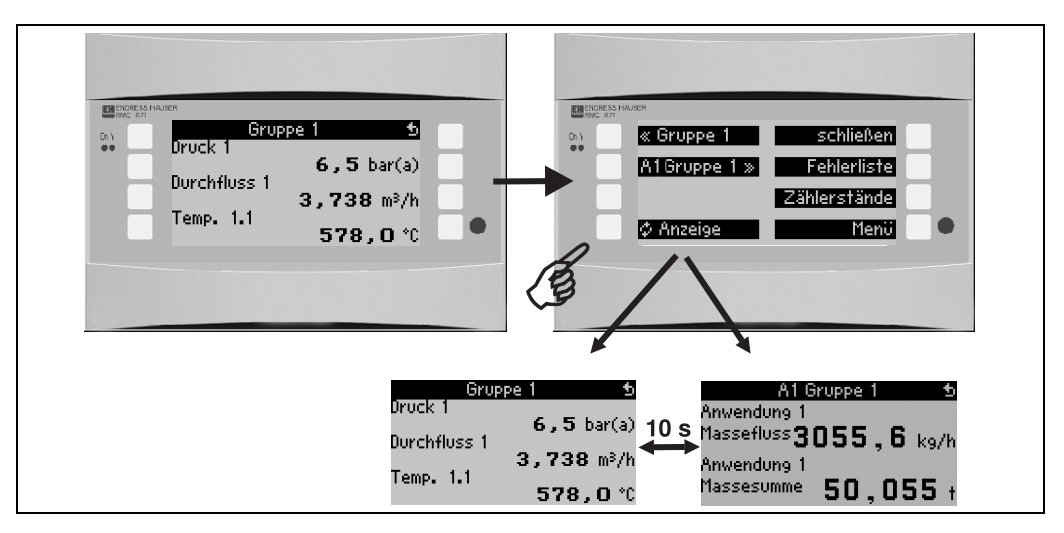

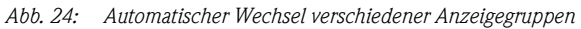

# 7 Wartung

Für das Gerät sind grundsätzlich keine speziellen Wartungsarbeiten erforderlich.

## 8 Zubehör

| Bezeichnung                                                                                            | Bestell-Code |
|----------------------------------------------------------------------------------------------------|--------------|
| RS232 Schnittstellenkabel 3,5 mm Klinke, mit PC-Software ReadWin $^{\odot}$ 2000, zum Verbinden mit PC | RMS621A-VK   |
| Abgesetztes Display für Schalttafeleinbau 144 x 72 mm                                                  | RMS621A-AA   |
| Gehäuse Feld                                                                                           | 52010132     |
| Profibus-DP Slave Modul                                                                                | RMS621A-P1   |

## 9 Störungsbehebung

## 9.1 Fehlersuchanleitung

Beginnen Sie die Fehlersuche in jedem Fall mit den nachfolgenden Checklisten, falls nach der Inbetriebnahme oder während des Messbetriebs Störungen auftreten. Über die verschiedenen Abfragen werden Sie gezielt zur Fehlerursache und den entsprechenden Behebungsmaßnahmen geführt.

## 9.2 Systemfehlermeldungen

| Anzeige im Display                                                                                                    | Ursache                                                                                          | Behebung                                                                                                    |
|----------------------------------------------------------------------------------------------------|--------------------------------------------------------------------------------------------------|----------------------------------------------------------------------------------------------------|
| Zählerdatenfehler                                                                                                    | <ul> <li>Störung der Datenerfassung im Zählwerk</li> <li>Daten im Zählwerk fehlerhaft</li> </ul> | <ul> <li>Zähler Rücksetzen         (→ Kap. 6.3.3 Hauptmenü - Setup)</li> <li>E+H-Service benachrichtigen, falls Fehler nicht behoben werden kann.</li> </ul>       |
| Kalibrierdatenfehler Slot "xx"                                                                                                    | Werkseitig eingestellte Kalibrierdaten fehlerhaft<br>bzw. nicht lesbar.                          | Karte entfernen und erneut einstecken ( $\rightarrow$ Kap. 3.2.1 Einbau von Erweiterungskarten). E+H Service kontaktieren, falls Fehlermeldung nochmals erscheint. |
| Karte nicht erkannt Slot "xx"                                                                                                    | <ul> <li>Einsteckkarte defekt</li> <li>Einsteckkarte nicht ordnungsgemäß eingesteckt</li> </ul>  | Karte entfernen und erneut einstecken (→ Kap.<br>3.2.1 Einbau von Erweiterungskarten). E+H Ser-<br>vice kontaktieren, falls Fehlermeldung nochmals<br>erscheint.   |
| Geräte-Softwarefehler:<br>Fehler bei Auslesen der akt. Lese-Position<br>Fehler bei Auslesen der akt. Schreib-Position<br>Fehler bei Auslesen des akt. ältesten Wertes<br>adr "Adresse"<br>DRV_INVALID_FUNCTION<br>DRV_INVALID_CHANNEL<br>DRV_INVALID_PARAMETER<br>12C-Busfehler<br>Prüfsummenfehler<br>Druck außerhalb Dampfbereich!<br>Keine Berechnung möglich!<br>Temp. außerhalb Dampfbereich!<br>max. Sattdampf-Temperatur überschritten! | Fehler im Programm                                                                               | Benachrichtigen Sie Ihre E+H Serviceorganisation.                                                                                                    |
| S-Dat Modul Fehler<br>(div. Meldungen)                                                                                                    | Fehler beim Ein- bzw. Auslesen von Daten aus<br>dem S-Dat Modul                                  | S-Dat Modul abziehen und nochmals einstecken.<br>Evtl. E+H Serviceorganisation benachrichtigen.                                                                    |
| "Communication problem"                                                                                                    | Keine Kommunikation zwischen der abgesetzen<br>Anzeige-/Bedieneinheit und dem Grundgerät         | Verkabelung überprüfen; Baudrate und Gerätea-<br>dresse im Grundgerät und in der abgesetzen<br>Anzeige-/Bedieneinheit müssen gleich eingestellt<br>werden.         |

## 9.3 Prozessfehlermeldungen

| Anzeige im Display                                                                                                    | Ursache                                                                                                    | Behebung                                                                                                    |
|----------------------------------------------------------------------------------------------------|----------------------------------------------------------------------------------------------------|----------------------------------------------------------------------------------------------------|
| Konfig-Fehler:<br>Druck<br>Analog-Temperatur<br>PTx-Temperatur<br>Analog-Flow!<br>PFM-Impuls-Flow!<br>Applikationen!<br>Grenzwerte!<br>Analogausgänge!<br>Impulsausgänge!<br>Druck-Mittelwert<br>Temperatur-Mittelwert<br>Durchfluss-Mittelwert<br>Durchfluss-Differenz-Druck<br>Durchfluss-Splitting Range<br>Durchfluss-DP: keine Berechnung | <ul> <li>Fehlerhafte bzw. unvollständige Programmie-<br/>rung oder Verlust von Kalibrierdaten</li> <li>Widersprüchliche Zuordnung der Klemmen</li> <li>Fehler in der Berechnung</li> <li>Aufgrund von fehlerhafter Konfiguration erfolgt<br/>keine Berechnung</li> </ul> | <ul> <li>Überprüfen Sie, ob alle notwendigen Positionen mit plausiblen Werten definiert wurden.</li> <li>(→ Kap. 6.3.3 Hauptmenü - Setup)</li> <li>Überprüfen Sie, ob Eingänge widersprüchlich zugeordnet wurden (z.B. Durchfluss 1 zwei verschiedenen Temperaturen zugeordnet).</li> <li>(→ Kap. 6.3.3 Hauptmenü - Setup)</li> </ul>                                                                                                    |
| Nassdampfalarm                                                                                                    | Der aus Temperatur und Druck berechnete<br>Dampfzustand liegt in der Nähe<br>(2 °C) der Sattdampfkurve                                                                                                    | <ul> <li>Überprüfen Sie Applikation, Messgeräte und<br/>angeschlossene Sensoren.</li> <li>Ändern Sie die Grenzwertfunktion, falls Sie den<br/>"NASSDAMPFALARM" nicht benötigen.</li> <li>(→ Einstellungen Grenzwerte, Kap. 6.3.3)</li> </ul>                                                                                                    |
| Temp. außerhalb Dampfbereich!                                                                                                    | Gemessene Temperatur außerhalb des zulässigen<br>Dampfwertebereichs. (0 bis 800 °C)                                                                                                    | Einstellungen und angeschlossene Sensoren über-<br>prüfen.<br>(→ Einstellungen Eingänge, Kap. 6.3.3)                                                                                                    |
| Druck außerhalb Dampfbereich!                                                                                                    | Gemessener Druck außerhalb des zulässigen<br>Dampfwertebereichs. (0 bis 1000 bar)                                                                                                    | Einstellungen und angeschlossene Sensoren über-<br>prüfen.<br>(→ Einstellungen Eingänge, Kap. 6.3.3)                                                                                                    |
| max. Sattdampf-Temp überschritten!                                                                                                    | Gemessene oder errechnete Temperatur außerhalb<br>des Sattdampfbereichs (T>350 °C)                                                                                                    | <ul> <li>Einstellungen und angeschlossene Sensoren<br/>überprüfen.</li> <li>Dampfart "überhitzt" einstellen und Messung<br/>mit drei Eingangsgrößen (Q, P, T) durchführen.<br/>(→ Einstellungen Anwendungen, Kap. 6.3.3)</li> </ul>                                                                                                    |
| Dampf: Kondensattemperatur                                                                                                    | Phasenübergang!<br>Gemessene oder errechnete Temperatur ent-<br>spricht Kondensattemperatur des Sattdampf.                                                                                                    | <ul> <li>Applikation, Messgeräte und angeschlossene<br/>Sensoren überprüfen.</li> <li>Maßnahmen zur Prozesssteuerung: Temperatur<br/>erhöhen, Druck verringern.</li> <li>Möglicherweise ungenaue Temperatur- bzw.<br/>Druckmessung; Rein rechnerisch Ermittlung<br/>eines Phasenüberganges von Dampf zu Wasser,<br/>der tatsächlich nicht stattfindet; Ungenauigkei-<br/>ten durch Einstellung eines<br/>Offsets für Temperatur<br/>(ca. 1–3 °C) kompensieren.</li> </ul> |
| Wasser: Siedetemperatur                                                                                                    | Gemessene Temperatur entspricht der Siedetem-<br>peratur des Wassers ( Wasser verdampft!)                                                                                                    | <ul> <li>Applikation, Messgeräte und angeschlossene<br/>Sensoren überprüfen.</li> <li>Maßnahmen zur Prozesssteuerung: Temperatur<br/>verringern, Druck erhöhen.</li> </ul>                                                                                                    |
| Signalbereichsverletzung "Kanalname" "Signal-<br>name"                                                                                                    | Stromausgangssignal unterhalb 3,6 mA oder oberhalb 21 mA.                                                                                                    | <ul> <li>Überprüfen Sie, ob der Stromausgang richtig<br/>skaliert ist.</li> <li>Ändern Sie Anfangs- und/oder Endwert der<br/>Skalierung ab.</li> </ul>                                                                                                    |

| Anzeige im Display                                                                                                    | Ursache                                                                                                    | Behebung                                                                                                    |  |  |
|----------------------------------------------------------------------------------------------------|----------------------------------------------------------------------------------------------------|----------------------------------------------------------------------------------------------------|--|--|
| Leitungsbruch: "Kanalname" "Signalname)                                                                                                    | <ul> <li>Eingangsstrom am Stromeingang kleiner 3,6 mA<br/>(bei Einstellung 4 bis 20 mA) oder größer 21 mA.</li> <li>Fehlerhafte Verdrahtung</li> <li>Sensor nicht auf Bereich 4–20 mA eingestellt.</li> <li>Funktionsfehler beim Sensor</li> <li>Falsch eingestellter Endwert beim Durchfluss-<br/>geber</li> </ul>   | <ul> <li>Parametrierung des Sensors überprüfen.</li> <li>Funktion des Sensors überprüfen.</li> <li>Endwert des angeschlossenen Durchflussmess-<br/>geräts überprüfen.</li> <li>Verdrahtung überprüfen.</li> </ul>                                                       |  |  |
| Bereichsverletzung                                                                                                    | <ul> <li>3,6 mA &lt; x &lt; 3,8 mA</li> <li>(bei Einstellung 4 bis 20 mA) oder</li> <li>20,5 mA &lt; x &lt; 21 mA</li> <li>Fehlerhafte Verdrahtung</li> <li>Sensor nicht auf Bereich 4–20 mA eingestellt.</li> <li>Funktionsfehler beim Sensor</li> <li>Falsch eingestellter Endwert beim Durchfluss-geber</li> </ul> | <ul> <li>Parametrierung des Sensors überprüfen.</li> <li>Funktion des Sensors überprüfen.</li> <li>Messbereich/Skalierung des angeschlossenen<br/>Durchflussmessgeräts überprüfen.</li> <li>Verdrahtung überprüfen.</li> </ul>                                          |  |  |
| Leitungsbruch: "Kanalname" "Signalname"                                                                                                    | Zu hoher Wiederstand am PT100 Eingang, z.B.<br>durch Kurzschluss oder Kabelbruch<br>Fehlerhafte Verdrahtung<br>PT100-Sensor defekt                                                                                                    | <ul> <li>Verdrahtung überprüfen.</li> <li>Funktion des PT100-Sensorsüberprüfen.</li> </ul>                                                                                                    |  |  |
| Min. Temp.–Diff. unterschritten                                                                                                    | Bereichsüberschreitung der eingestellten Diffe-<br>renztemperatur                                                                                                    | Aktuelle Temperaturwerte und eingestellte mini-<br>male Temperaturdifferenz überprüfen.                                                                                                    |  |  |
| <ul> <li>Grenzwertverletzung</li> <li>Grenzwertverletzung 'Nummer' behoben (blau)</li> <li>"Grenzwertbezeichnung" &lt; "Schwellwert" "Einheit"</li> <li>"Grenzwertbezeichnung" &gt; "Schwellwert" "Einheit"</li> <li>"Grenzwertbezeichnung" &gt; "Gradient" "Einheit"</li> <li>"Grenzwertbezeichnung" &lt; "Gradient" "Einheit"</li> <li>"user defined Message"</li> </ul> | Grenzwert überschritten oder unterschritten<br>(→ Einstellung Grenzwerte, Kap. 6.3.3)                                                                                                    | <ul> <li>Alarmmeldung bestätigen, falls die Funktion<br/>"Grenzwert/Meldetext/Anzeigen und Quittie-<br/>ren" eingestellt wurde<br/>(→ Einstellung Grenzwerte, Kap. 6.3.3).</li> <li>Applikation gegebenenfalls überprüfen.</li> <li>Grenzwert ggf. anpassen.</li> </ul> |  |  |
| <ul><li>Min. TempDiff. unterschritten (rot)</li><li>Min. TempDiff. ok (blau)</li></ul>                                                                                                    | Bereichsüberschreitung der eingestellten Diffe-<br>renztemperatur.                                                                                                    | Aktuelle Temperaturwerte und eingestellte mini-<br>male Temperaturdifferenz überprüfen.                                                                                                    |  |  |
| WW-Diff.: Fehler: neg. Temp.Diff.                                                                                                    | Die Temperatur, die dem Temperatursensor auf<br>der Kaltseite zugewiesen wurde, ist größer als die<br>Temperatur auf der Warmseite.                                                                                                    | <ul><li>Prüfen Sie, ob die Temperatursensoren korrekt<br/>verkabelt sind.</li><li>Prozesstemperaturen anpassen.</li></ul>                                                                                                    |  |  |
| WW-Diff.: Durchflussrichtungsfehler                                                                                                    | Bei bidirektionalem Betrieb Wasser-Wärme-Diffe-<br>renz;<br>Wenn Dfl.Richtung = wechselnd parametriert und<br>die Durchflussrichtung nicht zu den Temperatur-<br>werten passen.                                                                                                    | <ul> <li>Durchflussrichtungssignal an der Richtungs-<br/>klemme ändern.</li> <li>Kontrolle der Verkabelung der Temperatursen-<br/>soren.</li> </ul>                                                                                                    |  |  |
| <ul> <li>Impulsbreite zwischen 0,04 und 1000 ms!</li> <li>Impulsbreite zwischen 100 und 1000 ms!</li> </ul>                                                                                                    | Aktiver/passiver Impulsausgang: Eingestellte<br>Impulsbreite nicht innerhalb gültigem Bereich.                                                                                                    | Ändern Sie die Impulsbreite auf den angegebenen<br>Wertebereich.                                                                                                    |  |  |
| Anzahl zwischen 1 und 15!                                                                                                    | Anzahl der Stützstellen fehlerhaft.                                                                                                    | Wertekorrektur auf einen Wert aus diesem Werte-<br>bereich.                                                                                                    |  |  |
| Impulspuffer Überlauf                                                                                                    | Zu viele Impulse aufgelaufen, so dass Impulszähler<br>überlaufen wird: Impulse gehen verloren.                                                                                                    | Impulsfaktor erhöhen                                                                                                    |  |  |
| Sonstige Meldungen/Ereignisse (erscheinen nur im Ereignisspeicher)                                                                                                    |                                                                                                    |                                                                                                    |  |  |
| <ul> <li>Schleichmenge: Unterschreitung!</li> </ul>                                                                                                    | Eingestellte Schleichmenge der Durchflussmes-<br>sung unterschritten, d. h. Durchfluss wird mit Null<br>bewertet.                                                                                                    | Gegebenenfalls Schleichmenge verringern. (siehe<br>Kap. 6.3.3)                                                                                                    |  |  |

| Anzeige im Display                         | Ursache                                                                                                    | Behebung                                                       |  |
|--------------------------------------------|----------------------------------------------------------------------------------------------------|----------------------------------------------------------------|--|
| <ul> <li>Minimale TempDifferenz</li> </ul> | Eingestellte minimale Temperaturdifferenz unter-<br>schritten, d. h. Temperaturdifferenz wird mit Null<br>bewertet. | Gegebenenfalls Schleichmenge verringern. (siehe<br>Kap. 6.3.3) |  |

## 9.4 Ersatzteile

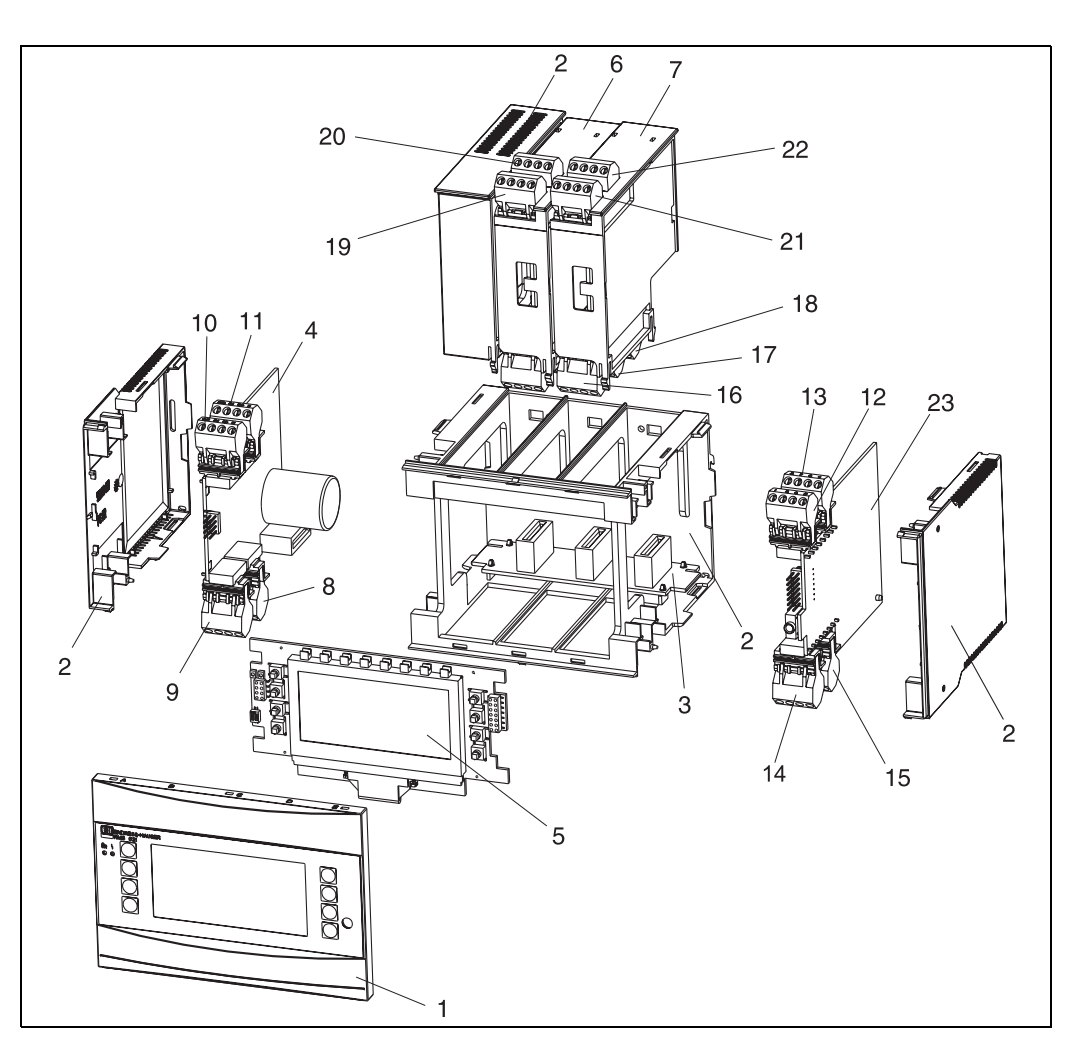

Abb. 25: Ersatzteile des Energiemanagers

| PosNr. | Bestellnummer                                        | Ersatzteil                                                                                                    |  |
|--------|------------------------------------------------------|----------------------------------------------------------------------------------------------------|--|
| 1      | RMS621X-HA                                           | Frontabdeckung Version ohne Display                                                                             |  |
| 1      | RMS621X-HB                                           | Frontabdeckung Version mit Display                                                                              |  |
| 2      | RMS621X-HC                                           | Gehäuse komplett ohne Front<br>inkl. drei Blindeinschüben und drei Leiterkartenträgern                          |  |
| 3      | RMS621X-BA                                           | Busplatine                                                                                                    |  |
| 4      | RMS621X-NA<br>RMS621X-NB                             | Netzteil 90 bis 250 V AC<br>Netzteil 20 bis 36 V DC / 20 bis 28 V AC                                            |  |
| 5      | RMS621X-DA<br>RMS621X-DB<br>RMS621X-DC<br>RMS621X-DD | Display<br>Frontplatine für Version ohne Display<br>Display +Frontabdeckung<br>Display +Frontabdeckung, neutral |  |

| PosNr.     | Bestellnummer | Ersatzteil                                                                                           |
|------------|---------------|----------------------------------------------------------------------------------------------------|
| 6          | RMS621A-TA    | Erweiterungskarte Temperatur (Pt100/Pt500/Pt1000) komplett inkl. Klem-<br>men und Befestigungsrahmen |
| 7          | RMS621A-UA    | Erweiterungskarte Universal (PFM/Impuls/Analog/MUS) komplett inkl.<br>Klemmen und Befestigungsrahmen |
| 8          | 51000780      | Netzklemme                                                                                           |
| 9          | 51004062      | Relaisklemme/MUS                                                                                     |
| 10         | 51004063      | Analogklemme 1 (PFM/Impuls/Analog/MUS)                                                               |
| 11         | 51004064      | Analogklemme 2 (PFM/Impuls/Analog/MUS)                                                               |
| 12         | 51004067      | Temperaturklemme 1 (Pt100/Pt500/Pt1000)                                                              |
| 13         | 51004068      | Temperaturklemme 2 (Pt100/Pt500/Pt1000)                                                              |
| 14         | 51004065      | Klemme RS485                                                                                         |
| 15         | 51004066      | Ausgangsklemme (Analog/Impuls)                                                                       |
| 16         | 51004912      | Relaisklemme (Erweiterungskarte)                                                                     |
| 17         | 51004066      | Erweiterungskarte: Klemme Ausgang (4 bis 20 mA/Impuls)                                               |
| 18         | 51004911      | Erweiterungskarte: Klemme Ausgang Open-Collector                                                     |
| 19         | 51004907      | Erweiterungskarte: Klemme Eingang 1 (Pt100/Pt500/Pt1000)                                             |
| 20         | 51004908      | Erweiterungskarte: Klemme Eingang 2 (Pt100/Pt500/Pt1000)                                             |
| 21         | 51004910      | Erweiterungskarte: Klemme Eingang 1 (4 bis 20 mA/PFM/Impuls/MUS)                                     |
| 22         | 51004909      | Erweiterungskarte: Klemme Eingang 2 (4 bis 20 mA/PFM/Impuls/MUS)                                     |
| 23         | RMS621C-      | CPU für Energiemanager (Konfiguration siehe unten)                                                   |
| o. Pos.nr. | RMA421X-HC    | Fixierschieber                                                                                       |

| Steuerung/CP | Steuerung/CPU |             |                                                     |  |  |
|--------------|---------------|-------------|-----------------------------------------------------|--|--|
|              | Bediensprache |             |                                                     |  |  |
|              | Α             | Deutso      | Deutsch                                             |  |  |
|              | В             | Engliso     | h                                                   |  |  |
|              | F             | Franzö      | sisch                                               |  |  |
|              | Ι             | Italien     | Italienisch                                         |  |  |
|              | Κ             | Tschee      | Tschechisch                                         |  |  |
|              |               | Komn        | Kommunikation                                       |  |  |
|              |               | A St        | A Standard (RS232 und RS485)                        |  |  |
|              |               | <b>B</b> 2. | B 2. RS485 für Kommunikation mit Schalttafelanzeige |  |  |
|              |               | A           | Ausführung                                          |  |  |
|              |               | Α           | A Standard                                          |  |  |
| RMS621C-     |               | Α           | $\leftarrow$ Order-Code                             |  |  |

## 9.5 Rücksendung

Für eine Rücksendung, z. B. im Reparaturfall, ist das Gerät geschützt zu verpacken. Optimalen Schutz bietet die Originalverpackung. Reparaturen dürfen nur durch die Serviceorganisation Ihres Lieferanten durchgeführt werden. Eine Übersicht über das Servicenetz finden Sie auf der Adressseite dieser Betriebsanleitung.

Hinweis!

Bitte legen Sie für die Einsendung zur Reparatur eine Notiz mit der Beschreibung des Fehlers und der Anwendung bei.

## 9.6 Entsorgung

Das Gerät enhält elektronische Bauteile und muss deshalb, im Falle der Entsorgung, als Elektronikschrott entsorgt werden. Beachten Sie bitte dabei auch die örtlichen Vorschriften.

#### RMS621

## 10 Technische Daten

### 10.0.1 Eingangskenngrößen

Messgröße Strom, PFM, Impuls, Temperatur

#### Eingangssignale Durchfluss, Differenzdruck, Druck, Temperatur, Dichte

Messbereich

| Messgröße  | Eingangskenngröße                                                                                                    | n                                                                                                    |                                      |  |
|------------|----------------------------------------------------------------------------------------------------|----------------------------------------------------------------------------------------------------|--------------------------------------|--|
| Strom      | <ul> <li>0/4 bis 20 mA +10</li> <li>max. Eingangsstrof</li> <li>Eingangswiderstam</li> <li>Genauigkeit 0,1%</li> <li>Temperaturdrift 0,1</li> <li>Signaldämpfung Tie</li> <li>Auflösung 13 Bit</li> <li>Fehlererkennung 3</li> </ul> | <ul> <li>0/4 bis 20 mA +10% Überbereich</li> <li>max. Eingangsstrom 150 mA</li> <li>Eingangswiderstand &lt; 10 Ω</li> <li>Genauigkeit 0,1% vom Endwert</li> <li>Temperaturdrift 0,04% / K Umgebungstemperatur</li> <li>Signaldämpfung Tiefpass 1. Ordnung, Filterkonstante 0 bis 99 s einstellbar</li> <li>Auflösung 13 Bit</li> <li>Fehlererkennung 3,6 mA- oder 21 mA-Grenze nach NAMUR NE43</li> </ul> |                                      |  |
| PFM        | <ul> <li>Frequenzbereich 0.</li> <li>Signalpegel 2 bis 7</li> <li>Messverfahren: Per</li> <li>Genauigkeit 0,01%</li> <li>Temperaturdrift 0,</li> </ul>                                                                               | <ul> <li>Frequenzbereich 0,01 Hz bis 12,5 kHz (18 kHz Ausführung eigensicher)</li> <li>Signalpegel 2 bis 7 mA low; 13 bis 19 mA high</li> <li>Messverfahren: Periodendauer-/Frequenzmessung</li> <li>Genauigkeit 0,01% vom Messwert</li> <li>Temperaturdrift 0,1% / 10 K Umgebungstemperatur</li> </ul>                                                                                                   |                                      |  |
| Impuls     | <ul> <li>Frequenzbereich 0.</li> <li>Signalpegel 2 bis 7<br/>24 V Spannungsper</li> </ul>                                                                                                    | <ul> <li>Frequenzbereich 0,01 Hz bis 12,5 kHz (18 kHz Ausführung eigensicher)</li> <li>Signalpegel 2 bis 7 mA low; 13 bis 19 mA high mit ca. 1,3 kΩ Vorwiderstand an max.<br/>24 V Spannungspegel</li> </ul>                                                                                                    |                                      |  |
| Temperatur | Widerstandsthermom                                                                                                    | eter (RTD) nach ITS 90:                                                                                                    |                                      |  |
|            | Bezeichnung                                                                                                    | Messbereich                                                                                                    | Genauigkeit (4-Leiter-<br>Anschluss) |  |
|            | Pt100                                                                                                    | -200 bis 800 °C                                                                                                    | 0,03% vom Endwert                    |  |
|            | Pt500                                                                                                    | -200 bis 250 °C                                                                                                    | 0,1% vom Endwert                     |  |
|            | Pt1000 -200 bis 250 °C 0,08% vom Endwert                                                                                                    |                                                                                                    |                                      |  |
|            | <ul> <li>Anschlussart: 3- od</li> <li>Messstrom 500 μA</li> <li>Auflösung 16 Bit</li> <li>Temperaturdrift 0,0</li> </ul>                                                                                                    | ler 4-Leiter Technik<br>01%/ 10 K Umgebungstemperat                                                                                                    | ur                                   |  |

#### Anzahl:

2 x 0/4 bis 20 mA/PFM/Impuls (im Grundgerät)
 2 x Pt100/500/1000 (im Grundgerät)

maximale Anzahl:

• 10 (abhängig von der Anzahl und Art der Erweiterungskarten)

Galvanische Trennung

Die Eingänge sind zwischen den einzelnen Erweiterungskarten und dem Grundgerät galvanisch getrennt (siehe auch'Galvanische Trennung' bei Ausgangskenngrößen.

| 10.0.2 | Ausgangskenngrößen |
|--------|--------------------|
|--------|--------------------|

Ausgangssignal

Strom, Impuls, Messumformerspeisung und Schaltausgang

#### Galvanische Trennung

| Anschluss mit<br>Klemmenbe-<br>zeichnung | Ver-<br>sor-<br>gung<br>(L/N) | Eingang 1/2<br>0/4 bis 20<br>mA/PFM/<br>Impuls<br>(10/11) oder<br>(110/11) | Eingang 1/<br>2 MUS<br>(82/81)<br>oder<br>(83/81) | Tempera-<br>tureingang<br>1/2 (1/5/<br>6/2) oder<br>(3/7/8/4) | Ausgang 1/2<br>0 bis 20 mA/<br>Impuls<br>(132/131)<br>oder<br>(134/133) | Schnitt-<br>stelle<br>RS232/485<br>Gehäuse-<br>front oder<br>(102/101) | MUS<br>extern<br>(92/<br>91) |
|------------------------------------------|-------------------------------|----------------------------------------------------------------------------|---------------------------------------------------|---------------------------------------------------------------|-------------------------------------------------------------------------|------------------------------------------------------------------------|------------------------------|
| Versorgung                               |                               | 2,3 kV                                                                     | 2,3 kV                                            | 2,3 kV                                                        | 2,3 kV                                                                  | 2,3 kV                                                                 | 2,3 kV                       |
| Eingang 1/2<br>0/4-20 mA/PFM/<br>Impuls  | 2,3 kV                        |                                                                            |                                                   | 500 V                                                         | 500 V                                                                   | 500 V                                                                  | 500 V                        |
| Eingang 1/2 MUS                          | 2,3 kV                        |                                                                            |                                                   | 500 V                                                         | 500 V                                                                   | 500 V                                                                  | 500 V                        |
| Temperaturein-<br>gang 1/2               | 2,3 kV                        | 500 V                                                                      | 500 V                                             |                                                               | 500 V                                                                   | 500 V                                                                  | 500 V                        |
| Ausgang 1/2<br>0–20 mA/Impuls            | 2,3 kV                        | 500 V                                                                      | 500 V                                             | 500 V                                                         |                                                                         | 500 V                                                                  | 500 V                        |
| Schnittstelle<br>RS232/RS485             | 2,3 kV                        | 500 V                                                                      | 500 V                                             | 500 V                                                         | 500 V                                                                   |                                                                        | 500 V                        |
| MUS extern                               | 2,3 kV                        | 500 V                                                                      | 500 V                                             | 500 V                                                         | 500 V                                                                   | 500 V                                                                  |                              |

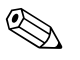

#### Hinweis!

Grundgerät:

Bei der angegebenen Isolationsspannung handelt es sich um die AC Prüfspannung U $_{\rm eff.}$ , welche zwischen den Anschlüssen angelegt wird.

Bemessungsgrundlage: EN 61010-1, Schutzklasse II, Überspannungskategorie II

#### Ausgangsgröße Strom - Impuls Strom

- 0/4 bis 20 mA +10% Überbereich, invertierbar
- max. Ausgangsstrom 22 mA (Kurzschlussstrom)
- Bürde max. 750  $\Omega$  bei 20 mA
- Genauigkeit 0,1% vom Endwert
- Temperaturdrift: 0,1% / 10 K Umgebungstemperatur
- $\blacksquare$  Output Ripple < 10 mV an 500  $\Omega$  für Frequenzen < 50 kHz
- Auflösung 13 Bit
- Fehlersignale 3,6 mA- oder 21 mA-Grenze nach NAMUR NE43 einstellbar

#### Impuls

Grundgerät:

- Frequenzbereich bis 12,5 kHz (18 kHz Ausführung eigensicher)
- Spannungspegel 0 bis 1 V low, 24 V high ±15%
- Bürde min. 1 kΩ
- Impulsbreite 0,04 bis 1000 ms

Erweiterungskarten (Digital passiv, Open collector):

- Frequenzbereich bis 12,5 kHz (18 kHz Ausführung eigensicher)
- I <sub>max.</sub> = 200 mA
- U <sub>max.</sub> = 24 V ± 15%
- U <sub>low/max.</sub> = 1,3 V bei 200 mA
- Impulsbreite 0,04 bis 1000 ms

Schaltausgang

| Anzahl                                                                                                    |
|----------------------------------------------------------------------------------------------------|
| Anzahl:<br>■ 2 x 0/4 bis 20 mA/Impuls (im Grundgerät)                                                                                                    |
| max. Anzahl:<br>8 x 0/4 bis 20 mA/Impuls (abhängig von der Anzahl der Erweiterungskarten)<br>6 x Digital passiv (abhängig von der Anzahl der Erweiterungskarten) |
| Signalquellen                                                                                                    |
| Alle vorhandenen Multifunktionseingänge (Strom-, PFM- bzw. Impulseingänge) sowie Ergebnisse<br>können den Ausgängen frei zugeordnet werden.                      |
| Funktion                                                                                                    |
| Grenzwertrelais schaltet bei den Betriebsarten: Min-, Maximumsicherheit, Gradient, Alarm, Satt-<br>dampfalarm, Frequenz/Impuls, Gerätefehler                     |
| Schaltverhalten                                                                                                    |
| Binär, schaltet bei Erreichen des Grenzwertes (potenzialfreier Schließer)                                                                                        |
| Schaltvermögen                                                                                                    |
| max. 250 V AC, 3 A / 30 V DC, 3 A                                                                                                    |
| Hinweis!<br>Bei den Relais der Erweiterungskarten ist eine Mischung von Niederspannung und Kleinspannung<br>nicht zulässig.                                      |
| Schaltfrequenz                                                                                                    |
| max. 5 Hz                                                                                                    |
| Schaltschwelle                                                                                                    |
| frei programmierbar (Nassdampfalarm ist werkseitig auf 2 °C voreingestellt)                                                                                      |
| Hysterese                                                                                                    |
| 0 bis 99%                                                                                                    |
| Signalquelle                                                                                                    |
| Alle vorhandenen Eingänge sowie berechnete Größen können den Schaltausgängen frei zugeordnet werden.                                                             |
| Anzahl                                                                                                    |
| 1 (im Grundgerät)<br>max. Anzahl: 7 (abhängig von Anzahl und Art der Erweiterungskarten)                                                                         |
| Anzahl Schaltzustände                                                                                                    |
| 100.000                                                                                                    |
| Berechnungszyklus                                                                                                    |
| 500 ms                                                                                                    |

| Messumformerspeisung und<br>externe Versorgung | <ul> <li>Messumformerspeisung (MUS), Anschlussklemmen 81/82 bzw. 81/83 (optional Erweiterungskarten Universal 181/182 bzw. 181/183):<br/>max. Ausgangsspannung 24 V DC ± 15%<br/>Impedanz &lt; 345 Ω<br/>max. Ausgangsstrom 22 mA (bei U<sub>aus</sub> &gt; 16 V)</li> <li>Technische Daten Energiemanager:<br/>HART<sup>®</sup> -Kommunikation wird nicht beeinträchtigt<br/>Anzahl: 2 (im Grundgerät)<br/>max. Anzahl: 8 (abhängig von Anzahl und Art der Erweiterungskarten)</li> <li>zusätzliche Versorgung (z. B. externes Display), Anschlussklemmen 91/92:<br/>Versorgungsspannung 24 V DC ± 5%<br/>Strom max. 80 mA, kurzschlussfest<br/>Anzahl 1<br/>Quellenwiderstand &lt; 10 Ω</li> </ul> |  |  |  |
|------------------------------------------------|----------------------------------------------------------------------------------------------------|--|--|--|
|                                                | 10.0.3 Hilfsenergie                                                                                                    |  |  |  |
| Versorgungsspannung                            | <ul> <li>Niederspannungsnetzteil: 90 bis 250 V AC 50/60 Hz</li> <li>Kleinspannungsnetzteil: 20 bis 36 V DC bzw. 20 bis 28 V AC 50/60 Hz</li> </ul>                                                                                                    |  |  |  |
| Leistungsaufnahme                              | 8 bis 26 VA (in Abhängigkeit der Ausbaustufe)                                                                                                    |  |  |  |
| Anschlussdaten Schnittstellen                  | <ul> <li>RS232</li> <li>Anschluss: Klinkenbuchse 3,5 mm frontseitig</li> <li>Übertragungsprotokoll: ReadWin<sup>®</sup> 2000</li> <li>Übertragungsrate: max. 57.600 Baud</li> <li>RS485</li> <li>Anschluss: Steckklemmen 101/102 (im Grundgerät)</li> <li>Übertragungsprotokoll: (seriell: ReadWin<sup>®</sup> 2000; parallel: offener Standard)</li> <li>Übertragungsrate: max. 57.600 Baud</li> </ul>                                                                                                    |  |  |  |

Optional: Zusätzliche RS485 Schnittstelle

- Anschluss: Steckklemmen 103/104
- Übertragungsprotokoll und Übertragungsrate wie Standard-Schnittstelle RS485

### 10.0.4 Messgenauigkeit

| Referenzbedingungen | <ul> <li>Spannungsversorgung 230 V AC ± 10%; 50 Hz ± 0,5 Hz</li> <li>Warmlaufzeit &gt; 30 min</li> </ul> |
|---------------------|----------------------------------------------------------------------------------------------------|
|                     | <ul> <li>Umgebungstemperatur 25 °C ± 5 °C</li> <li>Luftfeuchtigkeit 39% ± 10% r. F.</li> </ul>           |

| D 1 1      |        |                                                  |                                                                    |  |  |
|------------|--------|--------------------------------------------------|--------------------------------------------------------------------|--|--|
| Rechenwerk | Medium | Größe                                            | Bereich                                                            |  |  |
|            | Wasser | Temperatur Messbereich                           | 0 bis 374 °C                                                       |  |  |
|            |        | maximaler Temperatur Differenzbereich $\Delta T$ | 0 bis 374 K                                                        |  |  |
|            |        | Fehlergrenze für $\Delta T$                      | 3 bis 20 K < 1,0% vom Messwert<br>20 bis 250 K < 0,3% vom Messwert |  |  |
|            |        | Genauigkeitsklasse Rechenwerk                    | Klasse 4 (nach EN 1434-1 / OIML R75)                               |  |  |
|            |        | Mess- und Berechnungsintervall                   | 500 ms                                                             |  |  |

| Medium | Größe                          | Bereich        |
|--------|--------------------------------|----------------|
|        | Temperatur Messbereich         | 0 bis 800 °C   |
| Dampf  | Druck Messbereich              | 0 bis 1000 bar |
|        | Mess- und Berechnungsintervall | 500 ms         |

## 10.0.5 Einbaubedingungen

#### Einbauhinweise

Im Schaltschrank auf Hutschiene EN 50 022-35

Einbaulage

Einbauort

keine Einschränkungen

## 10.0.6 Umgebungsbedingungen

| Umgebungstemperatur                     | -20 bis 60 °C                                                                                                    |
|-----------------------------------------|----------------------------------------------------------------------------------------------------|
| Lagertemperatur                         | -30 bis 70 °C                                                                                                    |
| Klimaklasse                             | nach IEC 60 654-1 Class B2 / EN 1434 Klasse 'C'                                                                                                    |
| Elektr. Sicherheit                      | nach EN 61010-1: Umgebung < 2000 m Höhe über N.N.                                                                                                    |
| Schutzart                               | <ul> <li>Grundgerät: IP 20</li> <li>Abgesetzte Bedien-Anzeige-Einheit: IP 65</li> </ul>                                                                                                    |
| Elektromagnetische Verträg-<br>lichkeit | StöraussendungEN 61326 Klasse AStörfestigkeit- Netzunterbrechung: 20 ms, keine Beeinflussung- Einschaltstrombegrenzung: $I_{max}/I_n \le 50\%$ (T50% $\le 50$ ms)- Elektromagnetische Felder: 10 V/m nach IEC 61000-4-3- Leitungsgeführte HF: 0,15 bis 80 MHz, 10 V nach EN 61000-4-3- Elektrostatische Entladung: 6 kV Kontakt, indirekt nach EN 61000-4-2- Burst (Versorgung): 2 kV nach IEC 61000-4-4- Burst (Signal): 1 kV/2 kV nach IEC 61000-4-4- Surge (Versorgung AC): 1 kV/2 kV nach IEC 61000-4-5- Surge (Signal): 500 V/1 kV nach IEC 61000-4-5 |

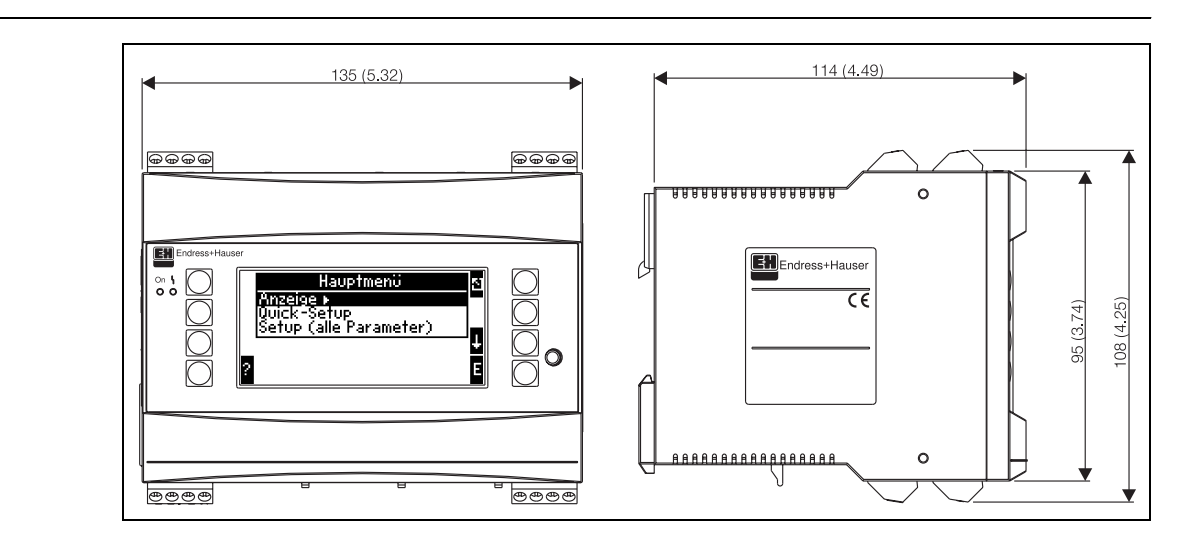

#### 10.0.7 Konstruktiver Aufbau

Bauform, Maße

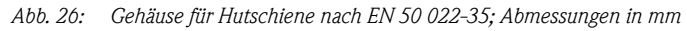

| Gewicht          | <ul> <li>Grundgerät: 500 g (im Vollausbau mit Erweiterungskarten)</li> <li>abgesetzte Bedieneinheit: 300 g</li> </ul>                                       |
|------------------|----------------------------------------------------------------------------------------------------|
| Werkstoffe       | Gehäuse: Kunststoff PC, UL 94V0                                                                                                    |
| Anschlussklemmen | Codierte, steckbare Schraubklemmen; Klemmbereich 1,5 mm <sup>2</sup> massiv, 1,0 mm <sup>2</sup> flexibel mit Ader-<br>endhülse (gilt für alle Anschlüsse). |

### 10.0.8 Anzeige und Bedienoberfläche

| Anzeigeelemente | <ul> <li>Display (optional):<br/>132 x 64 DOT-Matrix LCD mit blauer Hinterleuchtung<br/>Farbumschlag auf rot im Fehlerfall (einstellbar)</li> <li>LED-Statusanzeige:<br/>Betrieb: 1 x grün (2 mm)<br/>Störmeldung: 1 x rot (2 mm)</li> <li>Bedien-Anzeige-Einheit (optional oder als Zubehör):<br/>An den Energiemanager kann zusätzlich eine Bedien-Anzeige-Einheit im Schalttafeleinbauge-<br/>häuse (Maße B = 144 x H = 72 x T = 43 mm) angeschlossen werden. Der Anschluss erfolgt mit-<br/>tels, im Zubehörset enthaltenem, Anschlusskabel (l = 3 m) an der integrierten RS485-Schnitt-<br/>stelle. Ein Parallelbetrieb der Bedien-Anzeige-Einheit mit dem geräteinternen Display ist möglich.</li> </ul>                                                                                                    |
|-----------------|----------------------------------------------------------------------------------------------------|
|                 | Image: Constrained and the second and the second |

Abb. 27: Bedien-Anzeige-Einheit für Schalttafeleinbau (optional oder als Zubehör erhältlich); Abmessungen in mm

52

| Bedienelemente                      | Acht frontseitige Soft-Key-Tasten im Dialog mit dem Display (Funktion der Tasten wird im Display angezeigt).                                                                                                    |
|-------------------------------------|----------------------------------------------------------------------------------------------------|
| Fernbedienung                       | RS232 Schnittstelle (frontseitige Klinkenbuchse 3,5 mm): Konfiguration über PC mit PC-<br>Bediensoftware ReadWin <sup>®</sup> 2000.<br>RS485 Schnittstelle                                                                                                    |
| Echtzeituhr                         | <ul><li>Abweichung: 30 min pro Jahr</li><li>Gangreserve: 14 Tage</li></ul>                                                                                                    |
| Mathematische Funktionen            | Durchfluss, Differenzdruckberechnung: EN ISO 5167<br>Kontinuierliche Berechnung von Masse, Dichte, Enthalpie, Wärmemenge mittels hinterlegten Algo-<br>rithmen und Tabellen.<br>Wasser / Dampf Berechnung nach IAWPS-IF97.                                                                                                    |
|                                     | 10.0.9 Zertifikate und Zulassungen                                                                                                    |
| CE-Zeichen                          | Das Messsystem erfüllt die gesetzlichen Anforderungen der EG-Richtlinien. Endress+Hauser bestä-<br>tigt die erfolgreiche Prüfung des Gerätes mit der Anbringung des CE-Zeichens.                                                                                                    |
| Ex-Zulassung                        | Über die aktuell lieferbaren Ex-Ausführungen (ATEX, FM, CSA, usw.) erhalten Sie bei Ihrer E+H-<br>Vertriebsstelle Auskunft. Alle für den Explosionsschutz relevanten Daten finden Sie in separaten Ex-<br>Dokumentationen, die Sie bei Bedarf ebenfalls anfordern können.                                                                                                    |
| Externe Normen und Richtli-<br>nien | <ul> <li>EN 60529:<br/>Schutzarten durch Gehäuse (IP-Code)</li> <li>EN 61010:<br/>Sicherheitsbestimmungen für elektrische Mess-, Steuer-, Regel- und Laborgeräte</li> <li>EN 61326 (IEC 1326):<br/>Elektromagnetische Verträglichkeit (EMV-Anforderungen)</li> <li>NAMUR NE21, NE43<br/>Normenarbeitsgemeinschaft für Mess- und Regeltechnik in der Chemischen Industrie</li> <li>IAWPS-IF 97<br/>International gültiger und anerkannter Berechnungsstandard (seit 1997) für Dampf und Wasser.<br/>Herausgegeben von der International Association for the Properties of Water and Steam (IAPWS).</li> <li>OIML R75<br/>Internationale Bau- und Prüfvorschrift für Wasserwärmemengenzähler von der Organisation<br/>Internationale de Métrologie Légale.</li> <li>EN 1434 1, 2, 5 und 6</li> <li>EN ISO 5167<br/>Durchflussmessung von Fluiden mit Drosselgeräten</li> </ul> |

Produktgruppe 'Energiemanager' (PG 006R/09/de)
 Technische Information 'System-Komponenten für Hutschienengeräte' (TI 367F/00/de)
 Technische Information 'Wirbeldurchfluss Messsystem PROline Prowirl 72' (TI 062D/06/de)
 Technische Information 'Wärmemengenrechner RMS 621' (TI 092R/09/de)

## 11 Anhang

## 11.1 Definition wichtiger System-Einheiten

| Volumen               |                                                                      |  |
|-----------------------|----------------------------------------------------------------------|--|
| bbl                   | 1 barrel, Definition siehe 'Setup $\rightarrow$ Anwendung'           |  |
| gal                   | 1 US-Gallon, entspricht 3,7854 Liter                                 |  |
| igal                  | Imperial Gallon, entspricht 4,5609 Liter                             |  |
| 1                     | 1 Liter = 1 dm <sup>3</sup>                                          |  |
| hl                    | 1 Hektoliter = 100 Liter                                             |  |
| m <sup>3</sup>        | entspricht 1000 Litern                                               |  |
| ft <sup>3</sup>       | entspricht 28,37 Litern                                              |  |
| Normvolumen           |                                                                      |  |
| Nm <sup>3</sup>       | Normkubikmeter (m <sup>3</sup> bei Normbedingungen)                  |  |
| Scf                   | Standard cubic feet (ft <sup>3</sup> bei Normbedingungen)            |  |
| Temperatur            |                                                                      |  |
|                       | Umrechnung:                                                          |  |
|                       | <ul> <li>0 ° C = 273,15 K</li> <li>° C = (°F - 32)/1,8</li> </ul>    |  |
| Druck                 |                                                                      |  |
|                       | Umrechnung:<br>1 bar = 100 kPa = 100000 Pa = 0,001 mbar = 14,504 psi |  |
| Masse                 |                                                                      |  |
| ton (US)              | 1 US ton, entspricht 2000 lbs (= 907,2 kg)                           |  |
| ton (long)            | 1 long ton, entspricht 2240 lbs (= 1016 kg)                          |  |
| Leistung (Wärmefluss) |                                                                      |  |
| ton                   | 1 ton (refrigeration) entspricht 200 Btu/m                           |  |
| Btu/s                 | 1 Btu/s entspricht 1,055 kW                                          |  |
| Energie (Wärmemenge)  |                                                                      |  |
| tonh                  | 1 tonh, entspricht 1200 Btu                                          |  |
| Btu                   | 1 Btu entspricht 1,055 kJ                                            |  |
| kWh                   | 1 kWh entspricht 3600 kJ entspricht 3412,14 Btu                      |  |

## 11.2 Konfiguration Durchflussmessung

Der Energiemanager verarbeitet Ausgangssignale aus einer Vielzahl gängiger Durchflussgeber.

- Betriebsvolumen: Durchflussgeber, welcher ein Signal proportional zum Betriebsvolumen ausgibt (z. B. Vortex, MID, Turbine).
- Masse:
- Durchflussgeber, welcher ein Signal proportional zur Masse ausgibt (z.B. Coriolis)
- Differenzdruck: Durchflussgeber (DPT), welcher ein Signal proportional zum Differenzdruck ausgibt.

#### 11.2.1 Durchflussberechnung nach dem Differenzdruckverfahren

Der RMx621 bietet 2 Möglichkeiten zur Differenzdruckmessung:

- Traditionelles Differenzdruckverfahren
- Verbessertes Differenzdruckverfahren

| Traditionelles Differenzdruckverfahren                                                    | Verbessertes Differenzdruckverfahren                                                 |
|-------------------------------------------------------------------------------------------|--------------------------------------------------------------------------------------|
| Nur im Auslegezustand (Druck, Temperatur, Durchfluss)<br>genau                            | In jedem Betriebspunkt genau durch voll kompensierte<br>Durchflussberechnung         |
| Signal des DP-Transmitters ist radiziert, d.h. skaliert auf<br>Betriebsvolumen oder Masse | Kennlinie des DP-Transmitter Signals ist linear, d.h. skaliert<br>auf Differenzdruck |

#### Traditionelles Differenzdruckverfahren:

Alle Koeffizienten der Durchflussberechnungsgleichung werden einmalig im Auslegezustand berechnet und zu einer Konstante zusammengefasst.

$$Qm = \underbrace{c \cdot \sqrt{\frac{1}{1 - \beta^4} \cdot \varepsilon \cdot d^2 \cdot \frac{\pi}{4}}}_{Qm} \cdot \sqrt{2 \cdot \Delta p \cdot \varphi}$$

$$Qm = \underbrace{k \cdot \sqrt{2 \cdot \Delta p}}_{k \cdot \sqrt{2 \cdot \Delta p}}$$

#### Verbessertes Differenzdruckverfahren:

Im Gegensatz zum traditionellen Verfahren werden die Koeffizienten der Durchflussgleichung (Durchflusskoeffizient, Vorgeschwindigkeitsfaktor, Expansionszahl, Dichte, etc.) gemäß ISO 5167 ständig neu berechnet. Dies hat den Vorteil, dass der Durchfluss auch bei schwankenden Prozessbedingungen, weit jenseits des Auslegezustands (Temperatur und Druck im Auslegungspunkt) exakt ermittelt wird und somit eine höhere Genauigkeit bei der Durchflussmessung gewährleistet ist.

Hierfür benötigt das Gerät lediglich folgende Daten:

- Rohrinnendurchmesser
- Durchmesserverhältnis ß (bei Staudrucksonden K-Faktor)

$$Qm = f \cdot c \cdot \sqrt{\frac{1}{1 - \beta^4}} \cdot \varepsilon \cdot d^2 \frac{\pi}{4} \cdot \sqrt{2 \cdot \Delta p \cdot \rho}$$

f = Korrekturfaktor (Berichtigung der Messung, z.B. zur Berücksichtigung der Rohrrauhigkeit)

#### Temperature influss auf Rohrinnendurchmesser und Durchmesserverhältnis $\boldsymbol{\beta}$

Beachten Sie bitte: Die Rohrdaten sind oft auf Fertigungstemperatur (ca. 20 °C) oder Prozesstemperatur bezogen. Die Umrechnung der Daten auf Betriebstemperatur erfolgt automatisch. Hierfür muss lediglich der Ausdehnungskoeffizient des Rohrmaterials eingegeben werden.

 $(Differenzdruck1 \rightarrow Korrektur: ja \rightarrow Ausdehnungskoeffizient: ...)$ 

Bei geringen Abweichungen (± 50 °C) von der Kalibrierungstemperatur kann auf die Temperatur-kompensation verzichtet werden.

#### Staudrucksonden

Bei Verwendung von Staudrucksonden ist anstelle des Durchmesserverhältnisses die Eingabe eines Korrekturfaktors erforderlich. Dieser Faktor (Widerstandandsbeiwert) wird vom Hersteller der Sonde angegeben, bei "Deltatop" von E+H in Form des K-Faktors.

Die Eingabe dieses Korrekturfaktors ist zwingend erforderlich! (siehe nachfolgendes Beispiel).

Der Durchfluss errechnet sich wie folgt:

Anhang

$$Qm = f \cdot d^2 \cdot \frac{\pi}{4} \cdot \sqrt{2 \cdot \Delta p \cdot \rho}$$

f = Korrekturfaktor (k-Faktor oder Wert aus Korrekturtabelle)

d = Rohrinnendurchmesser

 $\Delta P = Differenzdruck$ 

 $\rho$  = Dichte im Betriebszustand

#### **Beispiel:**

Durchflussmessung in einer Dampfleitung mit einer Deltatop Staudrucksonde

- Rohrinnendurchmesser: 350 mm
- k-Faktor (Korrekturfaktor f
  ür den Widerstandsbeiwert der Sonde): 0,634
- Arbeitsbereich  $\Delta P: 0 51, 0 \text{ mbar} (0: 0-15000 \text{ m}^3/\text{h})$

Hinweise zur Konfiguration:

Durchfluss → Durchfluss 1; Differenzdruck → Staudruck; Signalart → 4...20 mA; → Start/Endwert (mbar); Rohrdaten → Innendurchmesser 350 mm; → Faktor 0,634.

#### Durchflussmessung mit V-Cone Geber

Bei Verwendung von V-Cone Durchflussgebern sind folgende Daten erforderlich:

- Rohrinnendurchmesser
- Durchmesserverhältnis  $\beta$
- Durchflusskoeffizient c

Der Durchflusskoeffizient kann als Festwert oder in Form einer Tabelle in Abhängigkeit von der Reynoldszahl eingegeben werden. Diesbezügliche Daten entnehmen Sie dem Datenblatt des Herstellers. Der Durchfluss errechnet sich aus den Eingangssignalen Differenzdruck, Temperatur und statischem Druck gem. ISO 5167 (siehe verbessertes Verfahren). Der Temperatureinfluss auf den V-Cone (Fa-Wert) wird bei Eingabe des thermischen Ausdehnungskoeffizienten des V-Cone automatisch berechnet (siehe oben, "Temperatureinfluss auf Rohrinnendurchmesser und Durchmesserverhältnis  $\beta$ ").

Stehen keine ausreichenden Daten zur Verfügung, skalieren Sie den DP-Transmitter auf Volumen und verwenden den Durchflusseingang im Energiemanager.

#### Allgemeine Hinweise zur Differenzdruckmessung

Sind alle Daten der Differenzdruckmessstelle (Rohrinnendruchmesser, ß bzw. k-Faktor) vorhanden, ist es empfehlenswert das verbesserte Verfahren (voll kompensierte Durchflussberechnung) zu nutzen.

Wenn die erforderlichen Daten nicht verfügbar sind, wird das Ausgangssignal des Differenzdrucktransmitters skaliert auf Volumen oder Masse ausgegeben (siehe nachfolgende Tabelle). Beachten Sie jedoch, das ein auf Masse skaliertes Signal nicht mehr kompensiert werden kann, deshalb den DP-Transmitter möglichst auf Betriebsvolumen skalieren (Masse : Dichte im Auslegezustand = Betriebsvolumen). Der Massefluss wird dann im Gerät aufgrund der Dichte im Betriebszustand in Abhängigkeit von Temperatur und Druck berechnet. Hierbei handelt es sich um eine teilkompensierte Durchflussberechnung, da bei der Messung des Betriebsvolumens die radizierte Dichte im Auslegezustand enthalten ist.

#### Wie muss das Gerät und der Sensor eingestellt werden?

|                                | Sensor                                                                                                | Gerät                                                                                                    |
|--------------------------------|----------------------------------------------------------------------------------------------------|----------------------------------------------------------------------------------------------------|
| 1. traditionelles<br>Vervahren | keine Daten über Rohrdurchmesser und Durchmesserverhältnis ß (k-Faktor bei Staudrucksonde) vorhanden. |                                                                                                    |
| a) (Default)                   | Kennlinie radiziert z.B. 01000 m <sup>3</sup> (t)                                                     | Durchflusseingang (Betriebsvolumen oder<br>Masse)<br>Kennlinie linear, z.B. 01000 m <sup>3</sup> (t)     |
| b)                             | Kennlinie linear z.B. 02500 mbar                                                                      | Durchflusseingang (Betriebsvolumen oder<br>Masse)<br>Kennlinie radizieren, z.B. 01000 m <sup>3</sup> (t) |
| 2. verbessertes<br>Verfahren   | Rohrdurchmesser und Durchmesserverhältnis ß (k-Faktor bei Staudrucksonde) bekannt.                    |                                                                                                    |
| a) (Default)                   | Kennlinie linear z.B. 02500 mbar                                                                      | Sonderdurchfluss (DP) z.B. Blende<br>Kennlinie linear, z.B. 02500 mbar                                   |
| b)                             | Kennlinie radiziert z.B. 01000 $m^3$ (t)                                                              | Sonderdurchfluss (DP) z.B. Blende<br>Kennlinie quadrieren 02500 mbar                                     |

#### Genauigkeit einer Dampf-Durchflussmessung mit einer Blende Beispiel:

- Blende Eckentnahme DP0 50: Rohrinnendurchmesser 200 mm; ß = 0,7
- Arbeitsbereich Durchfluss: 14,5 bis 6785 m<sup>3</sup>/h (0 bis 813,0 mbar)
- Auslegepunkt: 10 bar; 200 °C; 4,85 kg/m<sup>3</sup>; 4000 m<sup>3</sup>/h
- Prozesstemperatur: 190 °C
- Prozessdruck (wahrer Wert): 11 bar
- Differenzdruck: 270 mbar
- a. Messung nach dem traditionellen Differenzdruckverfahren: Betriebsvolumen: 4000 m<sup>3</sup>/h Massefluss: 19,41 t/h (Dichte: 4,85 kg/m<sup>3</sup>)
- b. Verbessertes bzw. voll kompensiertes Differenzdruckverfahren (realer Durchfluss): Betriebsvolumen: 3750 m<sup>3</sup>/h Massefluss 20,75 t/h (Dichte: 5,53 kg/m<sup>3</sup>)

#### Der Messfehler bei der traditionellen Durchflussmessung beträgt ca. 6,5%.

#### Splitting Range (Messbereichserweiterung)

Der Messbereich eines Differenzdrucktransmitters liegt im Bereich von 1:3 bis 1:7. Diese Funktion bietet die Möglichkeit, den Messbereich der Durchflussmessung durch Einsatz von bis zu drei Differenzdrucktransmittern pro Durchflussmessstelle auf 1:20 und mehr zu erweitern.

Hinweise zur Konfiguration:

- 1. Durchfluss/splitting Range 1 (2, 3) auswählen
- 2. Signalart definieren und Differenzdruckgeber auswählen (gültig für alle Differenzdrucktransmitter!)
- 3. Anschlussklemmen für die Transmitter auswählen und entsprechende Messbereiche definieren.

Bereich 1: Transmitter mit dem kleinsten Messbereich Bereich 2: Transmitter mit dem nächstgrößeren Messbereich, usw.

- 4. Kennlinie, Einheiten, Format, Summen, Rohrdaten etc. festlegen (gültig für alle Transmitter)
- Hinweis!

Für den Splitting Range Betrieb müssen Differenzdrucktransmitter verwendet werden, die bei Überschreitung des Messbereichs Ströme > 20 mA (< 4,0 mA) ausgeben. Die Umschaltung zwischen den Messbereichen erfolgt automatisch (Hysterese im Umschaltpunkt).

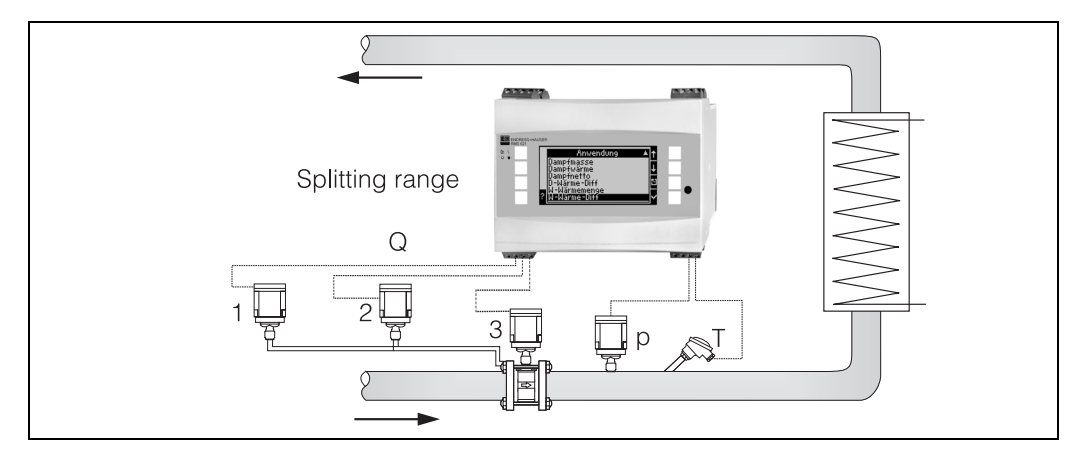

Abb. 28: Splitting Range Betrieb

#### Mittelwertbildung

Die Mittelwertbildung bietet die Möglichkeit, eine Eingangsgröße mittels mehrerer Sensoren an verschiedenen Stellen zu messen und daraus den Mittelwert zu bilden. Diese Funktion ist hilfreich, wenn mehrere Messpunkte in einer Anlage notwendig sind, um die Messgröße hinreichend genau zu ermitteln. Beispiel: Einsatz mehrerer Staudrucksonden zur Durchflussmessung in Leitungen mit unzureichenden Einlaufstrecken oder großem Querschnitt.

Die Mittelwertbildung steht für die Eingangsgrößen Druck, Temperatur und Sonderdurchfluss (Differenzdruck) zur Verfügung.

#### Korrekturtabellen

Durchflussgeber liefern ein Ausgangssignal proportional zum Durchfluss. Der Zusammenhang zwischen Ausgangssignal und Durchfluss lässt sich durch die sogenannte Kennlinie beschreiben. Nicht immer lässt sich der Durchfluss im gesamten Messbereich eines Gebers durch eine Kennlinie genau bestimmen , d. h. der Durchflussgeber weist eine Abweichung vom idealen Verlauf der Kennlinie ab. Durch die Korrekturtabelle lässt sich diese Abweichung kompensieren.

Je nach Art des Durchflussgebers erfolgt die Korrektur auf unterschiedliche Weise:

- Analogsignal (Betriebsvolumen, Masse)
- Tabelle mit bis zu 15 Wertepaaren Strom/Durchfluss
- Impulssignal (Betriebsvolumen, Masse) Tabelle mit bis zu 15 Wertepaaren (Frequenz/k-Faktor bzw. Frequenz/Impulswertigkeit, abhängig von der Signalart
- Differenzdruck unradiziert/radiziert

Tabelle mit bis zu 10 Wertepaaren (Durchfluss/Faktor f)

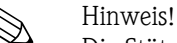

Die Stützstellen werden vom Gerät automatisch sortiert, d. h. Sie können die Stützstellen in beliebiger Reihenfolge definieren.

Achten Sie darauf, dass der Betriebszustand innerhalb der Grenzen der Tabelle liegt, da Werte außerhalb des Tabellenbereichs durch Extrapolieren ermittelt werden. Dies kann zu größeren Ungenauigkeiten führen.

# Index

## A

| abgesetzte Anzeige-/Bedieneinheit | 20 |
|-----------------------------------|----|
| Aktive Sensoren                   | 15 |
| Alarmverhalten                    | 44 |
| Anschluss Ausgänge                | 18 |
| Anschluss E+H spezifischer Geräte | 16 |
| Anschluss externer Sensoren       | 15 |
| Anschluss Hilfsenergie            | 15 |
| Anwendungsbeispiel Dampfmasse     | 51 |
| Anzeigedarstellung                | 24 |
| Anzeigewerte                      | 52 |
|                                   |    |

### B

| Barrel         | 34, | 43 |
|----------------|-----|----|
| Bedienbeispiel |     | 26 |

## С

| Checkliste für Fehlersuche | 54 |
|----------------------------|----|
|                            | 51 |

## D

| Dampf             |    |
|-------------------|----|
| Dampfmasse        | 41 |
| Dampfwärme        | 41 |
| Sattdampf         | 41 |
| überhitzter Dampf | 41 |
| Display 28,       | 52 |
| Drucksensoren     | 33 |
| Durchflussgeber   | 71 |

## E

### F

| FehlerkonzeptHinweismeldung.Störmeldung.Fehlerkonzept auf einen Blick.Fehlerliste27,Fehlermeldungen. | 26<br>26<br>27<br>30<br>29 |
|----------------------------------------------------------------------------------------------------|----------------------------|
| G<br>GrundgerätH                                                                                     | 28                         |
| Hauptmenü – Diagnose                                                                                 | 30<br>31                   |

## K

| 11                                            |         |    |
|-----------------------------------------------|---------|----|
| Kennlinie                                     | 33, 36, | 71 |
| Klemmenbelegung                               |         | 13 |
| Klemmenbelegung Erweiterungkarte Temperatur . |         | 20 |
| Klemmenbelegung Erweiterungskarte Universal   |         | 19 |
| Korrekturtabelle                              | 35, 37, | 71 |
|                                               | , ,     |    |

## Μ

| Mittelwertbildung                         | 38–40, 71 |
|-------------------------------------------|-----------|
| Montage abgesetzte Anzeige-/Bedieneinheit | 21        |

### P

Parametrierung sperren. 25 Passive Sensoren. 16 Prozessfehler (Definition) 26 **R** 

## S

| •                              |
|--------------------------------|
| Schnittstellen                 |
| Setup – Anwendung              |
| Setup – Anzeige 45             |
| Setup – Ausgänge               |
| Setup – Druckeingänge          |
| Setup – Geräteeinstellungen 31 |
| Setup – Grenzwerte 49          |
| Setup – Impulsausgänge 47      |
| Setup – Kommunikation          |
| Setup – Service                |
| Setup – Temperatureingänge     |
| Setup Eingänge 33              |
| Sonderdurchflüsse 36           |
| Splitting Range Betrieb 70     |
| Staudrucksonde 68–69           |
| Summenzähler                   |
| Systemfehler (Definition) 26   |
| Т                              |
| Tastensymbole                  |
| Temperatursensoren             |
|                                |

### V

| •                 |        |
|-------------------|--------|
| Vorgabetemperatur | <br>40 |

Typenschild ..... 10
## Konfigurationsbogen

| Kunde       |  |
|-------------|--|
| Bestellcode |  |
| Gerätenr.   |  |
| Bearbeiter  |  |

| Enwoiterungskarten    |          |  |  |
|-----------------------|----------|--|--|
| LIWEILEIU             | пузканен |  |  |
| Typ Steckplatz (Slot) |          |  |  |
| Universal             |          |  |  |
| Tempatur              |          |  |  |

| Anwendung | Messstoff | Anwendungsart |
|-----------|-----------|---------------|
|           |           |               |
|           |           |               |
|           |           |               |

| Durchfluss | Siganalart | Startwert | Endwert | Impwertigkeit | Einheit |
|------------|------------|-----------|---------|---------------|---------|
|            |            |           |         |               |         |
|            |            |           |         |               |         |
|            |            |           |         |               |         |

| Druck | Signalart | Startwert | Endwert | Einheit |
|-------|-----------|-----------|---------|---------|
|       |           |           |         |         |
|       |           |           |         |         |
|       |           |           |         |         |

| Temperatur | Signalart | Startwert | Endwert | Einheit |
|------------|-----------|-----------|---------|---------|
|            |           |           |         |         |
|            |           |           |         |         |
|            |           |           |         |         |
|            |           |           |         |         |
|            |           |           |         |         |
|            |           |           |         |         |

| Ausgänge | Signalquelle | Signalart | Startwert | Endwert | Impwertigkeit | Einheit |
|----------|--------------|-----------|-----------|---------|---------------|---------|
|          |              |           |           |         |               |         |
|          |              |           |           |         |               |         |
|          |              |           |           |         |               |         |
|          |              |           |           |         |               |         |
|          |              |           |           |         |               |         |
|          |              |           |           |         |               |         |
|          |              |           |           |         |               |         |
|          |              |           |           |         |               |         |
|          |              |           |           |         |               |         |
|          |              |           |           |         |               |         |
|          |              |           |           |         |               |         |

Klemmenanschlussplan siehe nächste Seite

## Klemmenplan

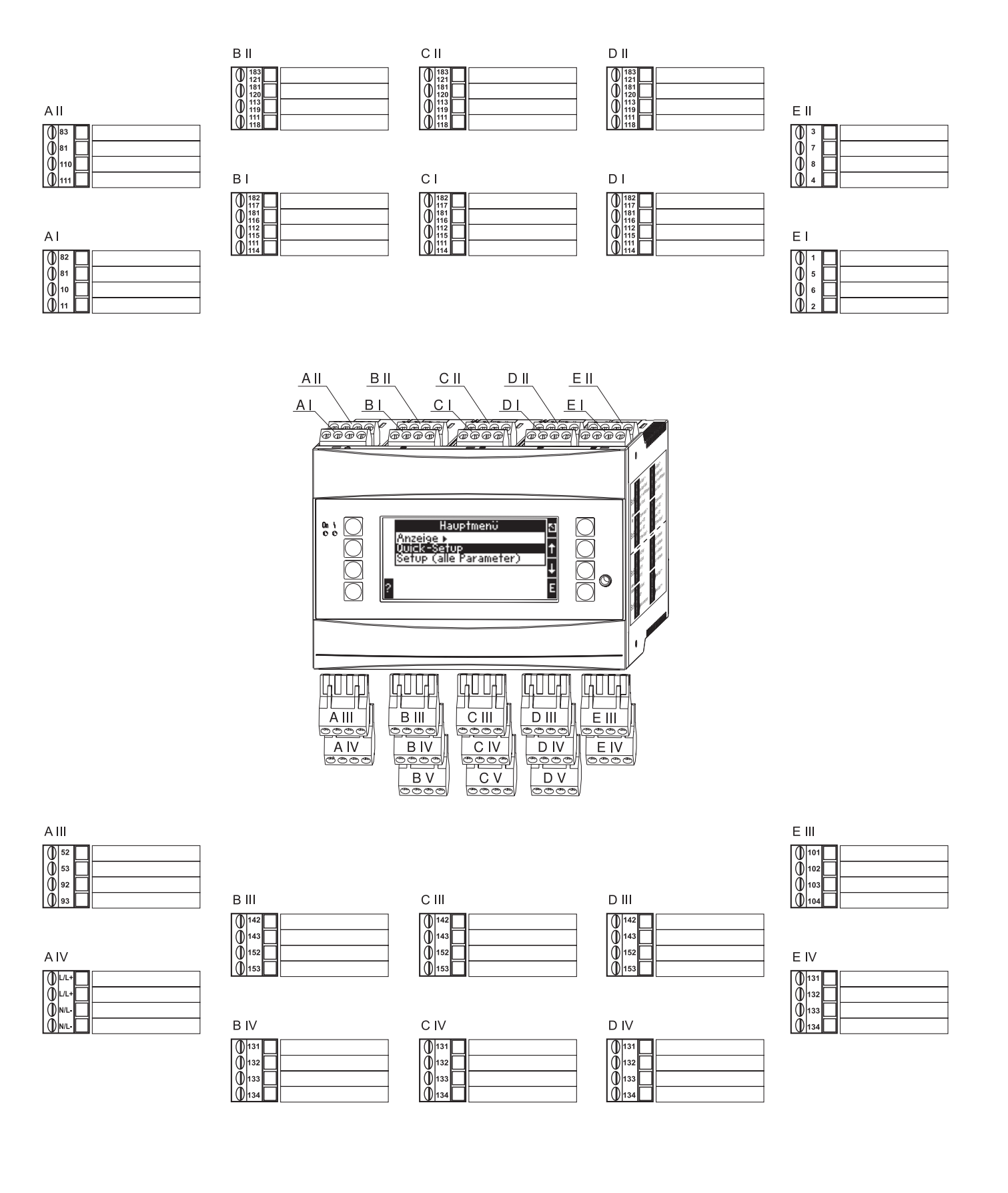

## Übersicht Funktionsmatrix

| Grundeinstellungen | Datum-Uhrzeit          | System Einheit | Code       | Alarmverhalten   | Texteingabe | Allg. Info>  |
|--------------------|------------------------|----------------|------------|------------------|-------------|--------------|
|                    | Datum                  | Sys Einheit    | Benutzer-  | Fehler Kategorie | Texteingabe | Gerätebez.   |
|                    | Uhrzeit                |                | Grenzwert- |                  |             | Tag-Nummer   |
|                    | Sommer-<br>/Normalzeit |                |            |                  |             | Prog.– Name  |
|                    | , itoimuzeit           | ]              |            |                  |             | SW – Version |
|                    |                        |                |            |                  |             | SW- Optionen |
|                    |                        |                |            |                  |             | CPU- No.     |

| Anzeige | Gruppe       |
|---------|--------------|
|         | Gruppe16     |
|         | Bezeichnung  |
|         | Anzeigemaske |
|         | Werttyp      |
|         | Wert         |

| Eingänge |  |
|----------|--|
|          |  |

| Dunahflura                       |                               |
|----------------------------------|-------------------------------|
| oingänge                         |                               |
| emgange                          | _                             |
| Bezeichnung                      |                               |
| Durch.geber                      | -                             |
| Signalart                        | -                             |
| Klemme                           |                               |
| Zeitbasis                        | -                             |
| Einheiten                        |                               |
| Impulsewertig–<br>keit/ K–Faktor |                               |
| Startwert                        |                               |
| Endwert                          | -                             |
| Schleichm.                       | -                             |
| Korrektur                        |                               |
| Signaldämpf                      | 1                             |
| Offset                           | -                             |
| Korrektur-tabelle                |                               |
| Summen                           | Summen Extern<br>Reset Signal |
| Alarmverhalten                   |                               |

|                                | 7                             |                 |                         |
|--------------------------------|-------------------------------|-----------------|-------------------------|
| Sonderdurch-flüsse             |                               | Druckeingänge   | Temperatur-<br>eingänge |
| Diff. Druck                    | Mittelwert                    | Signalart       | Signalart               |
| Bezeichnung                    | Bezeichnung                   | Klemme          | Klemme                  |
| Diff druck/<br>Splitting Range | Anzahl                        | Einheit         | Einheit                 |
| Geberart                       | Summen                        | Relativ/Absolut | 3-leiter/4-leiter       |
| Signalart                      | Summen Extern                 |                 |                         |
| Klemme                         | -                             | Startwert       | Startwert               |
| Zeitbasis                      | -                             | Endwert         | Endwert                 |
| Einheiten                      | -                             | Signaldämpf     | Signaldämpf             |
| Startwert                      | -                             | Offset          | Offset                  |
| (1, 2,3)                       | _                             | Vorgabe         | Vorgabe                 |
| Endwert<br>(1, 2, 3)           |                               | Mittelwert      | Mittelwert              |
| Schleichm.                     |                               | Bezeichnung     | Bezeichnung             |
| Korrektur                      | -                             | Anzahl          | Anzahl                  |
| Signaldämpf                    |                               | Alarmverhalten  | Alarmverhalten          |
| Offset                         | -                             |                 |                         |
| Korrektur-tabelle              |                               |                 |                         |
| Summen                         | Summen Extern<br>Reset Signal |                 |                         |
| Alarmverhalten                 |                               |                 |                         |

| Ausgänge | Analog       |
|----------|--------------|
|          | Bezeichnung  |
|          | Klemme       |
|          | Signalquelle |
|          | Stromber.    |
|          | Startwert    |
|          | Endwert      |
|          | Signaldämpf  |
|          | Störfall     |
|          | Simulation   |

| Kommunikation | RS485(1) |
|---------------|----------|
|               | Baudrate |

Service PRESET

Anwendungen Anwendung

| i in wendung             |                               |
|--------------------------|-------------------------------|
| Bezeichnung              |                               |
| Stoffe<br>(Wasser/Dampf) | _                             |
| Anwendung                |                               |
| Dampfart                 |                               |
| Durchfluss               |                               |
| Einbauort                |                               |
| Druck                    |                               |
| Temperatur<br>(1 & 2)    |                               |
| Einheiten                |                               |
| Summen                   | Summen Extern<br>Reset Signal |
| Alarmverhalten           |                               |

Blöcke in grau sind Setuppunkte mit Untermenüs. Einige Positionen werden, abhängig von der Parameterauswahl, ausgeblendet.

## Alterniernde Anzeige

Umschaltzeit

Gruppe1...6 ja/nein

Darstellung

OIML

Anz. Summen-

Kontrast

Hauptgerät

Impuls

Bezeichnung

Signalart

Klemme

Signalquelle

Impulse

Тур

Impulswertigkeit

Breite

Simulation

| Relai | s/Grenzwer | te |
|-------|------------|----|
| Ausg  | eben am    |    |
| Klen  | ime        |    |
| Betri | ebsart     |    |
| Signa | alquelle   |    |
| Scha  | ltpunkt    |    |
| Hyst  | erese      |    |
| Verz  | ög. Zeit.  |    |
| Grad  | ient       |    |
| Melo  | letext     |    |

RS 232/RS 485(2)

Baudrate

Profibus

Anzahl (0...48)

Addr 0...4... Addr .235...239.

Gesamtsummen

www.endress.com/worldwide

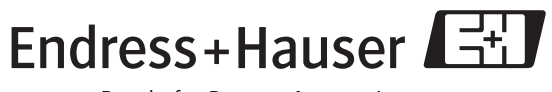

People for Process Automation

BA182R/09/de/08.05 51009169 FM+SGML6.0 ProMoDo